bldgtyp IIc

## Thermal Bridge Modeling Using THERM+Grasshopper

Thurs, November 14, 2019. 2:30-3:30 PM Rensselaer Polytechnic Institute

RENSSELAER | ARCHITECTURE

Ed May Partner, Building-Type, LLC Licensed Architect Certified Passive House Consultant (PHI, PHIUS) LEED Green Associate Trainer with North American Passive House Network (NAPHN), Passive House Canada (PHC) & New York Passive House (NYPH) DESIGNER CPHC PHA Sive House NYPH PASSIVEHOUSE naphn PARSONS STEVENS bldgtyp llc **RENSSELAER | ARCHITECTURE** 

## Outline

- Introduction to Thermal Bridges
- THERM Libraries, Underlays, Geometry
- THERM Materials & Boundary Conditions
- THERM Simulations
- Calculating Psi-Values

RENSSELAER | ARCHITECTURE

bldgtyp llc

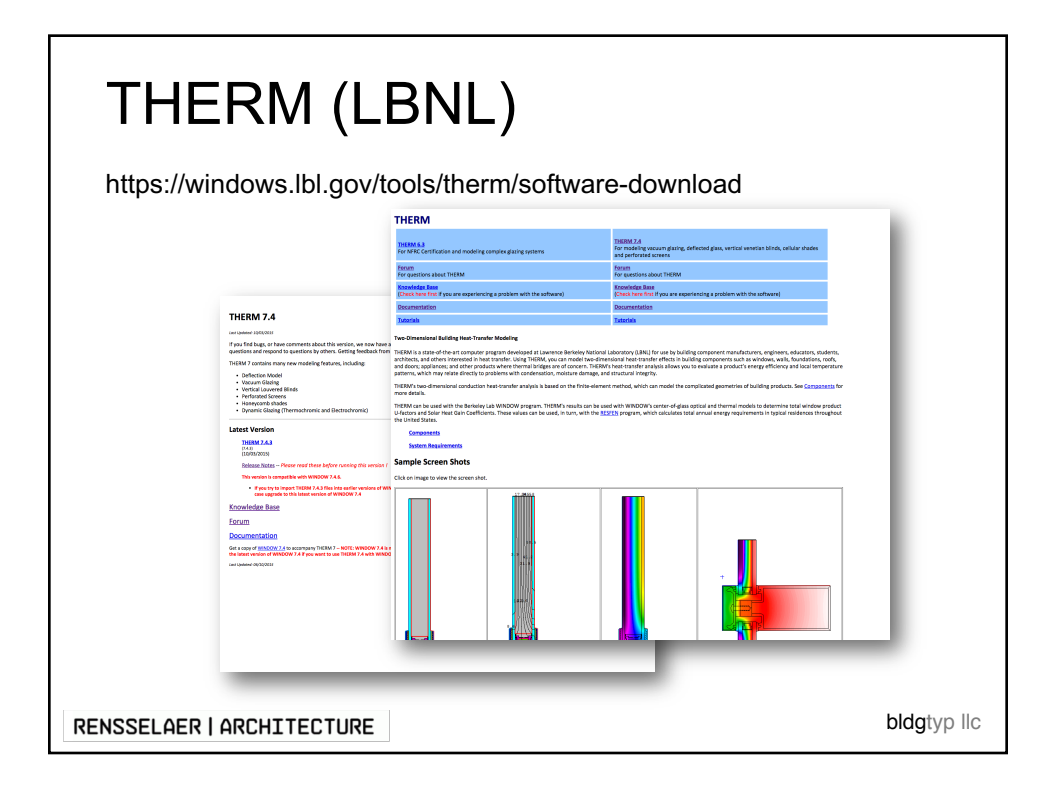

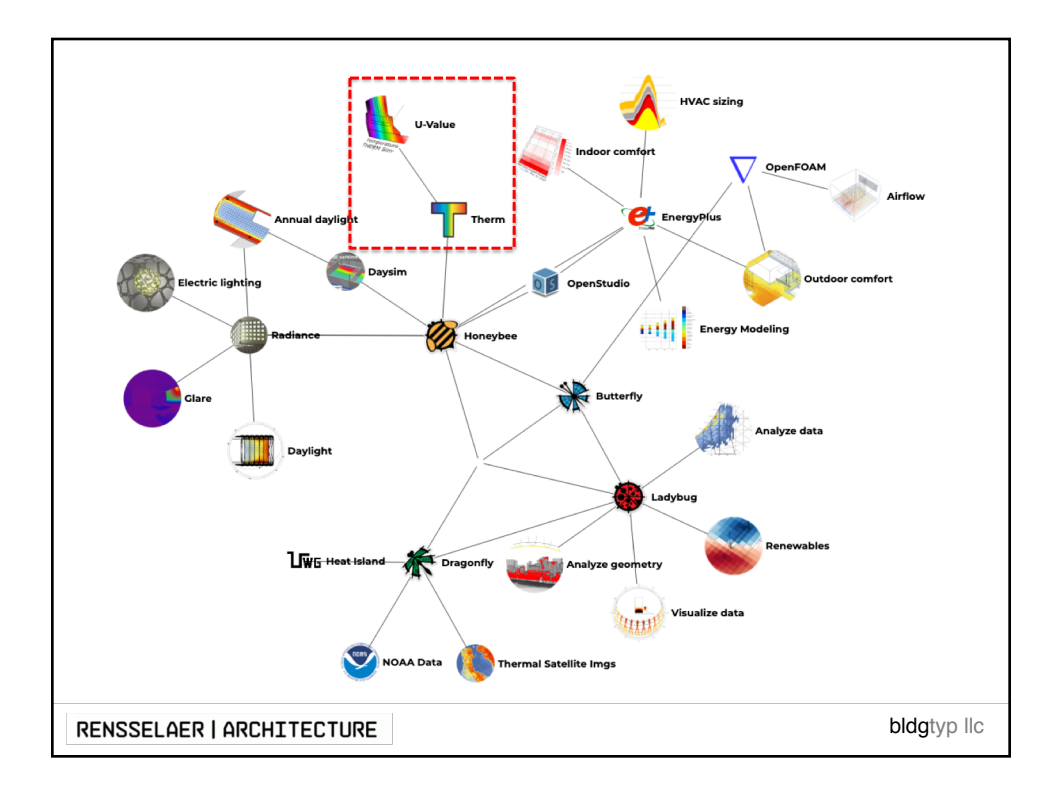

## From ISO 10211

"thermal bridge: part of the building envelope where the otherwise uniform thermal resistance is significantly changed by full or partial penetration of the building envelope by materials with a different thermal conductivity, and/or a change in thickness of the fabric, and/or a difference between internal and external areas, such as occur at wall/floor/ceiling junctions"

Thermal bridges, which in general occur at any junction between building components or where the building structure changes composition, have two consequences compared with those of the unbridged structure:

- 1. a change in heat flow rate, and
- 2. a change in internal surface temperature.

Although similar calculation procedures are used, the procedures are not identical for the calculation of heat flows and of surface temperatures.

RENSSELAER | ARCHITECTURE

bldgtyp llc

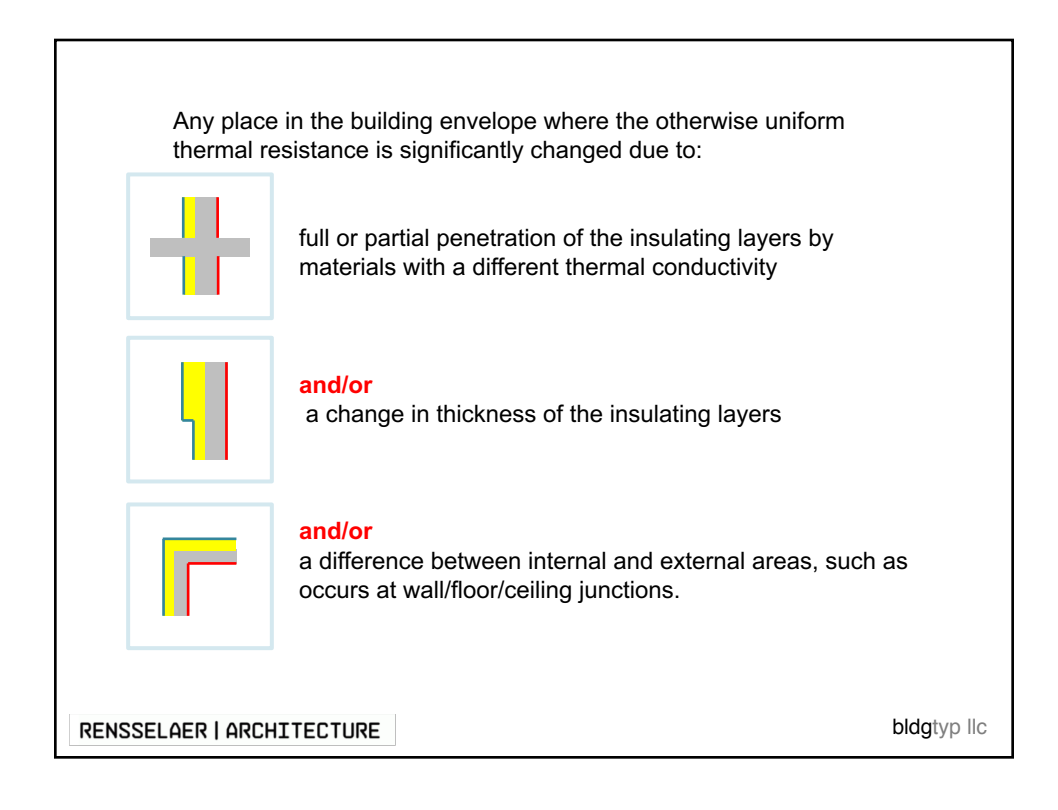

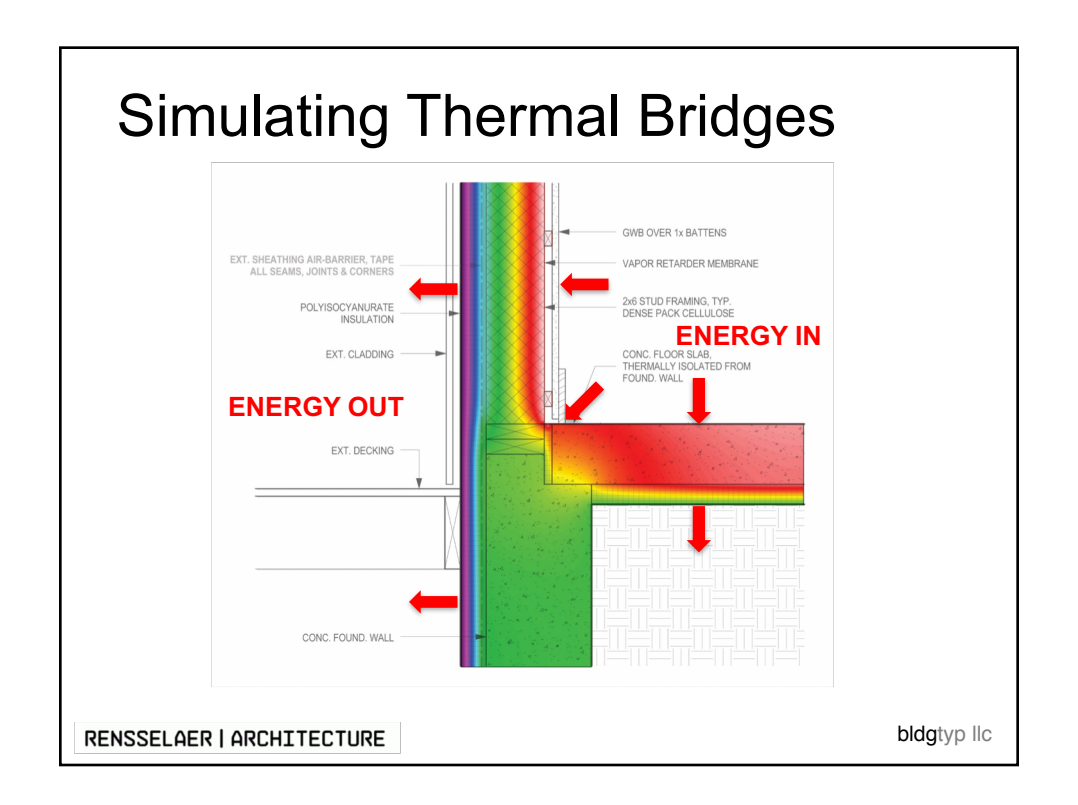

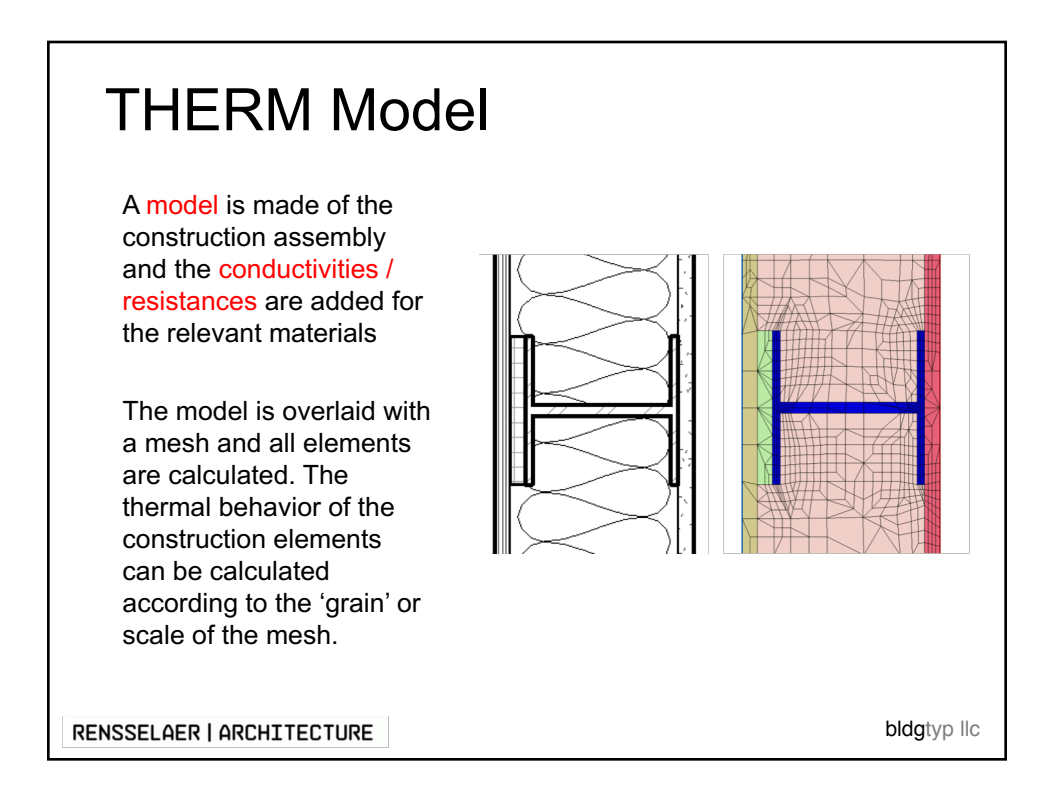

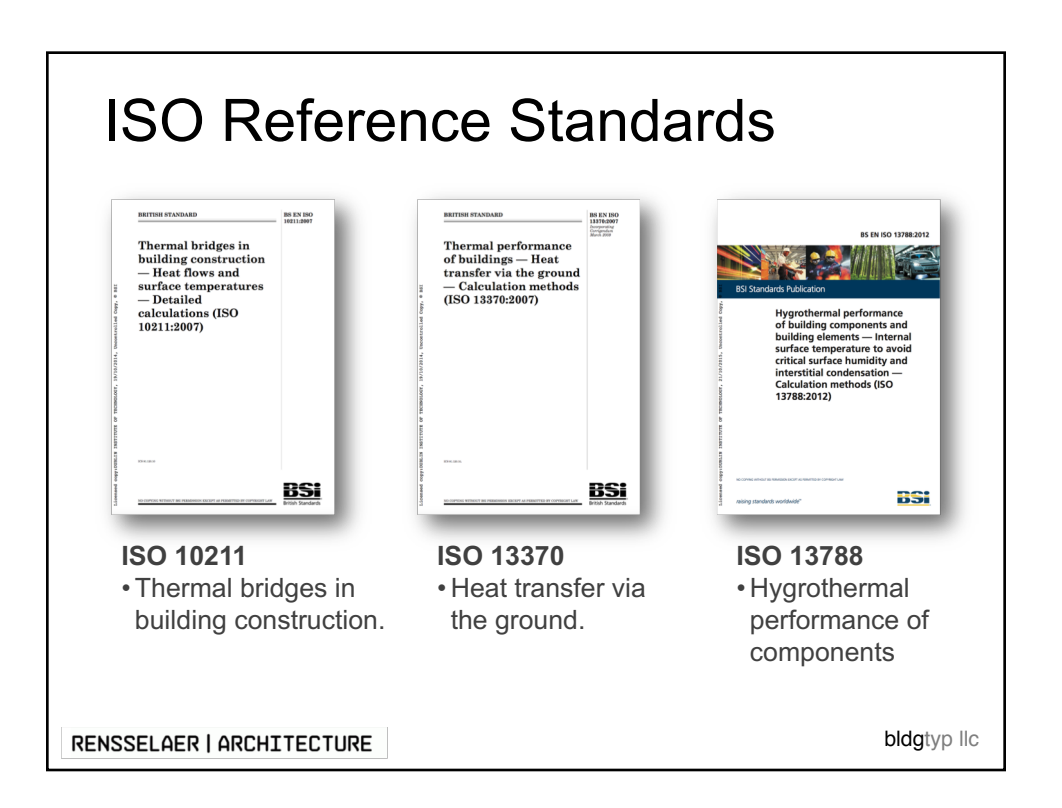

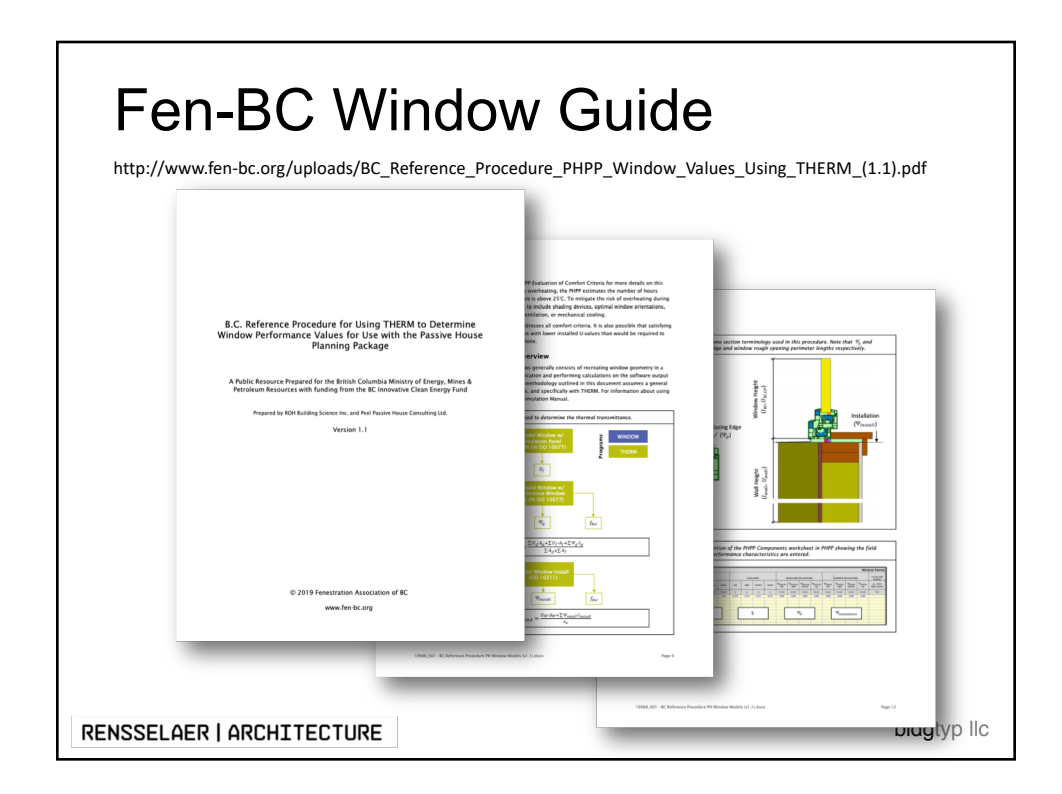

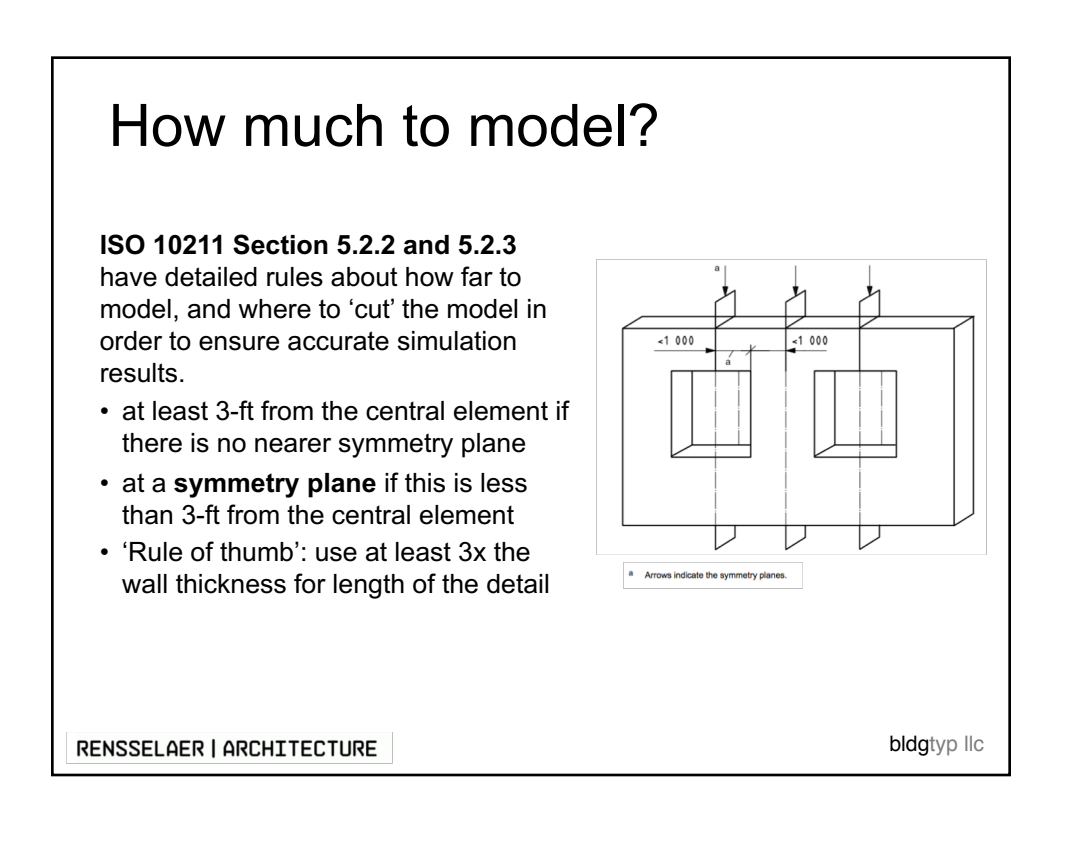

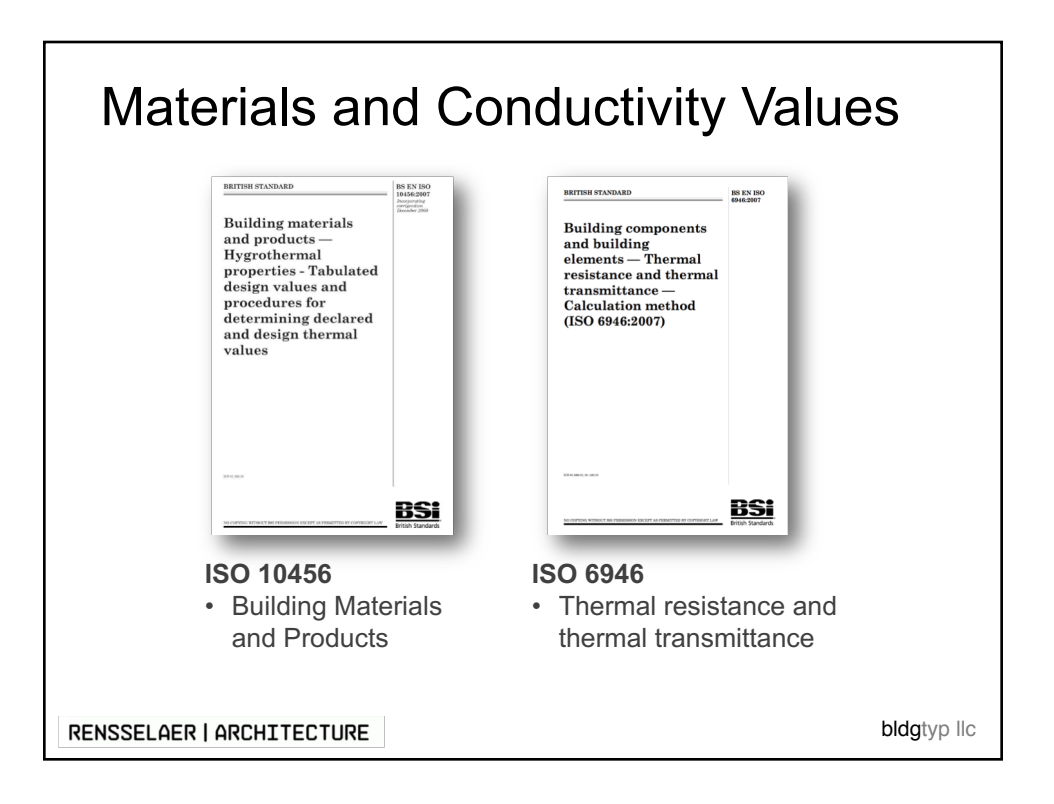

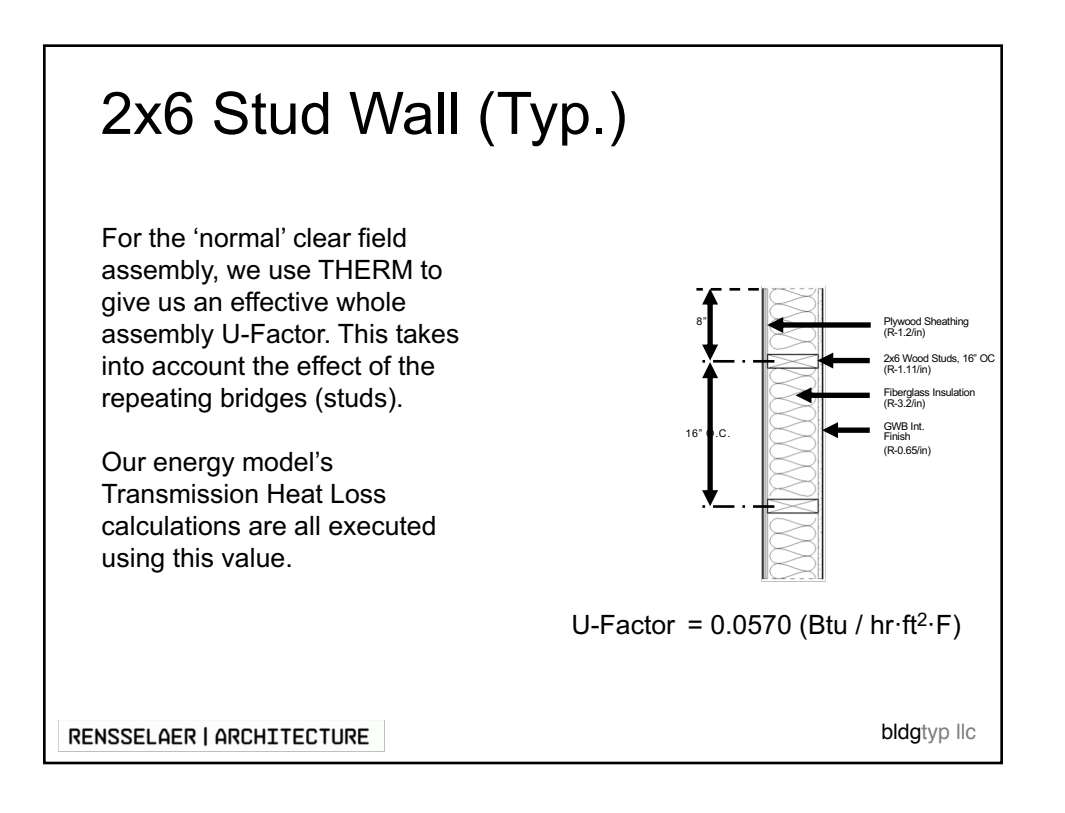

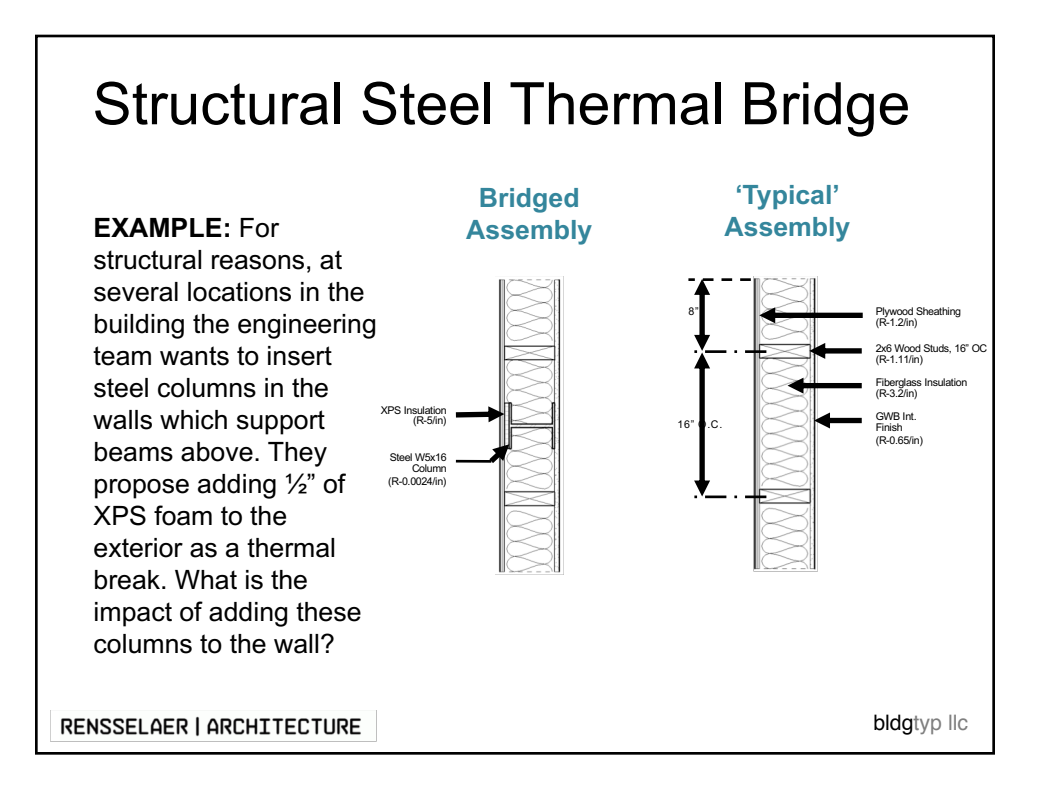

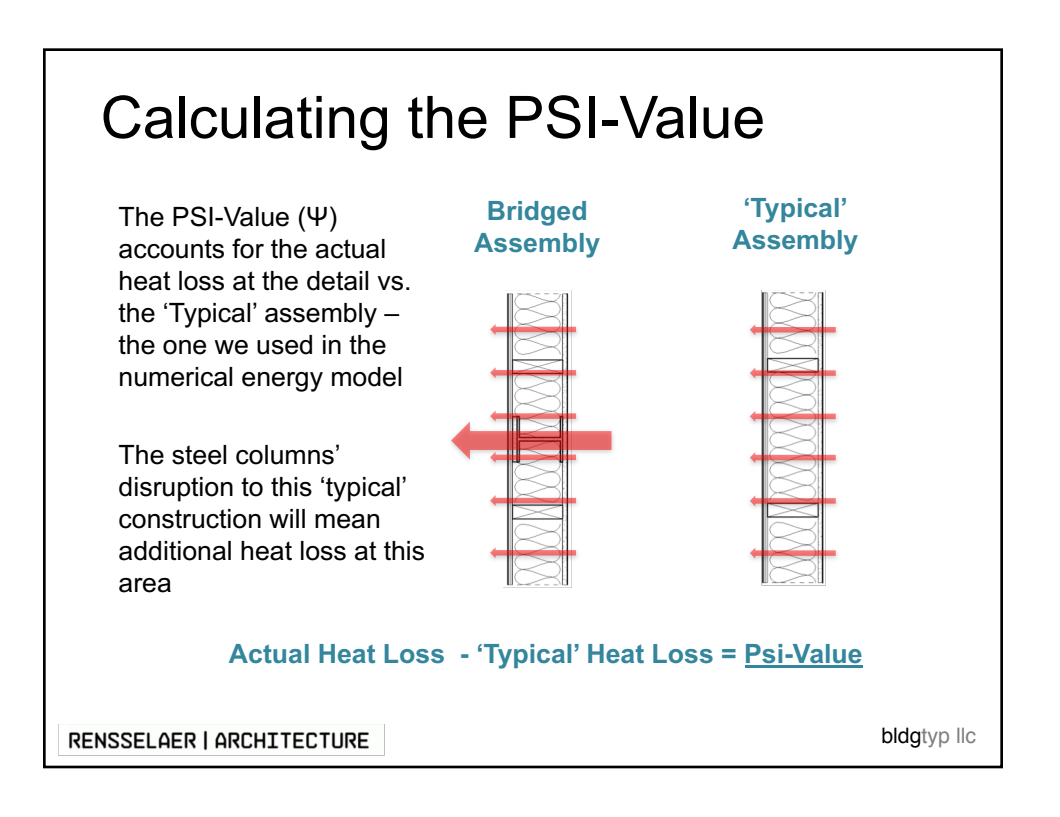

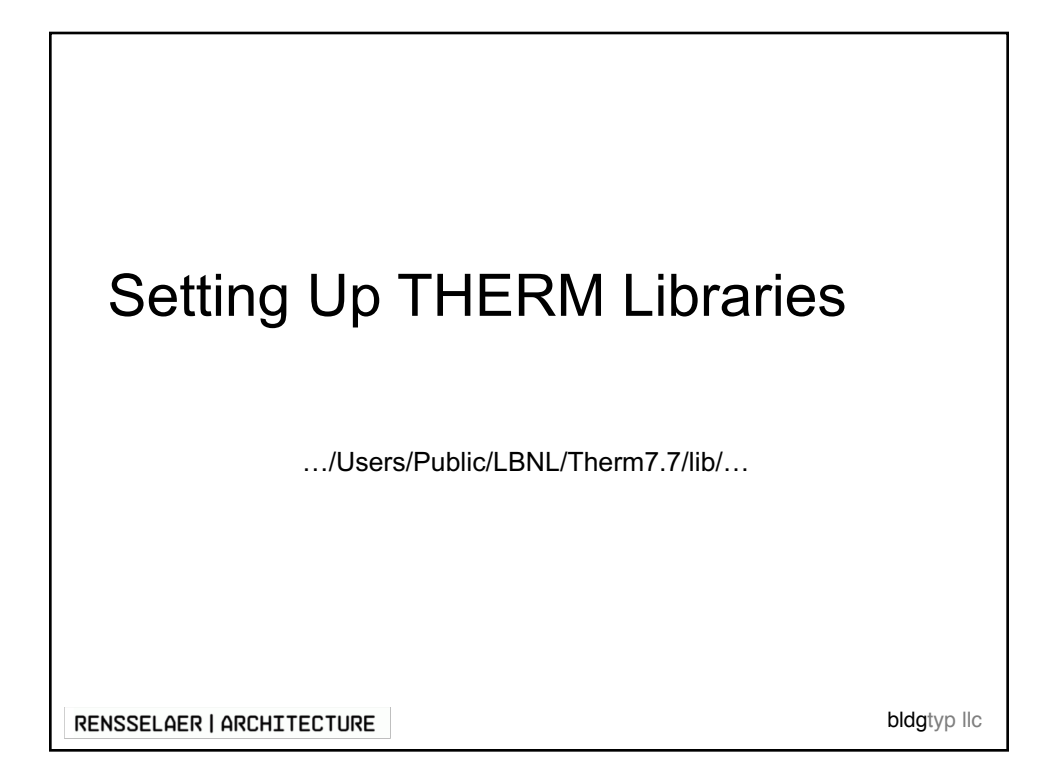

|                          | 1310 | > Local Disk (C;) > Us | ers > Public > LBINL | > THERM/ | ./ > IID    |               |
|--------------------------|------|------------------------|----------------------|----------|-------------|---------------|
| 00_Python                |      | *                      | ^ Name               | ^        |             | Date modifie  |
| OO Elidatyp              | *    | 1 BC-UB                | 11/13/15 11:06 AM    | LIB File | 2 KB        | _             |
| Downloads                | 1    | BC-Arch.lib            | 4/7/11 12:53 PM      | LIB File | 1 KB        |               |
| Documents                |      | gas.lib                | 11/13/15 11:06 AM    | LIB File | 1 KB        |               |
| Pictures                 |      | material.lib           | 11/13/15 11:06 AM    | LIB File | 8 KB        |               |
| iCloud (Mac)             |      | Material-Arch.lib      | 4/11/11 9:35 PM      | LIB File | 5 KB        |               |
| Photo Stream (Mac)       |      | material-NFRC.lib      | 9/23/10 3:59 PM      | LIB File | 4 KB        |               |
| dropbox                  | - 1  | UFACTOR.LIB            | 11/13/15 11:06 AM    | LIB File | 1 KB        |               |
| Dropbox (Mac)            |      | UFACTOR-Arch.lib       | 4/12/11 12:49 PM     | LIB File | 1 KB        |               |
| Google Drive (Mac)       | - 1  |                        |                      |          |             |               |
| 03 DD                    | - 1  |                        |                      |          |             |               |
| 151112                   |      |                        | r                    |          |             |               |
| Deckton                  |      |                        |                      | A lot of | the imn     | ortant inform |
| Eistune                  |      |                        |                      | 7 101 01 | are imp     |               |
| - rittures               |      |                        |                      | in THF   | RM is st    | ored in the   |
| i OneDrive               |      |                        |                      |          |             |               |
| 💷 This PC                |      |                        |                      | 'Librari | es'. Its ii | nportant we   |
| Desktop                  |      |                        |                      |          |             |               |
| Documents                |      |                        |                      | wnere    | to tina tr  | iese.         |
| Downloads                |      |                        | L                    |          |             |               |
| Movies                   |      |                        |                      |          |             |               |
| h Music                  |      |                        |                      |          |             |               |
| Pictures                 |      |                        |                      |          |             |               |
| Contract of the Contract | -    |                        |                      |          |             |               |
| Local Disk (C)           |      |                        |                      |          |             |               |
| Local Disk (C:)          | ~    |                        |                      |          |             |               |

| C > Local Disk (C:) > Users > Publ | ic > LBNL > THERM7.4 > lib | Туре                                                                                                    | ✓ Õ<br>Size                                                                                                    | Search lib                                                                                                    | م                                                                                                    |
|------------------------------------|----------------------------|----------------------------------------------------------------------------------------------------|----------------------------------------------------------------------------------------------------|----------------------------------------------------------------------------------------------------|----------------------------------------------------------------------------------------------------|
| Name                               | Date modified              | Туре                                                                                                    | Size                                                                                                    |                                                                                                    |                                                                                                    |
| attributes.lib                     | 11/10/16 11/06 444         |                                                                                                    |                                                                                                    |                                                                                                    |                                                                                                    |
|                                    | 11/15/15 11:06 AM          | LIB File                                                                                                    | 1 KB                                                                                                    |                                                                                                    |                                                                                                    |
| # BC.LIB                           | 11/13/15 11:06 AM          | LIB File                                                                                                    | 2 KB                                                                                                    |                                                                                                    |                                                                                                    |
| BC-Arch.lib                        | 4/7/11 12:53 PM            | LIB File                                                                                                    | 1 KB                                                                                                    |                                                                                                    |                                                                                                    |
| gas.iio                            | 11/13/15 11:06 AM          | LIB File                                                                                                    | 1 KB                                                                                                    |                                                                                                    |                                                                                                    |
| A Material-Arch.lib                | 4/11/11 9:35 PM            | LIB File                                                                                                    | 5 KB                                                                                                    |                                                                                                    |                                                                                                    |
| material-NFRC.lib                  | 9/23/10 3:59 PM            | LIB File                                                                                                    | 4 KB                                                                                                    |                                                                                                    |                                                                                                    |
|                                    | 11/10/10/10/100/10         | n cierine                                                                                                    |                                                                                                    | 1.150                                                                                                    |                                                                                                    |
|                                    | 11/13/15 11:06 AN          | / LIB File                                                                                                    |                                                                                                    | 8 KB                                                                                                    |                                                                                                    |
| b                                  | 4/11/11 9:35 PM            | LIB File                                                                                                    |                                                                                                    | 5 KB                                                                                                    |                                                                                                    |
| lib                                | 9/23/10 3:59 PM            | LIB File                                                                                                    |                                                                                                    | 4 KB                                                                                                    |                                                                                                    |
| _                                  |                            |                                                                                                    | ( <b>1 1</b> )                                                                                                    |                                                                                                    | _                                                                                                    |
|                                    |                            | I his is t                                                                                                    | ne iMate                                                                                                    | erial' Libra                                                                                                    | ary                                                                                                    |
|                                    |                            | whore o                                                                                                    | ll the ee                                                                                                    | n du ativity                                                                                                    |                                                                                                    |
|                                    |                            | where a                                                                                                    | ii the co                                                                                                    | nauctivity                                                                                                    |                                                                                                    |
|                                    |                            | nronerti                                                                                                    | ae ara e                                                                                                    | tored                                                                                                    |                                                                                                    |
|                                    |                            | properti                                                                                                    | 55 810 5                                                                                                    | loreu                                                                                                    |                                                                                                    |
|                                    | _                          |                                                                                                    |                                                                                                    |                                                                                                    |                                                                                                    |
|                                    |                            |                                                                                                    |                                                                                                    |                                                                                                    |                                                                                                    |
|                                    |                            |                                                                                                    |                                                                                                    |                                                                                                    |                                                                                                    |
|                                    |                            |                                                                                                    |                                                                                                    |                                                                                                    |                                                                                                    |
|                                    |                            |                                                                                                    |                                                                                                    |                                                                                                    |                                                                                                    |
|                                    |                            |                                                                                                    |                                                                                                    |                                                                                                    |                                                                                                    |
|                                    |                            |                                                                                                    |                                                                                                    |                                                                                                    |                                                                                                    |
|                                    | b                          | ges.like     11/12/15 11:66 AM     material.ki     material.ki     material.ki     11/13/15 11:66 AM     11/13/15 11:06 AM     11/13/15 11:06 AM     11/13/15 11:06 AM     11/13/15 11:06 AM     11/13/15 11:06 AM     11/13/15 11:06 AM     11/13/15 11:06 AM     11/13/15 11:06 AM     11/13/15 11:06 AM     11/13/15 11:06 AM     11/13/15 11:06 AM | gsr.lb         11/13/15/11:66 AM         LB File           material-Achib         11/13/15/11:66 AM         LB File           material-NFRC.Bb         9/23/03:99 PM         LB File           11/13/15/11:66 AM         LB File         LB File           11/13/15/11:66 AM         LB File         LB File           11/13/15/11:66 AM         LB File         LB File           11/13/15/11:66 AM         LB File         LB File           11/13/15/11:66 AM         LB File         LB File           11/13/15/11:66 AM         LB File         LB File           11/13/15/11:66 AM         LB File         LB File | gst.lb         11/13/15106AM         LBFite         118           material.b         11/13/15106AM         LBFite         118           material.b         11/13/15106AM         LBFite         588           material.NERC.lb         9/22/10309PM         LBFite         488           11/13/1511:06 AM         LBFite         488           11/13/1511:06 AM         LBFite         488           11/13/1511:06 AM         LBFite         488           11/13/1511:06 AM         LBFite         488           11/13/1511:06 AM         LBFite         488           11/13/1511:06 AM         LBFite         488           11/13/1511:06 AM         LBFite         488           11/13/1511:06 AM         LBFite         488           11/13/1511:06 AM         LBFite         488           11/13/1511:06 AM         LBFite         488           11/13/1511:06 AM         LBFite         488           11/13/1511:06 AM         LBFite         488           11/13/1511:06 AM         LBFite         488           11/13/1511:06 AM         LBFite         588           11/13/1511:06 AM         LBFite         589           11/13/1511:06 AM         LBFite         59 | gesdie 11/13/15106AM LBFie 118     gesdie 11/13/15106AM LBFie 188     material/bib 47/1713059PM LBFie 5KB     11/13/1511:06 AM LBFie 5KB     11/13/1511:06 AM LBFie 4KB     11/13/1511:06 AM LBFie 4KB     11/13/1511:06 AM LBFie 4KB     11/13/1511:06 AM LBFie 4KB |

|                                                                                                    | s PC / Local Disk (C.) / Osers / Public | > LBNL > THERM7.4 > lib |                                                             |                                                      | ~ Ö                                   | Search lib                                              | Ą                             |
|----------------------------------------------------------------------------------------------------|-----------------------------------------|-------------------------|-------------------------------------------------------------|------------------------------------------------------|---------------------------------------|---------------------------------------------------------|-------------------------------|
| 00_THERM                                                                                                    | 🖈 ^ Name ^                              | Date modified           | і Туре                                                      | Size                                                 |                                       |                                                         |                               |
| 00_REVIT                                                                                                    | * attributes.lib                        | 11/13/15 11:06          | 6 AM LIB File                                               | 1                                                    | KB                                    |                                                         |                               |
| bldgtyp                                                                                                    | A BC.LIB                                | 11/13/15 11:06          | 6 AM LIB File                                               | 2                                                    | KB                                    |                                                         |                               |
| Downloads                                                                                                    | # BC-Arch.lib                           | 4/7/11 12:53 P          | M LIB File                                                  | 1                                                    | KB                                    |                                                         |                               |
| BC.LIB                                                                                                    |                                         | 11/13/15 11:06          | AM LIB Fi                                                   | le                                                   |                                       | 2 KB                                                    |                               |
| BC-Arch.lib                                                                                                    |                                         | 4/7/11 12:53 PI         | M LIB Fi                                                    | le                                                   |                                       | 1 KB                                                    |                               |
| ] gas.lib                                                                                                    |                                         | 11/13/15 11:06          | AM LIB Fi                                                   | le                                                   |                                       | 1 KB                                                    |                               |
| material lib                                                                                                    |                                         | 11/12/15 11:06          |                                                             | le le                                                |                                       | 8 K.B                                                   |                               |
| Google Drive (Mac)                                                                                                    | *                                       |                         |                                                             |                                                      |                                       |                                                         |                               |
| 03 DD                                                                                                    |                                         |                         |                                                             |                                                      |                                       |                                                         |                               |
| 151112                                                                                                    |                                         | "                       | BC' refe                                                    | rs to tl                                             | ne 'F                                 | Boundarv                                                | /                             |
| Desktop                                                                                                    |                                         |                         |                                                             |                                                      |                                       |                                                         |                               |
| Entrana 1                                                                                                    |                                         |                         |                                                             |                                                      |                                       |                                                         |                               |
| Fixtures                                                                                                    |                                         |                         | Conditio                                                    | ns' – tl                                             | nis i                                 | s library v                                             | whic                          |
| 🦲 Fixtures<br>🕋 OneDrive                                                                                                    |                                         |                         | Condition                                                   | ns' – tl<br>⊨tho tr                                  | nis i                                 | s library v                                             | whic                          |
| <ul> <li>Fixtures</li> <li>OneDrive</li> <li>This PC</li> </ul>                                                                                       |                                         | (<br>5                  | Condition<br>stores al                                      | ns' – tl<br>I the te                                 | nis i<br>emp                          | s library v<br>erature                                  | whic                          |
| Fixtures<br>CneDrive<br>This PC<br>Desktop                                                                                                    |                                         | (<br>s                  | Condition<br>stores al                                      | ns' – tl<br>I the te<br>on (de                       | nis i<br>emp<br>esiar                 | s library v<br>erature<br>v temps f                     | whic<br>for                   |
| <ul> <li>Fixtures</li> <li>OneDrive</li> <li>This PC</li> <li>Desktop</li> <li>Documents</li> </ul>                                                   |                                         | (<br>s<br>ii            | Condition<br>stores al<br>nformati                          | ns' – tl<br>I the te<br>on (de                       | nis i<br>emp<br>esigr                 | s library<br>erature<br>n temps f                       | whic<br>for                   |
| Fixtures CneDrive This PC Desktop Cocuments Documents Downloads                                                                                       |                                         | C<br>s<br>ii<br>ii      | Condition<br>stores al<br>nformati<br>nside ar              | ns' – tl<br>I the te<br>on (de<br>Id outs            | nis i<br>emp<br>esigr<br>side         | s library v<br>erature<br>n temps f<br>) as well        | whic<br><sup>f</sup> or<br>as |
| <ul> <li>Fixtures</li> <li>OneDrive</li> <li>This PC</li> <li>Desktop</li> <li>Documents</li> <li>Documents</li> <li>Movies</li> </ul>                |                                         | C<br>s<br>iii<br>iii    | Condition<br>stores al<br>nformati<br>nside ar              | ns' – tl<br>l the te<br>on (de<br>id outs            | nis i<br>emp<br>esigr<br>side         | s library<br>erature<br>temps f<br>as well              | whic<br>for<br>as             |
| <ul> <li>Fixtures</li> <li>OneDrive</li> <li>This PC</li> <li>Desktop</li> <li>Documents</li> <li>Documents</li> <li>Movies</li> <li>Music</li> </ul> |                                         | (<br>s<br>ii<br>ii<br>s | Condition<br>stores al<br>nformati<br>nside ar<br>surface f | ns' – tl<br>I the te<br>on (de<br>Id outs<br>ilm res | nis i<br>emp<br>sigr<br>side<br>sista | s library<br>erature<br>h temps f<br>) as well<br>inces | whic<br><sup>f</sup> or<br>as |
| Fatures  Fatures  Concentration  This PC  Desktop  Documents  Documents  Movies  Movies  Nusic  Pictures                                              |                                         | C<br>s<br>ii<br>ii<br>s | Condition<br>stores al<br>nformati<br>nside ar<br>surface f | ns' – ti<br>I the te<br>on (de<br>Id outs<br>ilm res | nis i<br>emp<br>sigr<br>side<br>sista | s library<br>erature<br>h temps f<br>as well<br>nces    | whic<br>for<br>as             |
| Fatures ConcDrive This PC Desktop Desktop Downloads Movies Movies Nusic Evictures Local Disk (Ci:)                                                    |                                         | (<br>s<br>ii<br>i<br>s  | Condition<br>stores al<br>nformati<br>nside ar<br>surface f | ns' – ti<br>I the te<br>on (de<br>id outs<br>ilm res | nis i<br>emp<br>sigr<br>side<br>sista | s library<br>erature<br>temps f<br>as well<br>nces      | whic<br>for<br>as             |

| File View Help                                                |                                                                                                    | - 0 X                                          |
|---------------------------------------------------------------|----------------------------------------------------------------------------------------------------|------------------------------------------------|
|                                                               |                                                                                                    |                                                |
|                                                               | Windows & Daylighting Group                                                                                                    |                                                |
|                                                               | LBNL                                                                                                    |                                                |
|                                                               | Copyright: 1999 - 2019 University of California Regentas.<br>At lighter reserved. This program is protected by U.S. and<br>International copyright laws as described in the About box.<br>Funded by the U.S. Department of Energy                                                                                                    |                                                |
|                                                               | THERM 7.4 has the ability to model windows with thading layers, dynamic glasing, vacuum dasing and glasing<br>detection. The selection of shading systems has been expanded and basiders venetian tiltricit and evolver thodes,<br>additional systems and the selection of the selection of the system of the selection of the selection of t |                                                |
| v 0000.00 0000.00 (dx dv 0000.00 0000.00 (km000000) (Sterv000 | OK 0K                                                                                                    |                                                |
| eady                                                          |                                                                                                    | Retrieving Cross Section Type U-factor results |
|                                                               |                                                                                                    |                                                |
|                                                               |                                                                                                    | la la la trata un                              |

| Libraries<br>□ ☞ 및 종 행 날 ⊑ Set 1<br>Set E                                              | Material F4 U 1% Boundary Condition F5                                                                                                    |                                            | _   Ø                                                                                                    |
|----------------------------------------------------------------------------------------|----------------------------------------------------------------------------------------------------|--------------------------------------------|----------------------------------------------------------------------------------------------------|
| Man<br>Bou<br>Gas<br>UF4<br>UF4<br>Rem                                                 | erial Ubary Skith F4<br>daty Condition Ubrary Skith F5<br>Ubbary Skith F5<br>Ubbary Material Definitions<br>det Material Definitions<br>Material Ibb<br>MHS: ccFoam (R6.5/m)<br>Material Type<br>Material Type<br>Cold Conditions<br>Cold Conditions<br>Conditions<br>Conditions<br>Con | ▼ Close<br>Cancel<br>New<br>Delete         | First thing we always do is<br>Load the right Material<br>Library file<br>In the top menu bar choose<br>'Libraries' then 'Material<br>Library' from the drop down |
| [1]<br>xy -1488,1752 [dxdy 0.921.0.634<br>Edit Material conductivities and display col | External Hadadon Enclosure     Solid Properties     Conductivity 0.013 Btu/h-ft-F     Emissivity 0.9     Cavity Properties     Radiation Model     Gas Fill     Protected                                                                                                    | Rename<br>Color<br>Save Lib As<br>Load Lib | Click 'Load Lib'                                                                                                    |

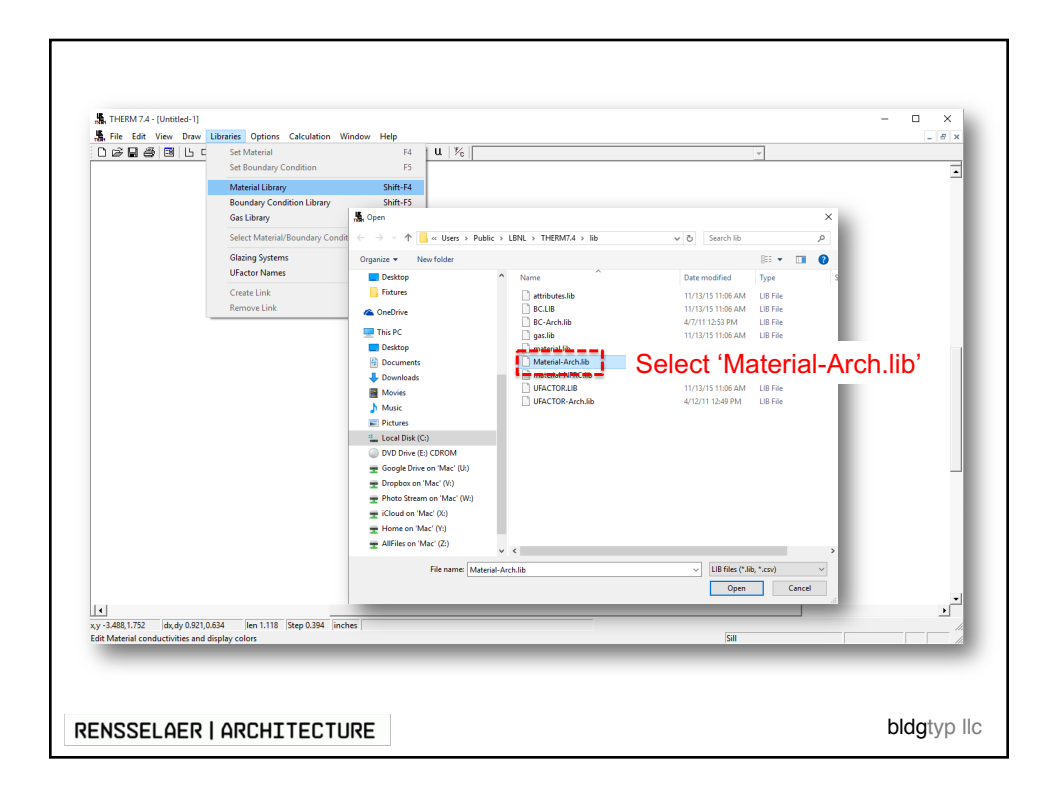

| Set Head 7.4 - (Unstell-4-1)     Set View Draw Ubraries Option     D 20 0 0 0 0 0 0 0 0 0 0 0 0 0 0 0 0             | Is Calculation Window Help<br>y Condition F5<br>rany Shift-F4<br>ondition Library Shift-F5<br>Shift-F6<br>ial/Roundary Condition                         | u   ½                                                   | -<br>                                            |         |
|----------------------------------------------------------------------------------------------------|----------------------------------------------------------------------------------------------------|---------------------------------------------------------|--------------------------------------------------|---------|
| Conductivity                                                                                                    | info for                                                                                                    | ~                                                       |                                                  |         |
| each materi                                                                                                    | al in the 📶                                                                                                    | ✓ Close                                                 |                                                  |         |
| library can be                                                                                                    | viewed                                                                                                    | Cancel                                                  |                                                  |         |
| and                                                                                                    | set here                                                                                                    | New                                                     |                                                  |         |
|                                                                                                    | C External Radiation Enclos<br>- Solid Properties<br>Conductivity (0.013 E<br>Emissivity (0.9<br>- U.S. W.) reperties<br>Radiation Model<br>Cavity Model | ure Rename Rename Rename Satur/h-fk-F Color Save Lib As | You can also<br>change the color of<br>materials | ] -     |
| xy-3488,1.752         dx,dy 0.921,0.634         lien 1.11           Edit Material conductivities and display colors | Gas Fill                                                                                                    | Y                                                       | 58                                               | •<br>;; |

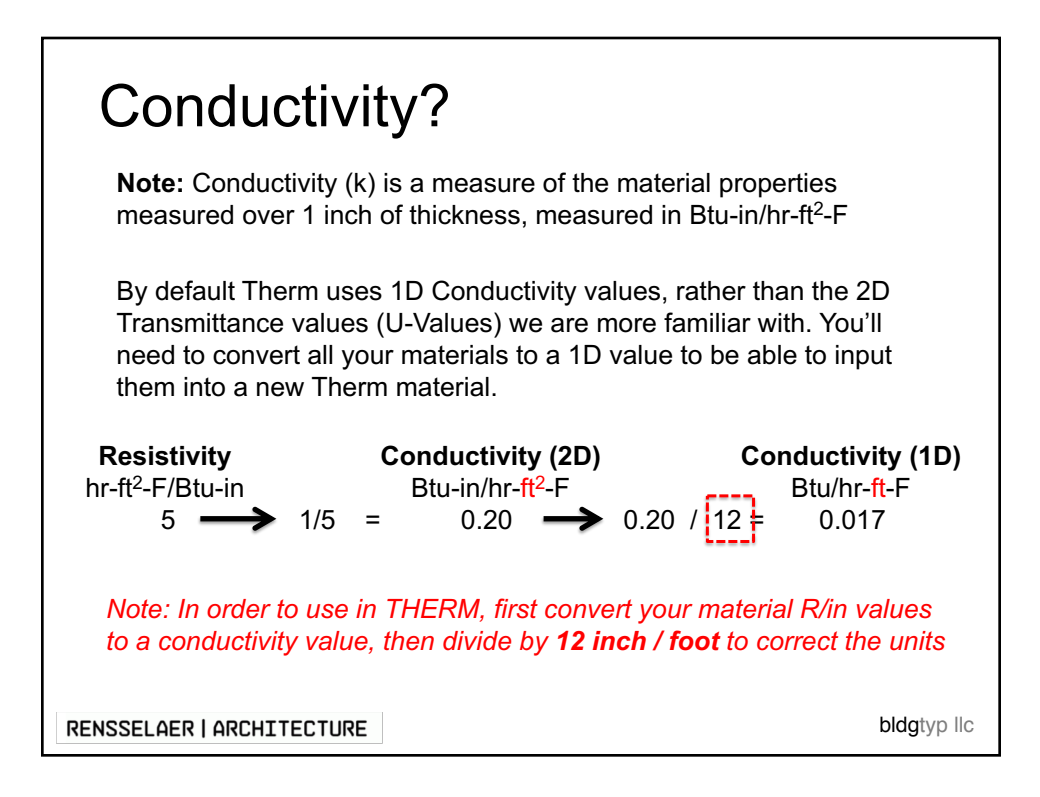

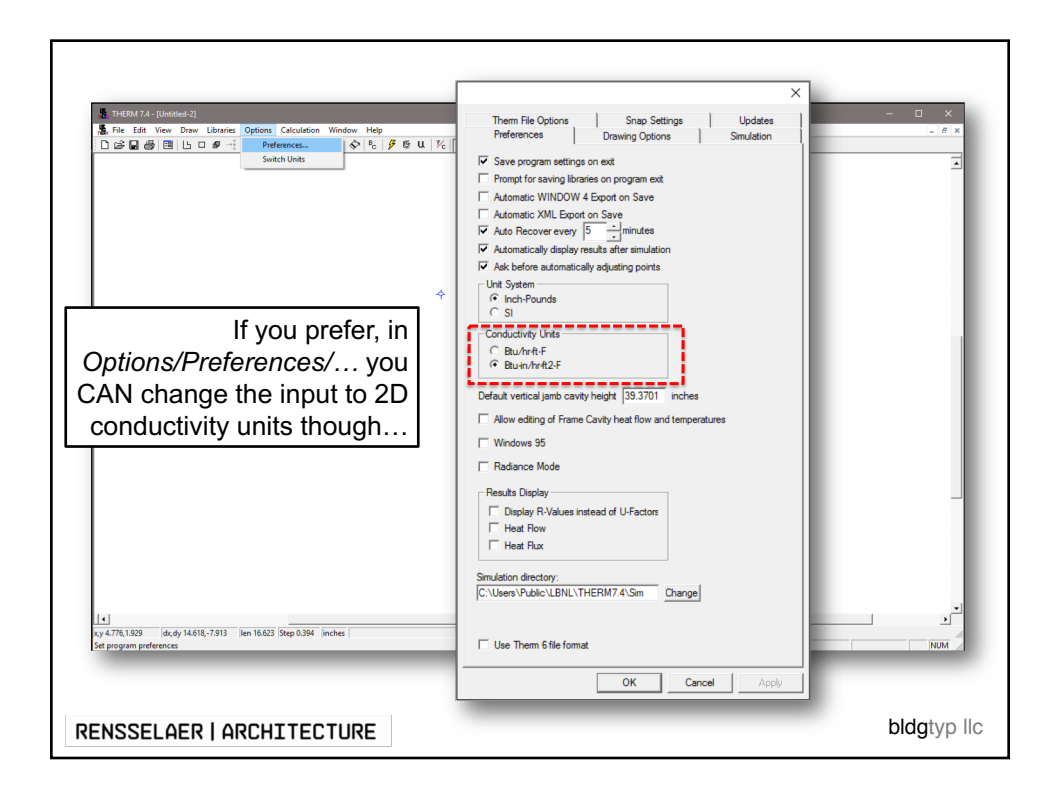

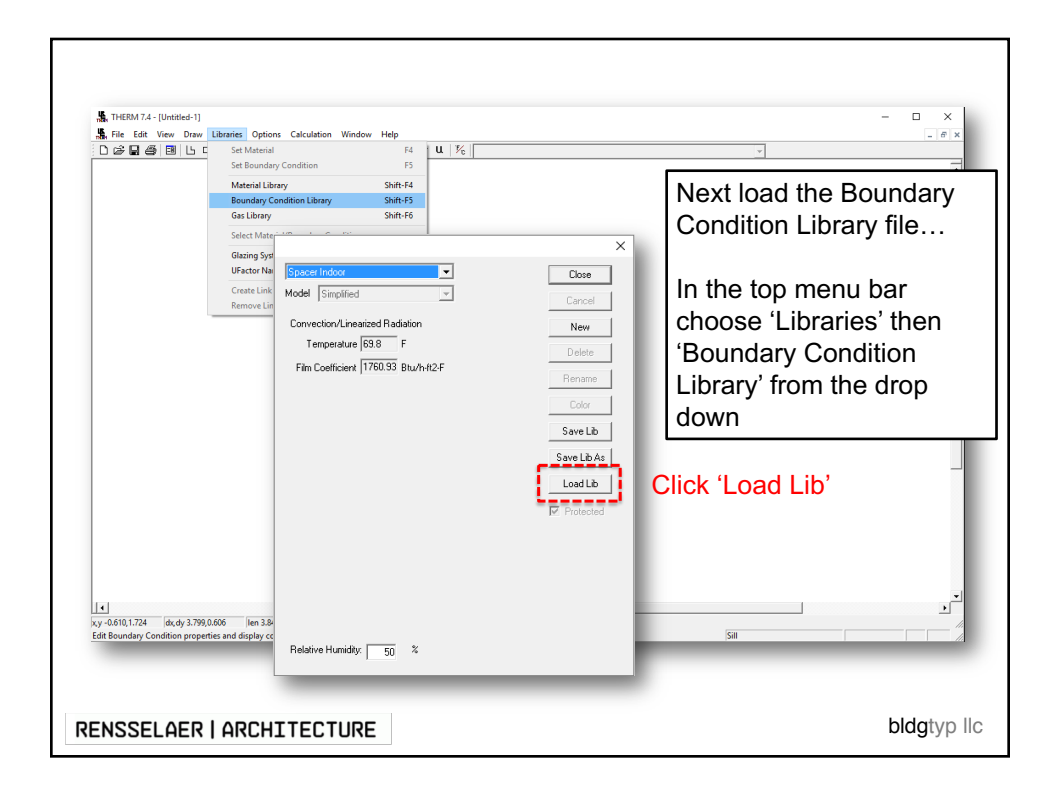

| D 😰 🖬 🥞 🕅 📙 🖕 🥵 Sett<br>Mate<br>Gast<br>Ursa<br>Creation<br>Rem                        | Attential<br>Consultary Condition<br>rial Library<br>day Conditional<br>Resources<br>Resources<br>Re | r4 U Yc<br>v Users > Dottic > LB<br>New folder<br>ts<br>ts<br>ts<br>ts<br>ts<br>ts<br>ts<br>ts<br>ts<br>ts | IL > THEIM7A > IB<br>Name<br>Attributes Ib<br>PCIP<br>CCArchails<br>CCArchails<br>Meterial-Archib<br>Meterial-Archib<br>UFACTOR-IB<br>UFACTOR-IB<br>UFACTOR-Archib | Contract of the second second |      | x<br>P<br>S<br>S<br>S<br>S<br>S<br>S<br>S<br>S<br>S<br>S<br>S<br>S<br>S<br>S<br>S<br>S<br>S<br>S | -      |
|----------------------------------------------------------------------------------------|----------------------------------------------------------------------------------------------------|----------------------------------------------------------------------------------------------------|----------------------------------------------------------------------------------------------------|----------------------------------------------------------------------------------------------------|------|--------------------------------------------------------------------------------------------------|--------|
| ▲<br>xy -0.610,1.724 dx,dy 3.799,0.606 [<br>Edit Boundary Condition properties and dis | en 3.847 Step 0.394 inches play colors                                                                                                    | Relative Humidity: 50                                                                                      | ž                                                                                                    | -                                                                                                    | Sill |                                                                                                  | •<br>• |

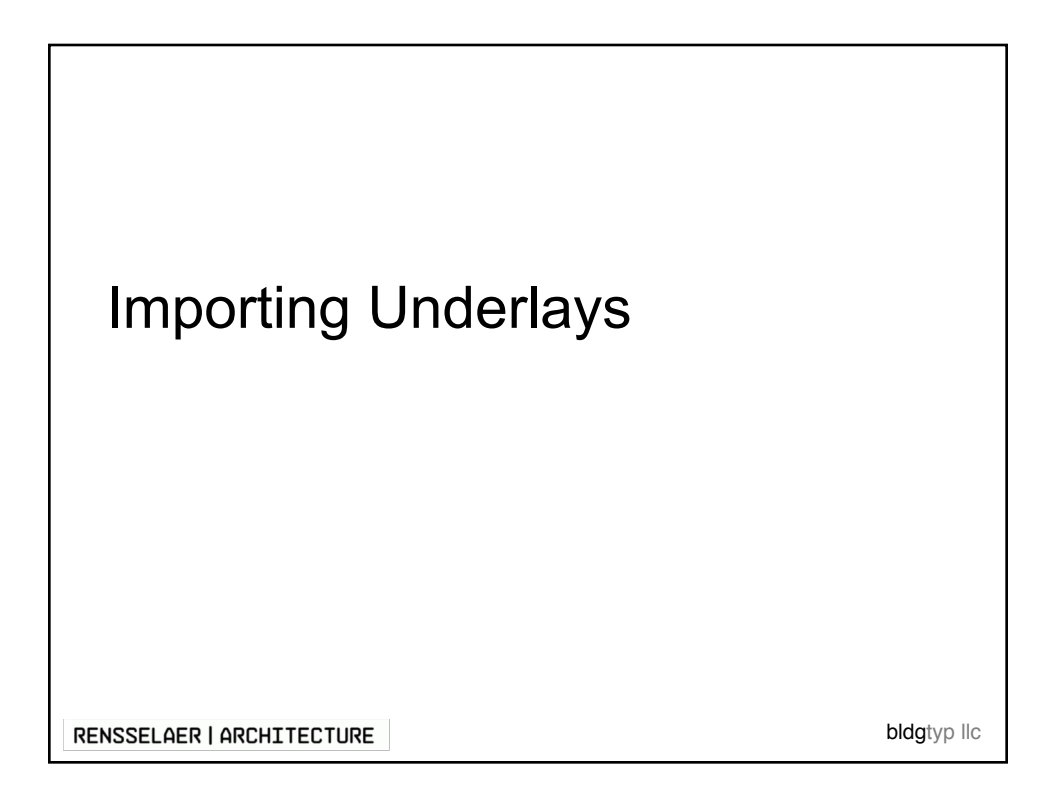

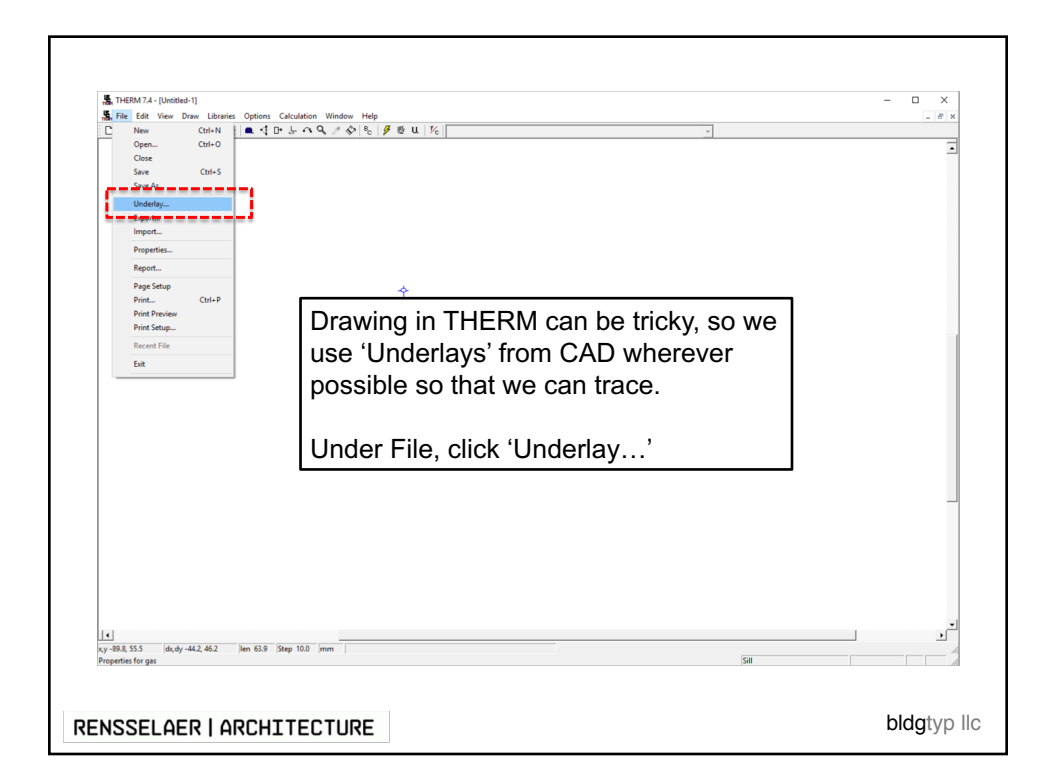

|                      | le Edit View Draw<br>New Ct<br>Open Ct<br>Close<br>Save C<br>Save As                                                                                                    | Liberates Options Calculation Window Help<br>the the the the the the the the the the                                           | ć                                                                                          | • ( )                                                                                                    |
|----------------------|----------------------------------------------------------------------------------------------------|----------------------------------------------------------------------------------------------------|--------------------------------------------------------------------------------------------|----------------------------------------------------------------------------------------------------|
|                      | Underlag.<br>Expert.<br>Import.<br>Peoperties.<br>Peoperties.<br>Peop | Underlay<br>File<br>Type<br>Scaling<br>Horizontal 100 % Ver<br>Units inches Ver<br>Underlay Origin<br>X: 0 units<br>Y: 0 units | Browse       Remove       tical 100       Set Color       DXF Filter       OK       Cancel | NOTE: you can bring<br>geometry straight from<br>CAD, but be very sure that<br>it is clean geometry with<br>no overlaps or gaps. |
| x,y -89.1<br>Propert | 8, 55.5 dx,dy -44.2, -<br>ties for gas                                                                                                    | 46.2  len 63.9  Step 10.0  mm                                                                                                  |                                                                                            | 58                                                                                                    |

|                        | Edit View Draw L<br>New Ctrl<br>Open Ctrl<br>Close<br>Save Ctr<br>Save Ctr<br>Save Ctr<br>Save Ctr<br>Save Ctr                                            | Libraires Options Catculation Window Help<br>NN 1 A D & O Q & A 1 5 5<br>10<br>145                                        | e u 1%                                                    |                                                     |   |
|------------------------|----------------------------------------------------------------------------------------------------|----------------------------------------------------------------------------------------------------|-----------------------------------------------------------|-----------------------------------------------------|---|
|                        | Properties<br>Progenties<br>Page Setup<br>Print Preview<br>Print Preview<br>Print Preview<br>Print Preview<br>Print Preview<br>Print Setup<br>Recent File | File<br>File<br>Scaling<br>Horizontal 100 %<br>Units inches<br>AutoConvert<br>Underlay Origin<br>X: 0 units<br>Y: 0 units | Vertical 100 %<br>Set Color<br>DXF Filter<br>OK<br>Cancel | Click Browse to<br>find the file you<br>want to use |   |
| xy -89.8,<br>Propertie | , 55.5 dx, dy -44.2, 44<br>es for gas                                                                                                    | 52  len 629  Step 10.0  mm                                                                                                |                                                           | 50                                                  | • |

| 👗 File Edit                          | View Draw Libraries                     | Options C   | Calculation Window Help |                   |                        |                  |        |     |                      |        |          |
|--------------------------------------|-----------------------------------------|-------------|-------------------------|-------------------|------------------------|------------------|--------|-----|----------------------|--------|----------|
| C New                                | Ctrl+N                                  | 🛋 🍕 D•      | 509000                  | 9 & u 1/c         |                        |                  |        | ¥   |                      |        |          |
| Clos                                 |                                         |             |                         |                   |                        |                  |        | _   |                      | _      | ~        |
| Save                                 | ntek Open                               |             |                         |                   |                        |                  |        |     |                      |        |          |
| Save                                 | $\leftarrow \rightarrow \land \uparrow$ | ≪.psf⇒      | Home > Dropbox >        | PAE SP 16 > PAE 8 | 10 Weekly Lectures (PF | PT) > 07 THERM > |        | ~ Ū | Search 07 THERM      |        | <u>م</u> |
| Expo                                 | Organize 💌 🛛 N                          | lew folder  |                         |                   |                        |                  |        |     | 8==                  | •      | 0        |
| Imp                                  | Ouick access                            |             | Name                    |                   | Date modified          | Туре             | Size   |     |                      |        |          |
| Prop                                 | Desktop                                 | *           | Screen Shots            |                   | 3/7/16 3:04 PM         | File folder      |        |     |                      |        |          |
| Rep                                  | Downloads                               |             | 📴 Alao Qutside Coroer   |                   |                        | <b>.</b> .       |        | 1   |                      |        |          |
| Pag                                  | Documents                               |             | Steel Column            | Clic              | k 'Steel               | Colum            | า.dxf' |     |                      |        |          |
| Prin                                 | Pictures                                |             |                         |                   |                        |                  |        |     |                      |        |          |
| Prin                                 | Dropbox                                 | *           |                         |                   |                        |                  |        |     |                      |        |          |
| Rec                                  | bldgtyp                                 | *           |                         |                   |                        |                  |        |     |                      |        |          |
| Exit                                 | 02 PERMIT                               |             |                         |                   |                        |                  |        |     |                      |        |          |
|                                      | Desktop                                 |             |                         |                   |                        |                  |        |     |                      |        |          |
|                                      | lib                                     |             |                         |                   |                        |                  |        |     |                      |        |          |
|                                      | Revit                                   |             |                         |                   |                        |                  |        |     |                      |        |          |
|                                      | a OneDrive                              |             |                         |                   |                        |                  |        |     |                      |        |          |
|                                      | 💻 This PC                               |             |                         |                   |                        |                  |        |     |                      |        |          |
|                                      | 💣 Network                               |             |                         |                   |                        |                  |        |     |                      |        |          |
|                                      | •4 Homegroup                            |             |                         |                   |                        |                  |        |     |                      |        |          |
|                                      |                                         |             |                         |                   |                        |                  |        |     |                      |        |          |
|                                      |                                         |             |                         |                   |                        |                  |        |     |                      |        |          |
|                                      |                                         |             |                         |                   |                        |                  |        |     |                      |        |          |
|                                      |                                         | File name   | e: Steel Column         |                   |                        |                  |        | ~   | DXF(*.dxf), BMP(*.br | mp)    | ~        |
|                                      |                                         |             |                         |                   |                        |                  |        |     | Open                 | Cancel |          |
| L L                                  |                                         |             |                         |                   |                        | -                | _      | _   |                      |        |          |
| x,y -89.8, 55.5<br>Properties for ga | dx, dy -44.2, 46.2                      | len 63.9 St | tep 10.0 mm             |                   |                        |                  |        |     | Sill                 |        |          |
|                                      |                                         |             |                         |                   |                        |                  |        |     |                      |        |          |
|                                      |                                         |             |                         |                   |                        |                  |        |     |                      |        |          |

| as TretEnt Var-Underde-1)<br>Bar Ret Ent Verone Dava Literates Options Catculation Window Help<br>D & Cat Bar & Bar Li D & H + 1 ■ 4 Dr J, α Q / A 1 = β & U   K  <br>D & Cat Bar & Cat Bar + 1 ■ 4 Dr J, α Q / A 1 = β & U   K | ×<br>                                          |
|----------------------------------------------------------------------------------------------------|------------------------------------------------|
|                                                                                                    | We now have some base<br>geometry we can trace |
| ★<br>xy -34,466 (dx,dy 11,10.9 Jan 11.0 (Step 10.0 jmm  <br>Redy                                                                                                    |                                                |

| Creating Geometry                                         |   |
|-----------------------------------------------------------|---|
| /Share/THM files/01 Beginner/Therm Example_1_Geometry.THM |   |
|                                                           |   |
| RENSSELAER   ARCHITECTURE bldgtyp lld                     | ) |

| 集 THERM 7.5 - [Untitled-1]<br>集 File Edit View Draw Libraries Options Calculation Window Help<br>口 部 副 御 団 山 口 孝 王 単 礼 中 上 へ へ ア 今 物 参 | 8 u   ½  | v            |         |
|----------------------------------------------------------------------------------------------------|----------|--------------|---------|
|                                                                                                    |          |              |         |
|                                                                                                    |          |              |         |
|                                                                                                    |          | ÷            |         |
|                                                                                                    | $\Theta$ | Zoom In      |         |
|                                                                                                    | + SHIFT  | Zoom Out     |         |
|                                                                                                    | + CTRL   | Zoom Extents |         |
|                                                                                                    |          |              |         |
|                                                                                                    |          |              |         |
|                                                                                                    |          |              |         |
| kj                                                                                                    |          |              | [SI     |
| Ready                                                                                                    |          |              | St      |
| NSSELAER   ARCHITECT                                                                                                    | URE      |              | bldgtyp |

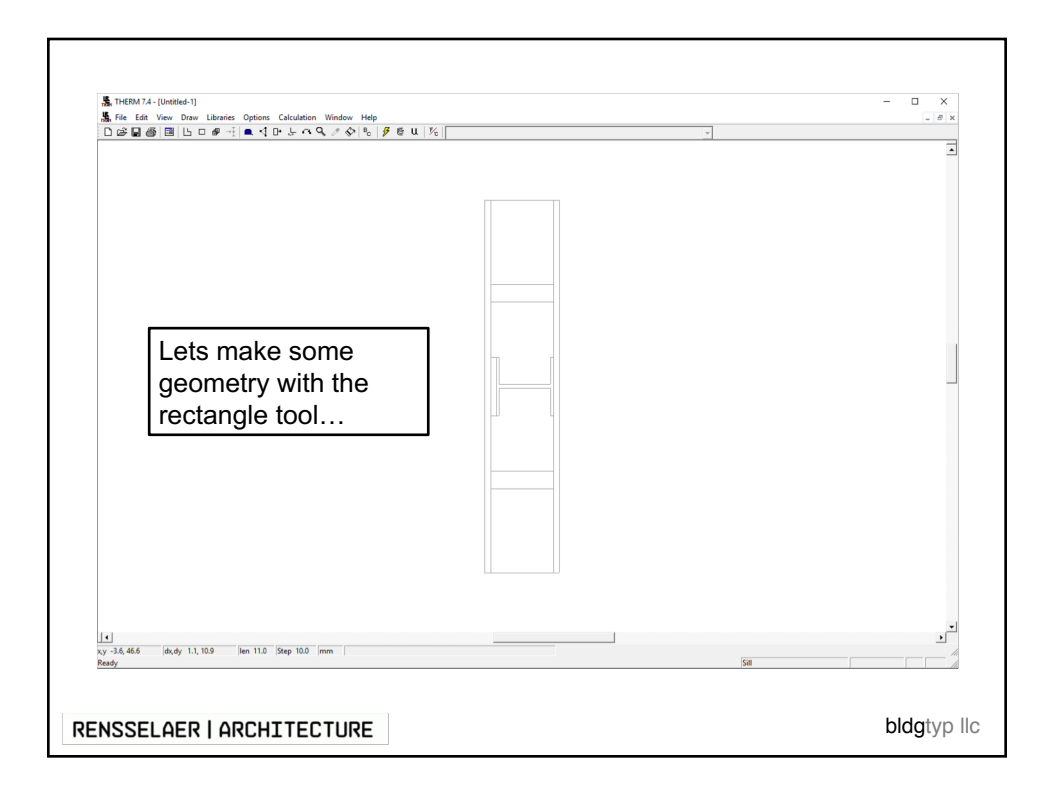

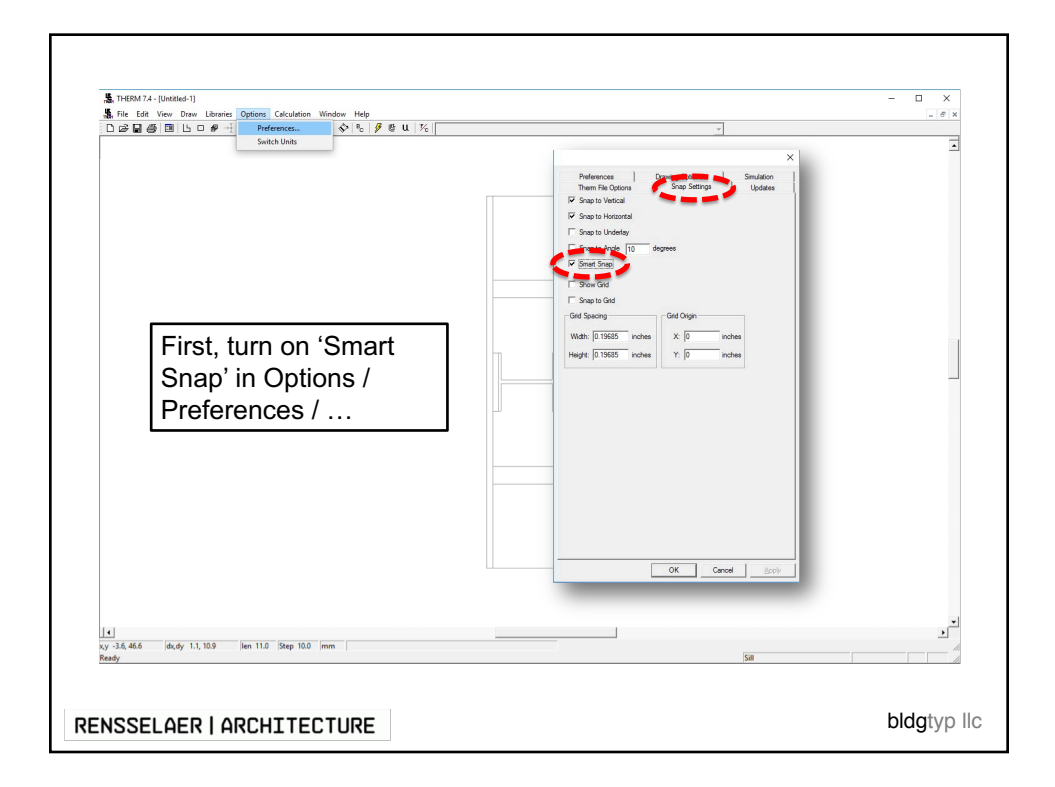

| Sante Edit Vien Dawa Lobreis Options Calculation Window Help<br>D & D ⊕ B ⊕ B L D Ø + 1 ▲ 1 D ↓ α Q Ø Q   €   Ø ⊕ U   % |                                                                                                    |
|----------------------------------------------------------------------------------------------------|----------------------------------------------------------------------------------------------------|
|                                                                                                    | The snapping is<br>sometimes challenging to<br>get accurate, but it mostly<br>works. Try zooming in<br>(right mouse button) to be<br>more accurate with your<br>drawing. |
|                                                                                                    | Use the underlay to help<br>you create all the element<br>with the rectangle and<br>polygon tool                                                                         |
| 14<br>152 55, 46.0   dt, dy 11.3, 3.4   len 11.8   Step 10.0 mm  <br>Redy                                               | 5a                                                                                                    |

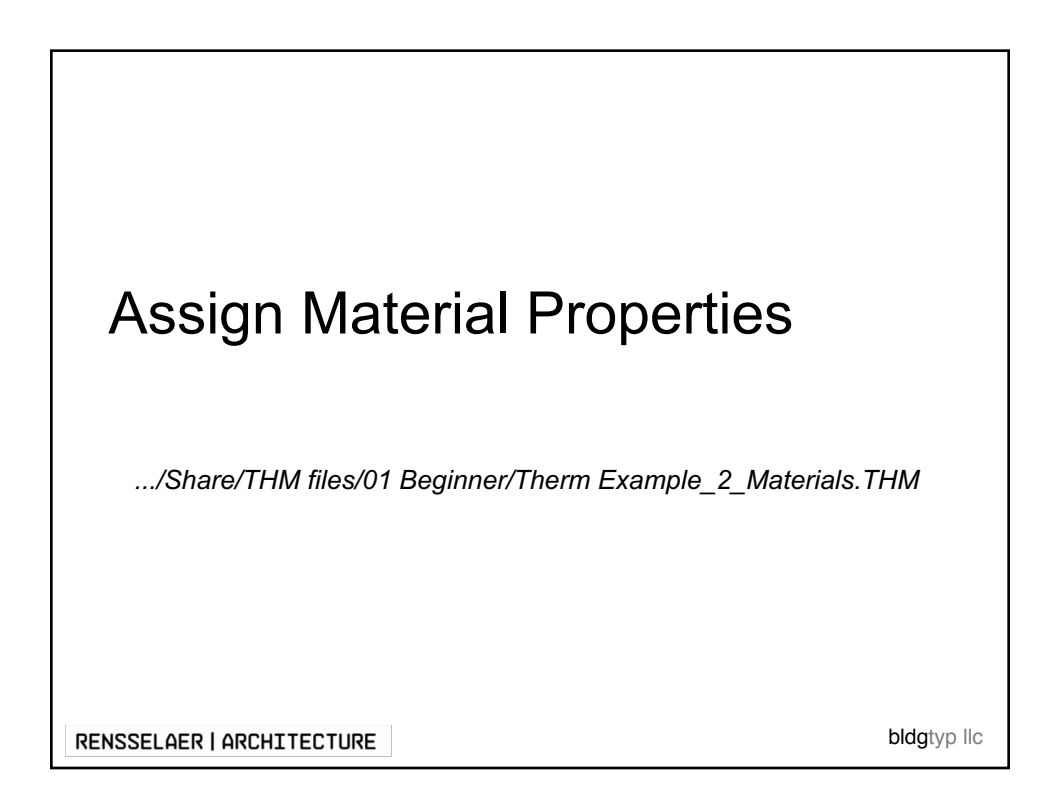

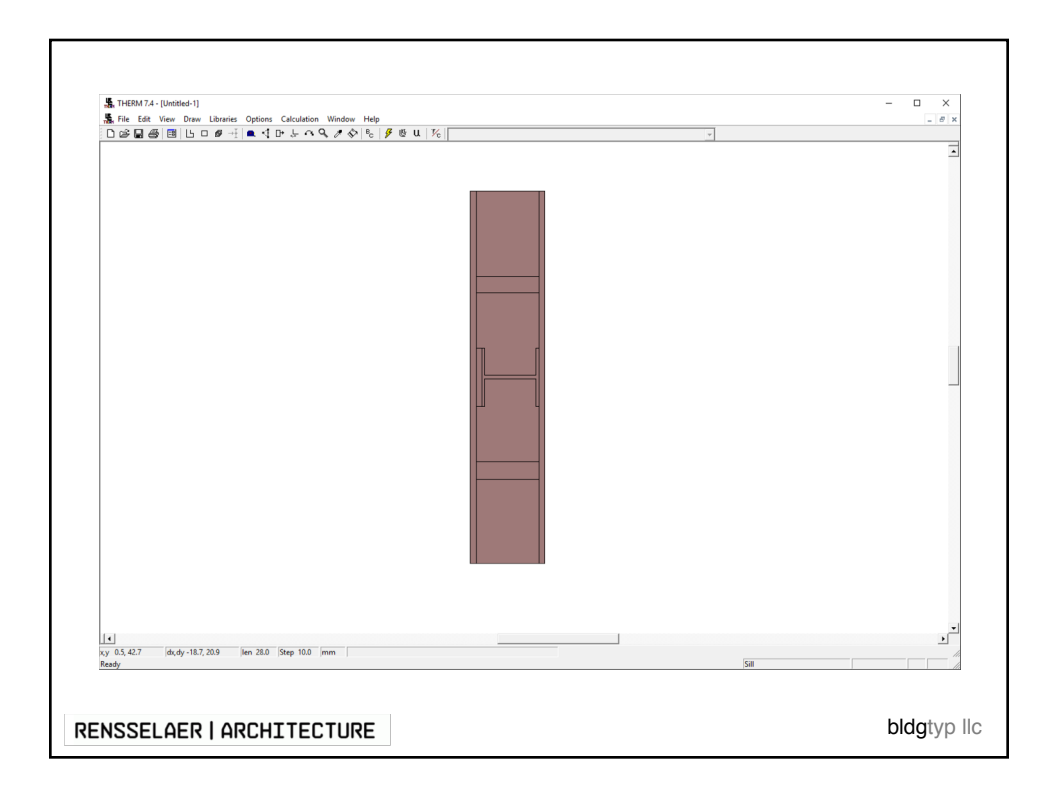

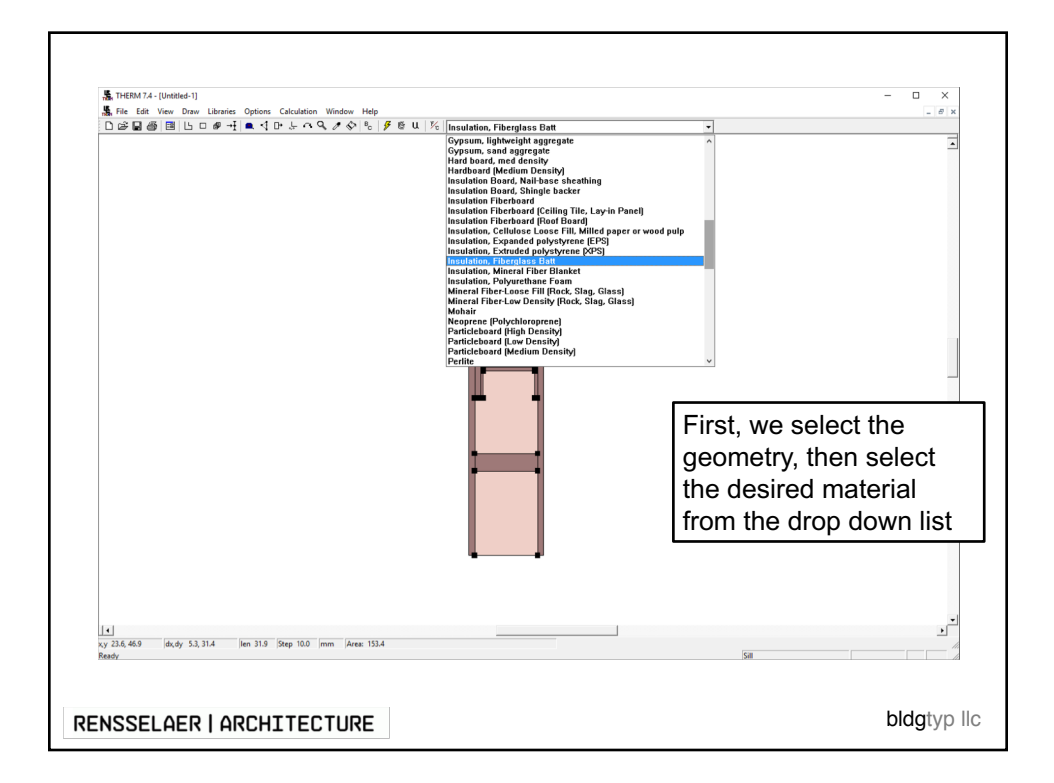

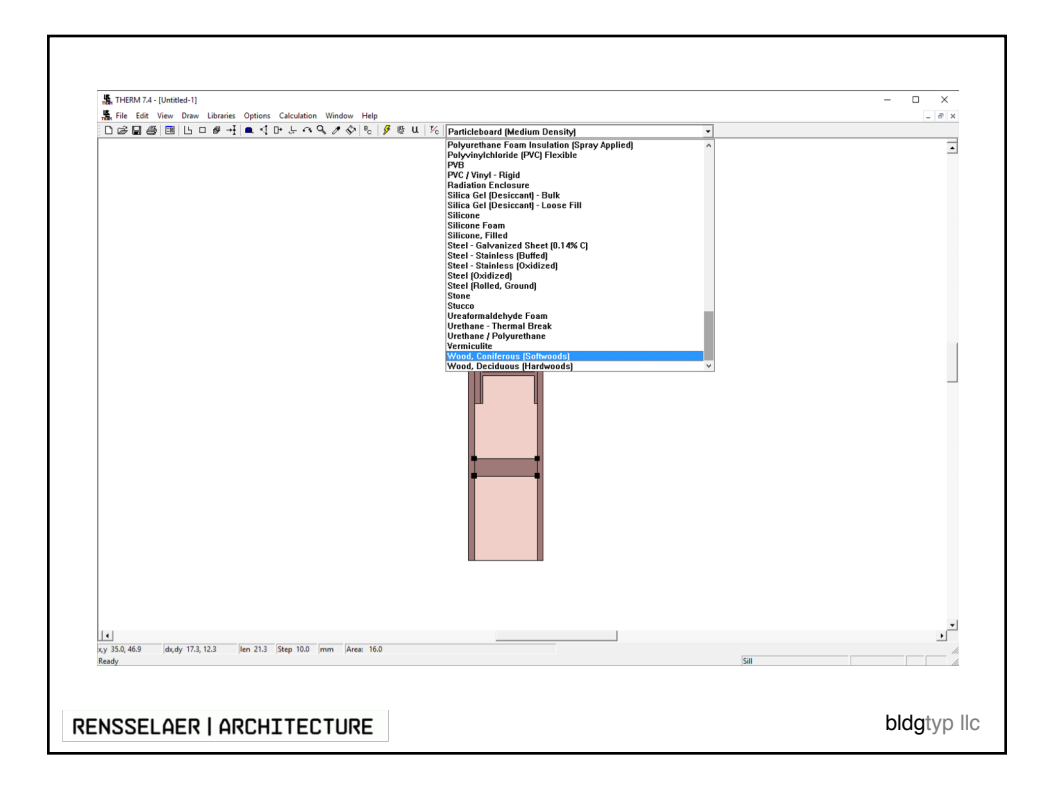

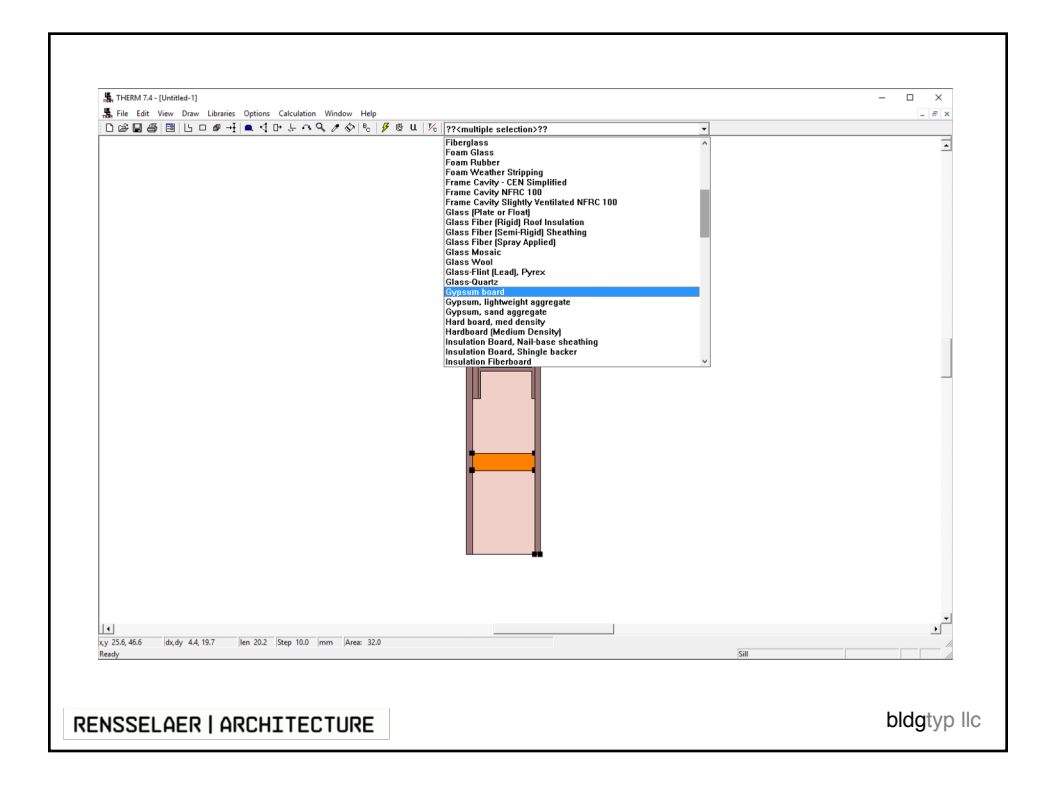

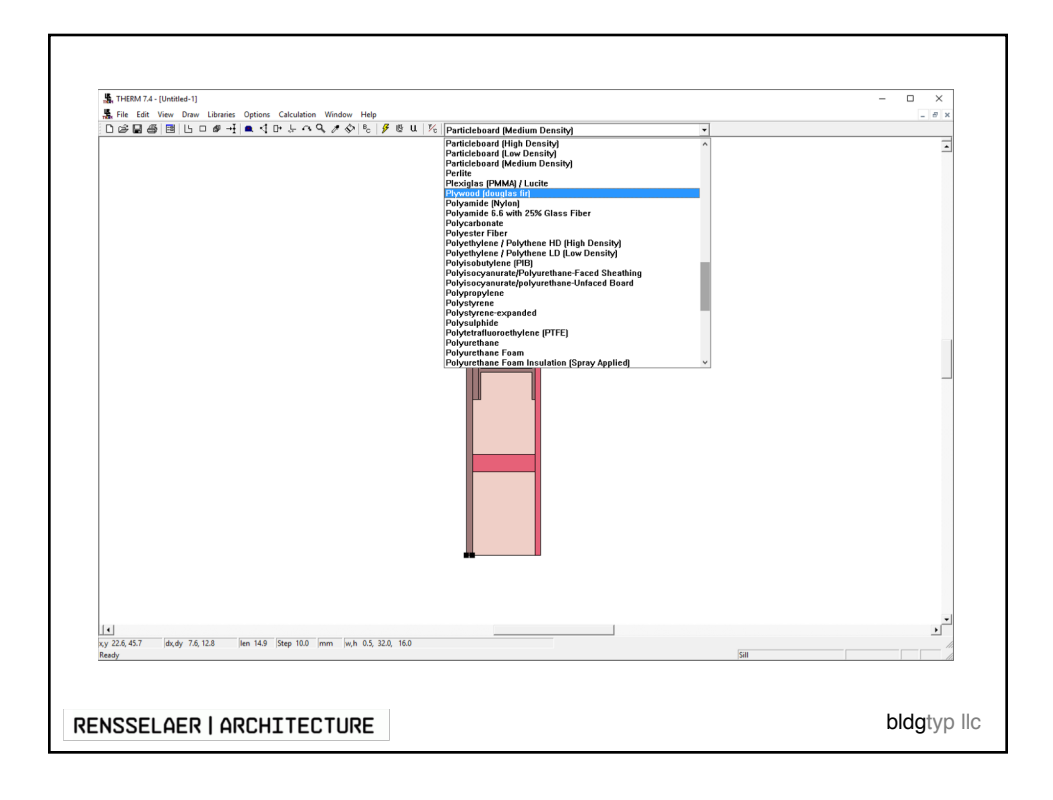

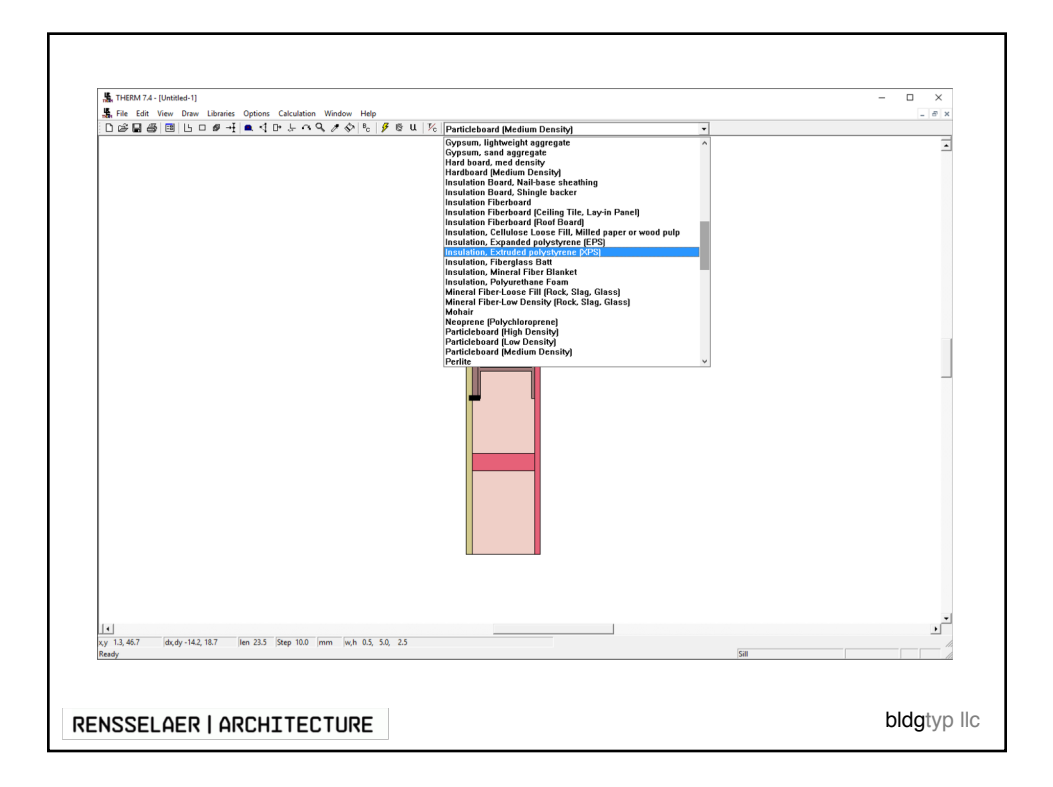

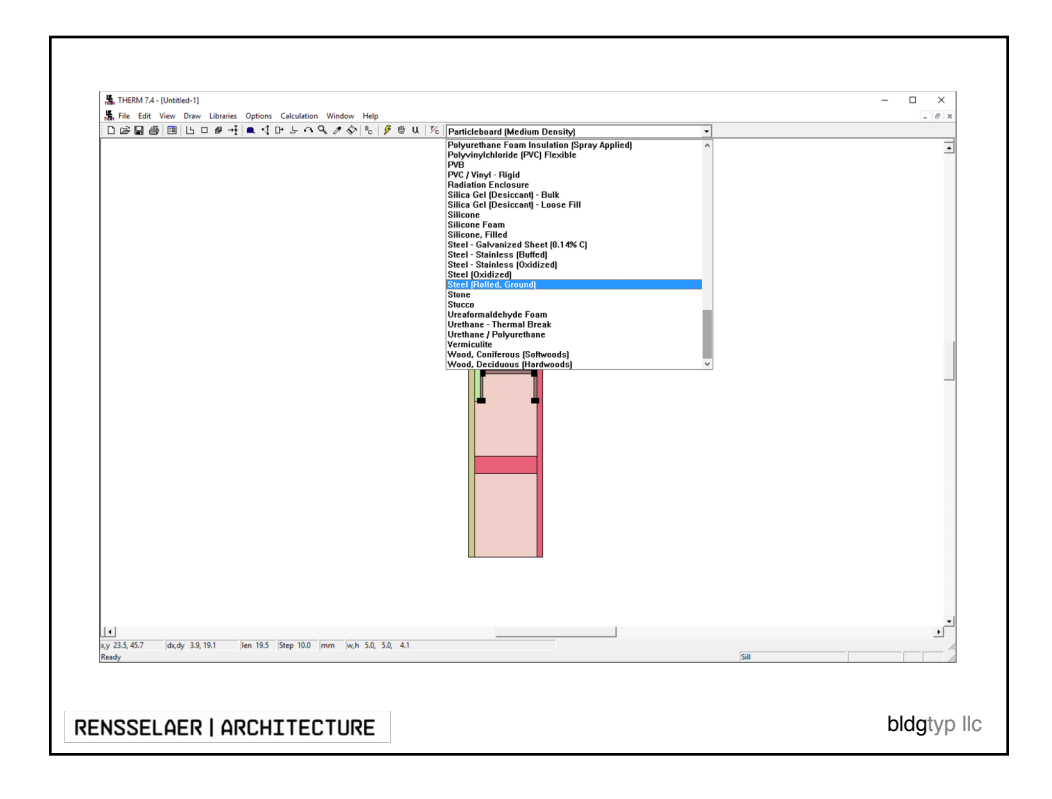

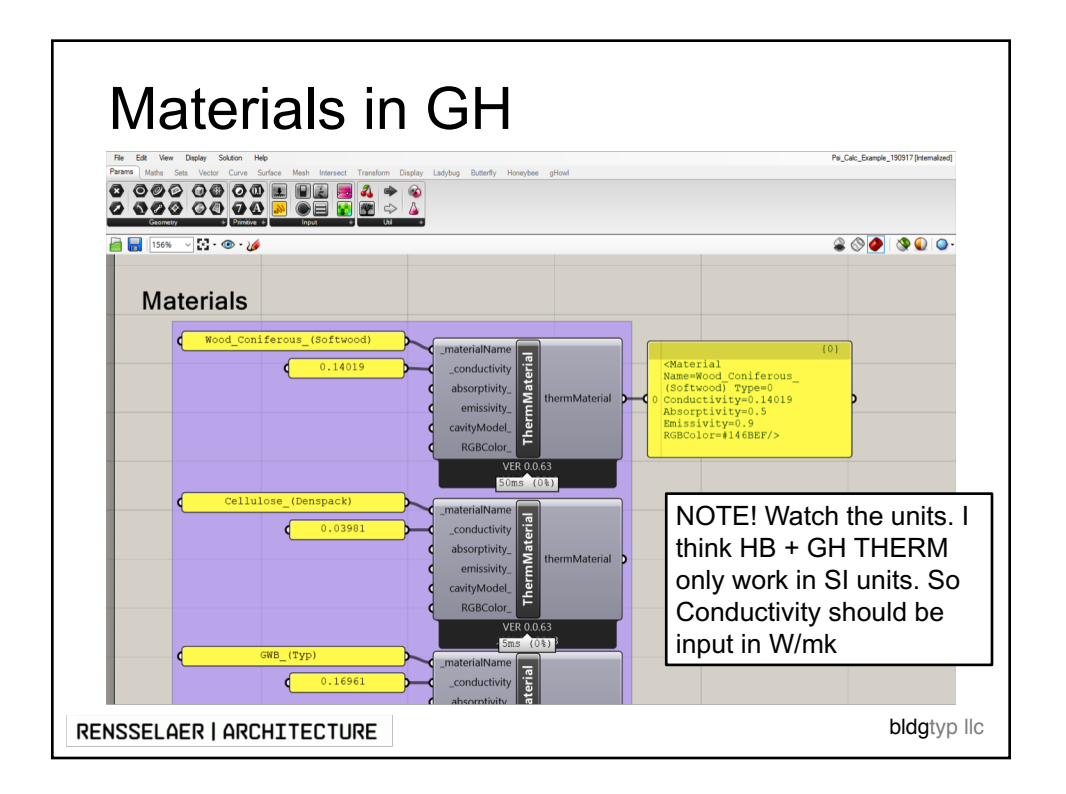

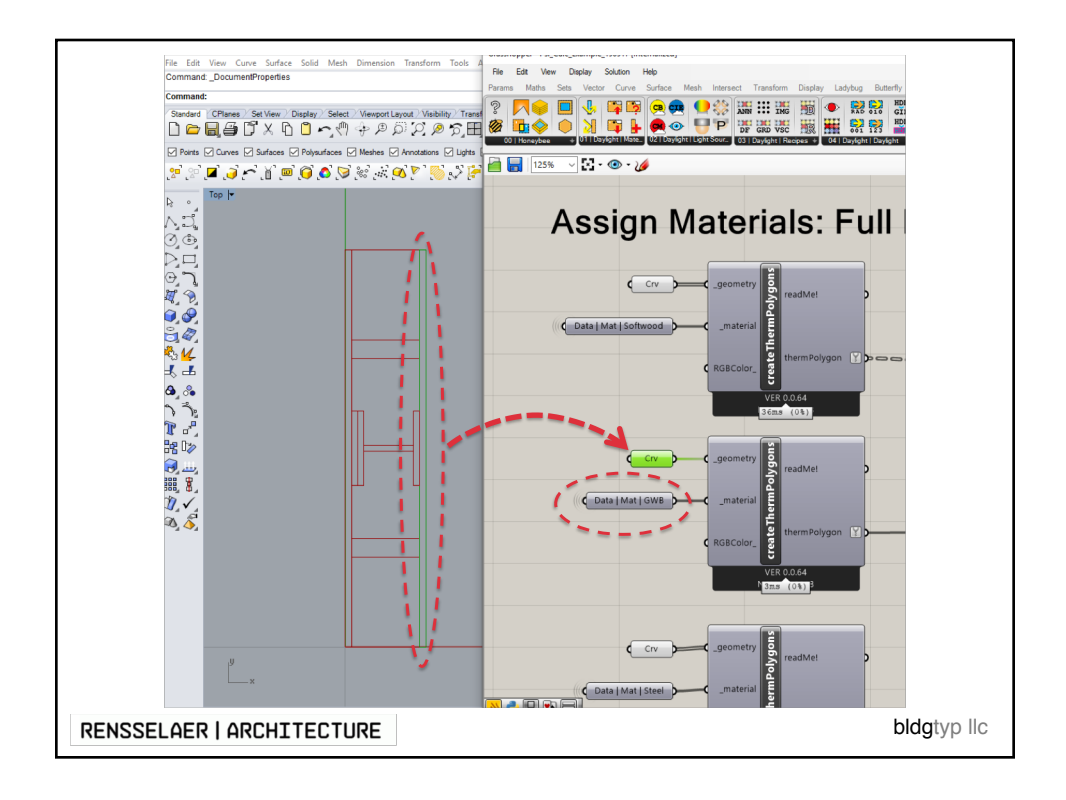

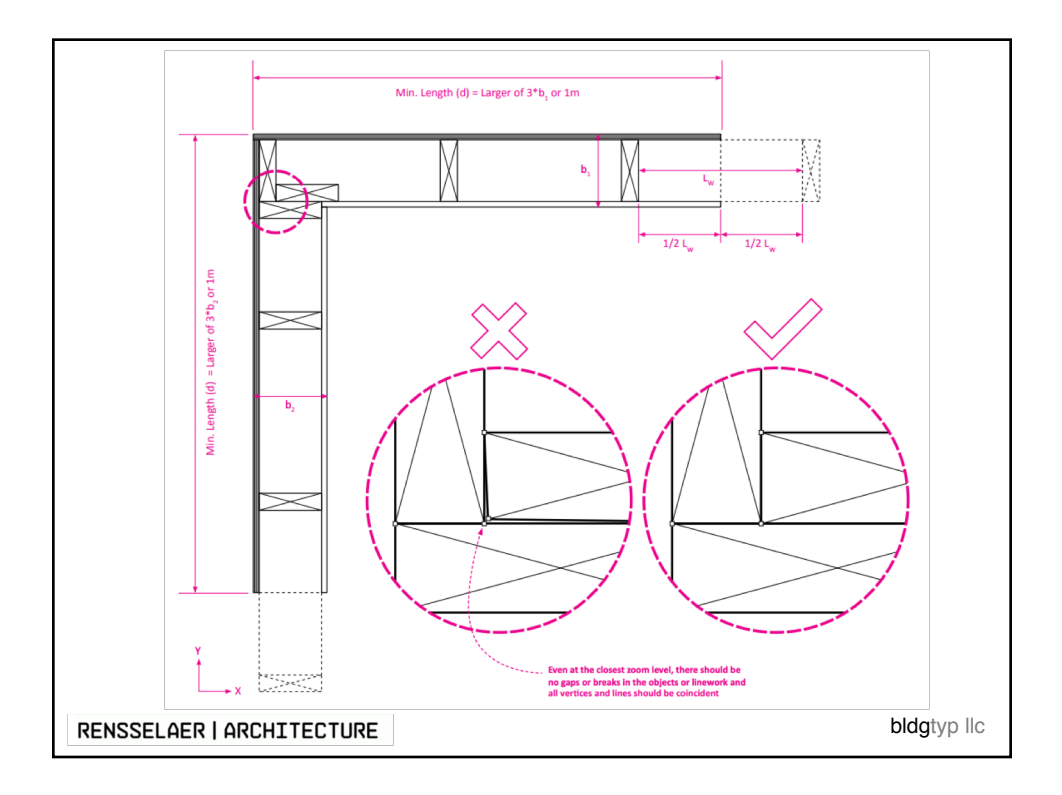

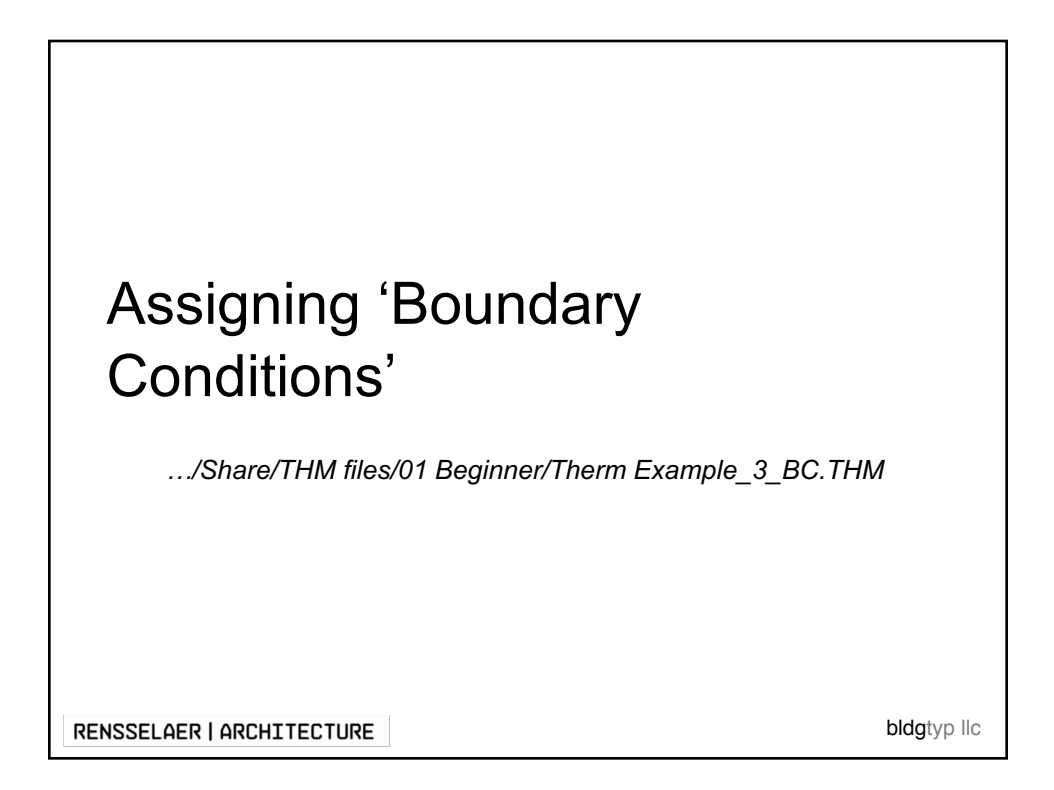

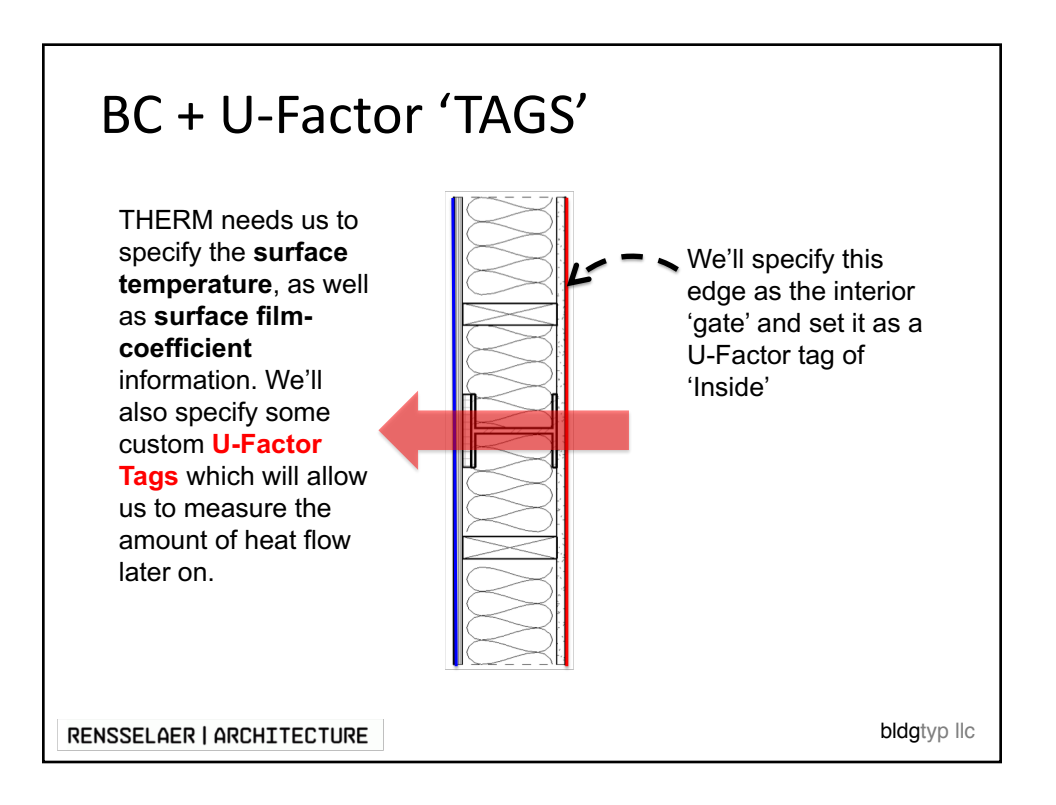

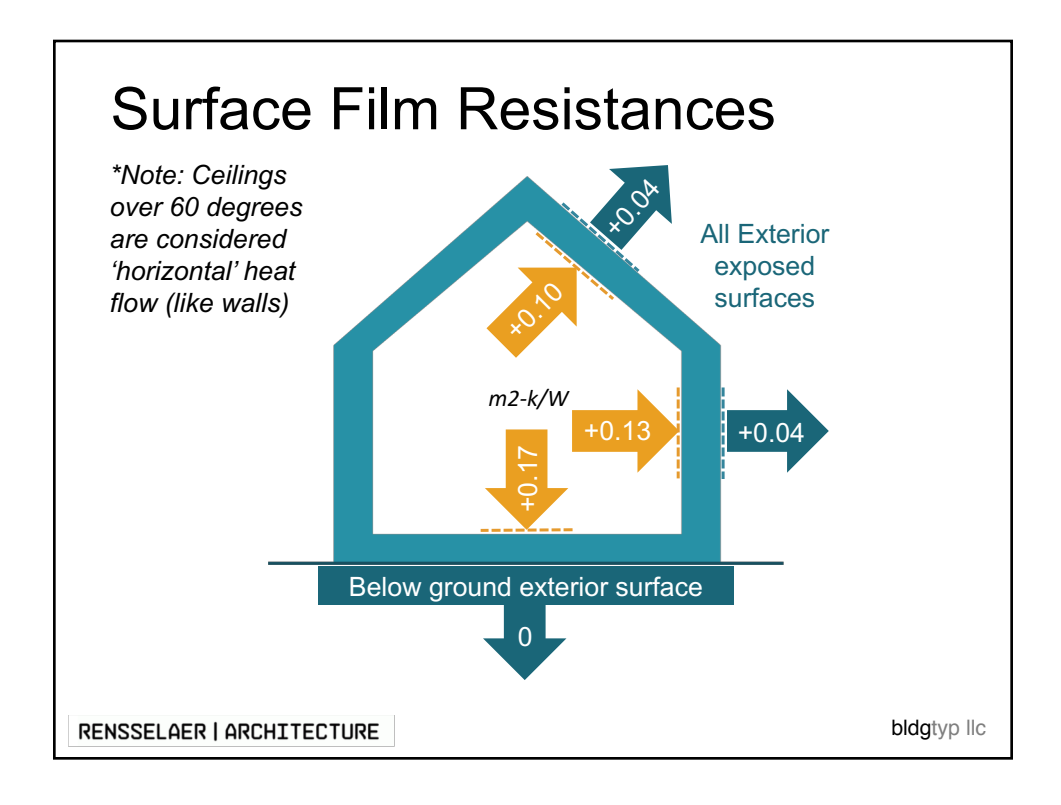

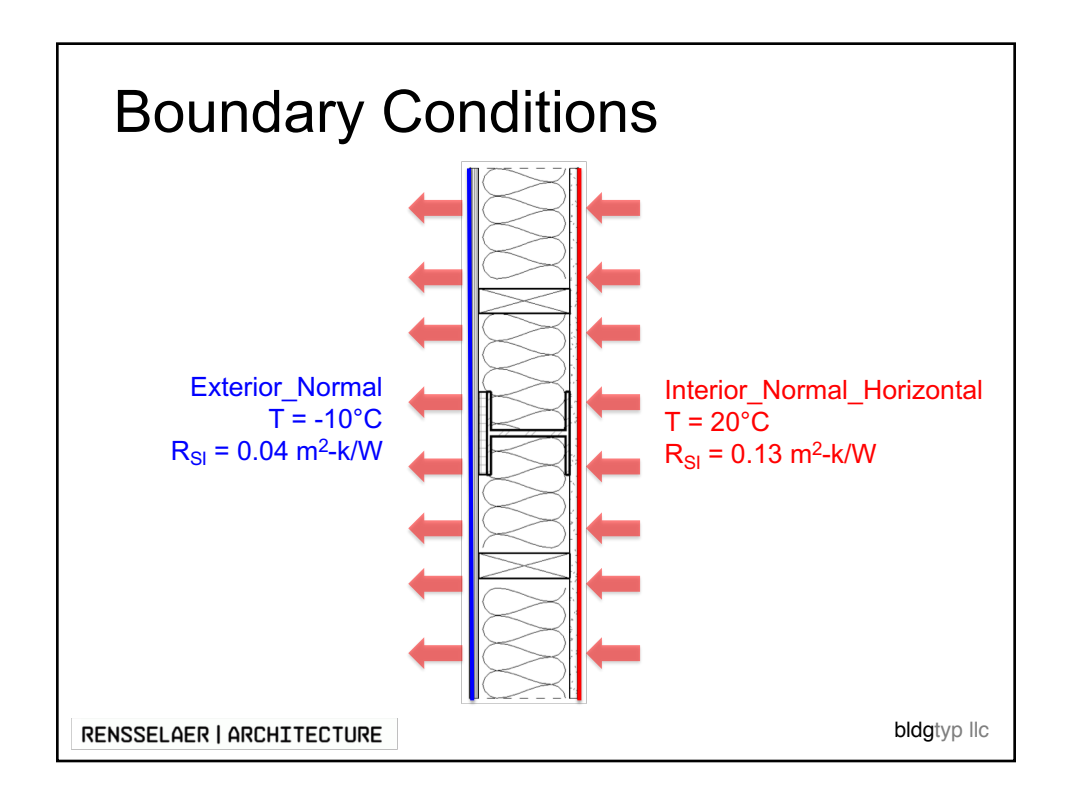

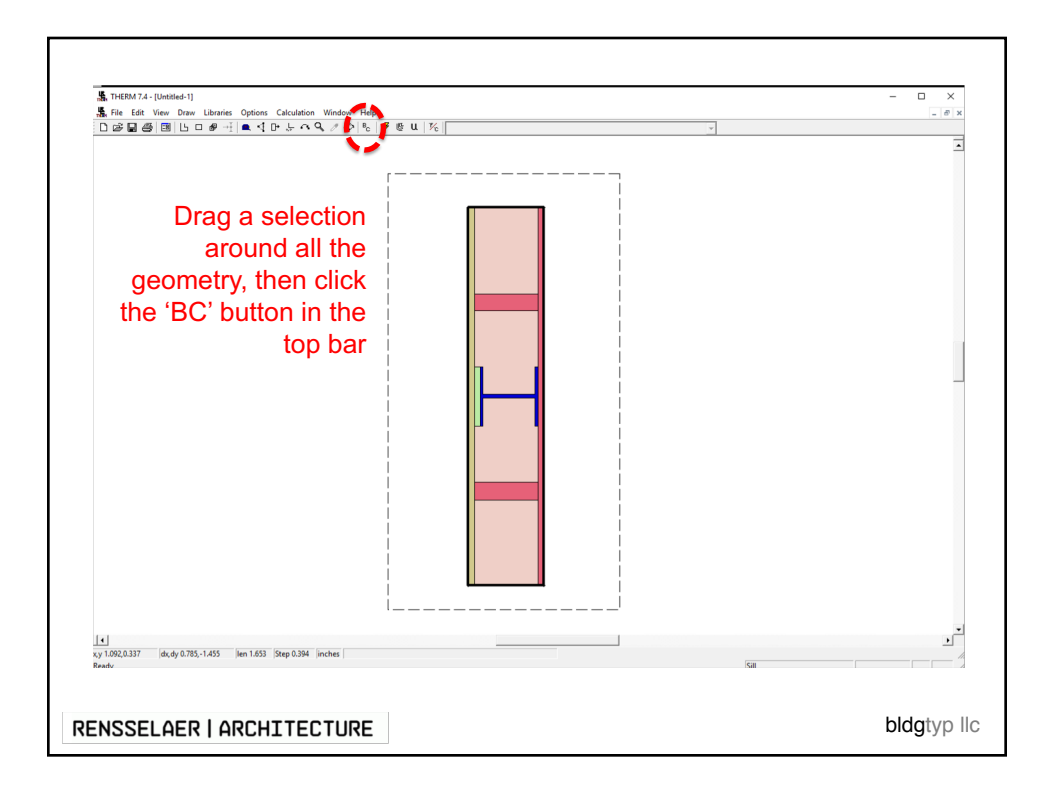

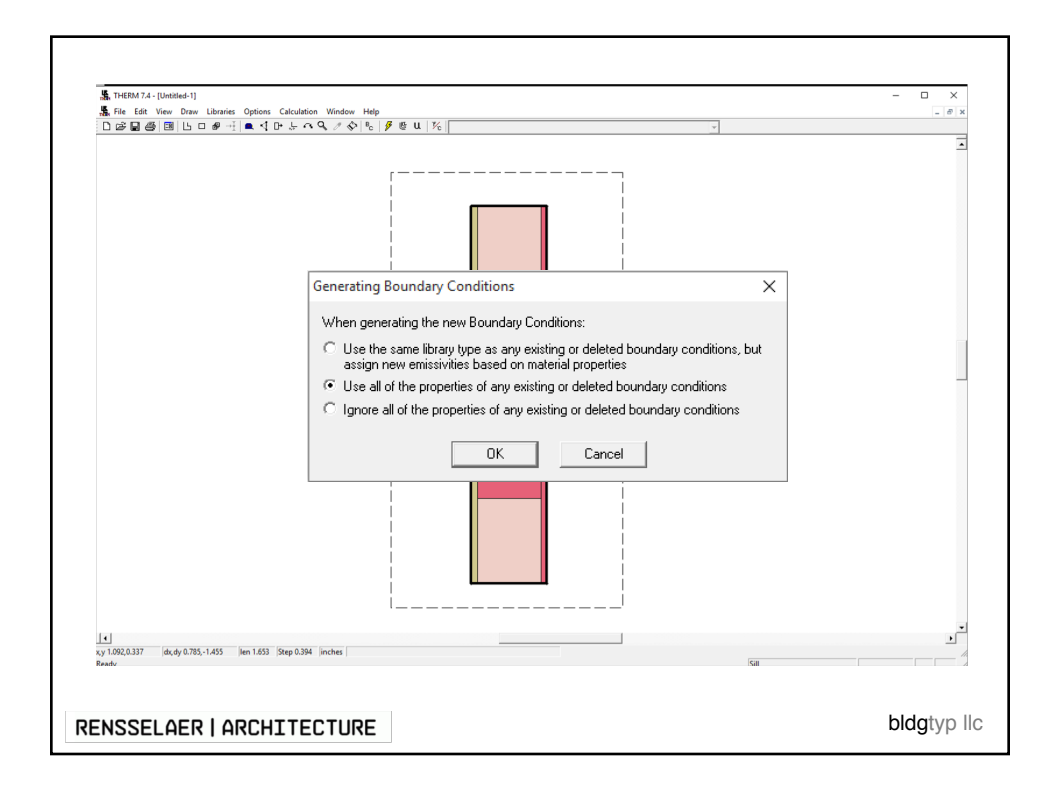

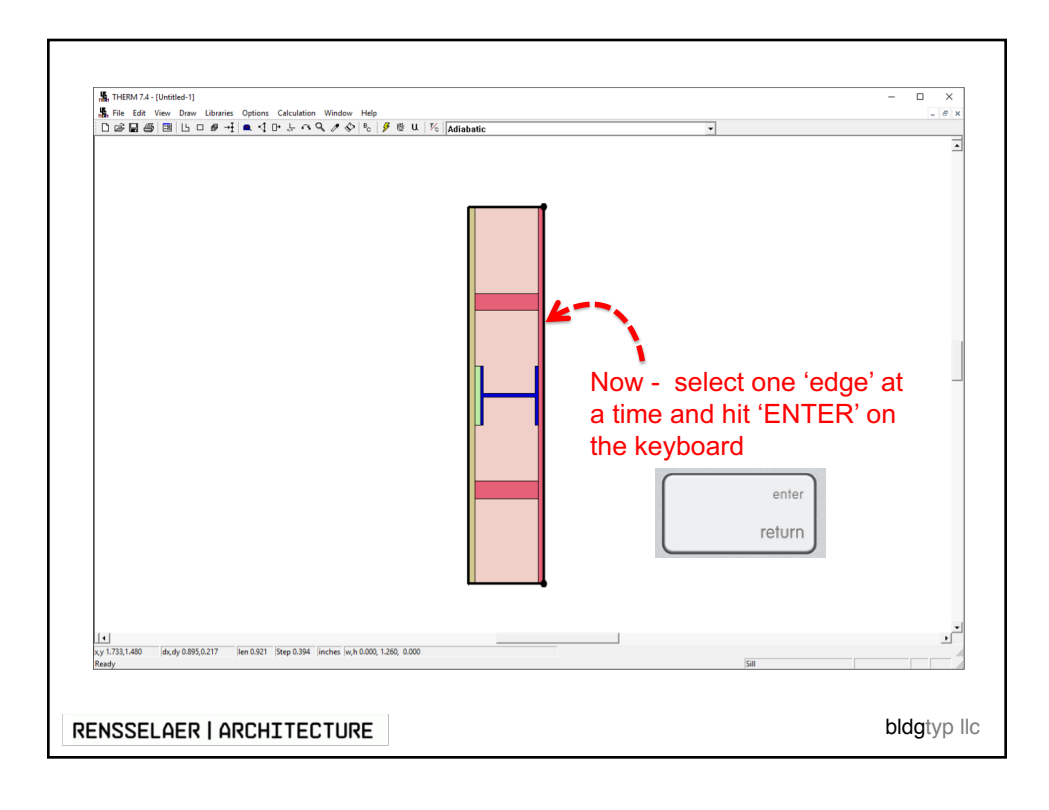

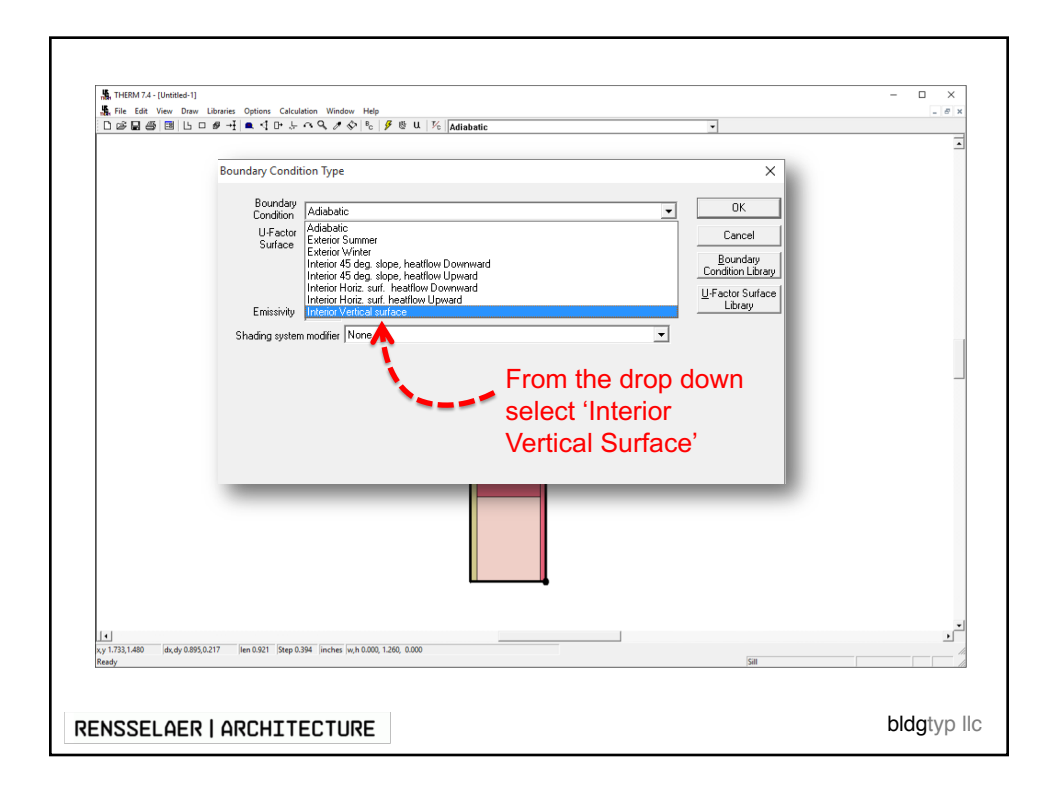

| V 1733,140 (de.dy 0.893,0.217 (dem 6.921 (Step 0.394 (inches (ic.h 0.000, 1.240, 0.000 ) | BUT – we wanted 68°F for<br>our interior temp, so we'll<br>need to create our own<br>Boundary Condition | Ve'll make a new BC in<br>the Boundary<br>Conditions Library |
|------------------------------------------------------------------------------------------|----------------------------------------------------------------------------------------------------|--------------------------------------------------------------|
| BENSSELAED LADOUTTECTURE bidatyo lia                                                     |                                                                                                    | bidatyo lic                                                  |

| [*]<br>vy 1733,1440 ds.dy d | Boundary Condition Type<br>Boundary Condition Type<br>Condition<br>U-Factor INTERIO<br>Temperature 70.0<br>Emissivity IN/A<br>Shading system modifier | Interior Vertical surface | Close<br>Cancel<br>Delete<br>Rename<br>Save Lb As<br>Load Lb<br>F Protected | -<br>-<br>- |
|-----------------------------|----------------------------------------------------------------------------------------------------|---------------------------|-----------------------------------------------------------------------------|-------------|
|-----------------------------|----------------------------------------------------------------------------------------------------|---------------------------|-----------------------------------------------------------------------------|-------------|

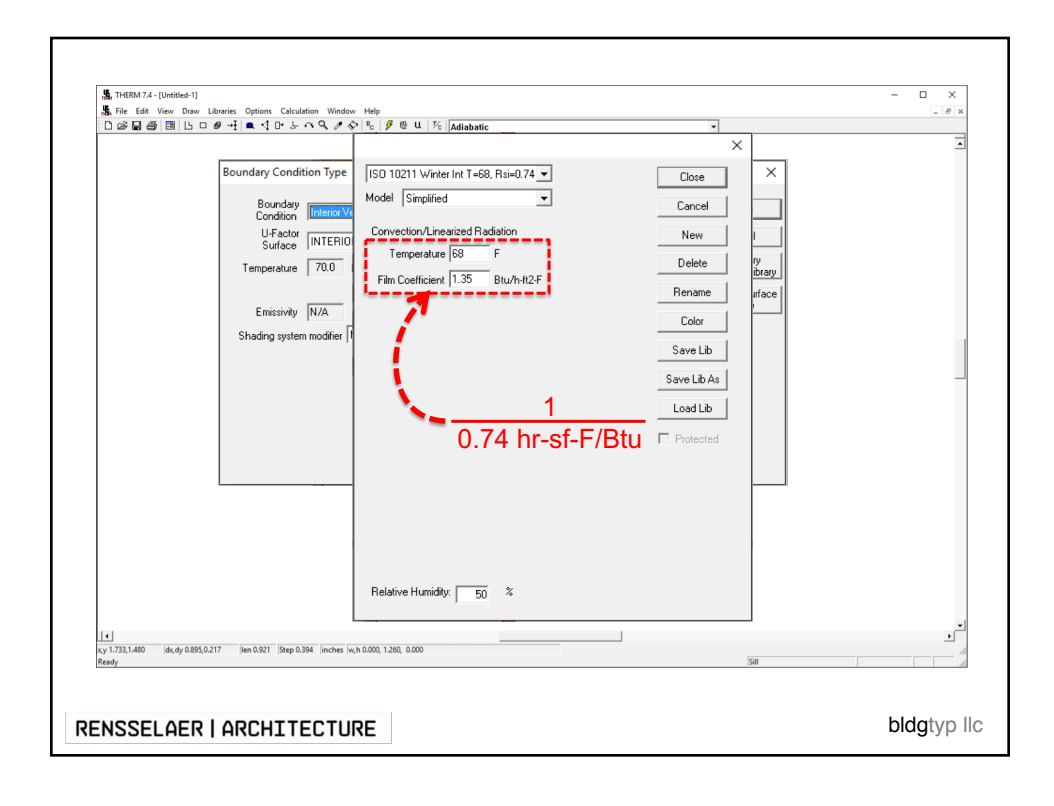

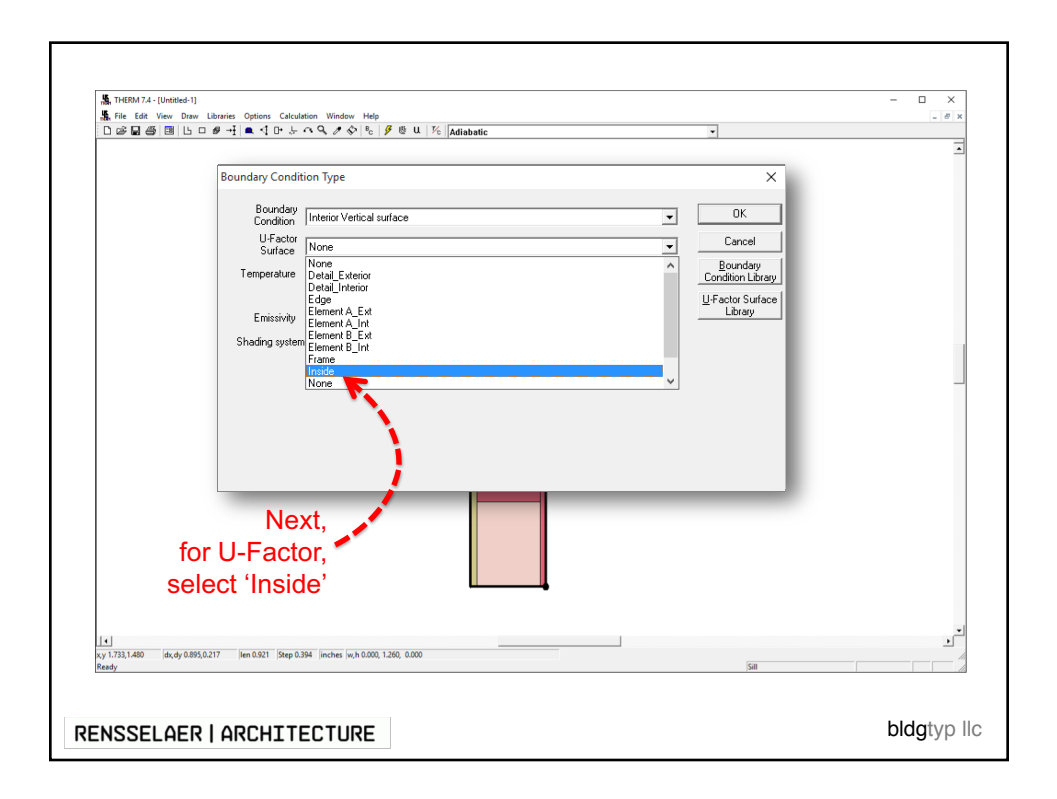

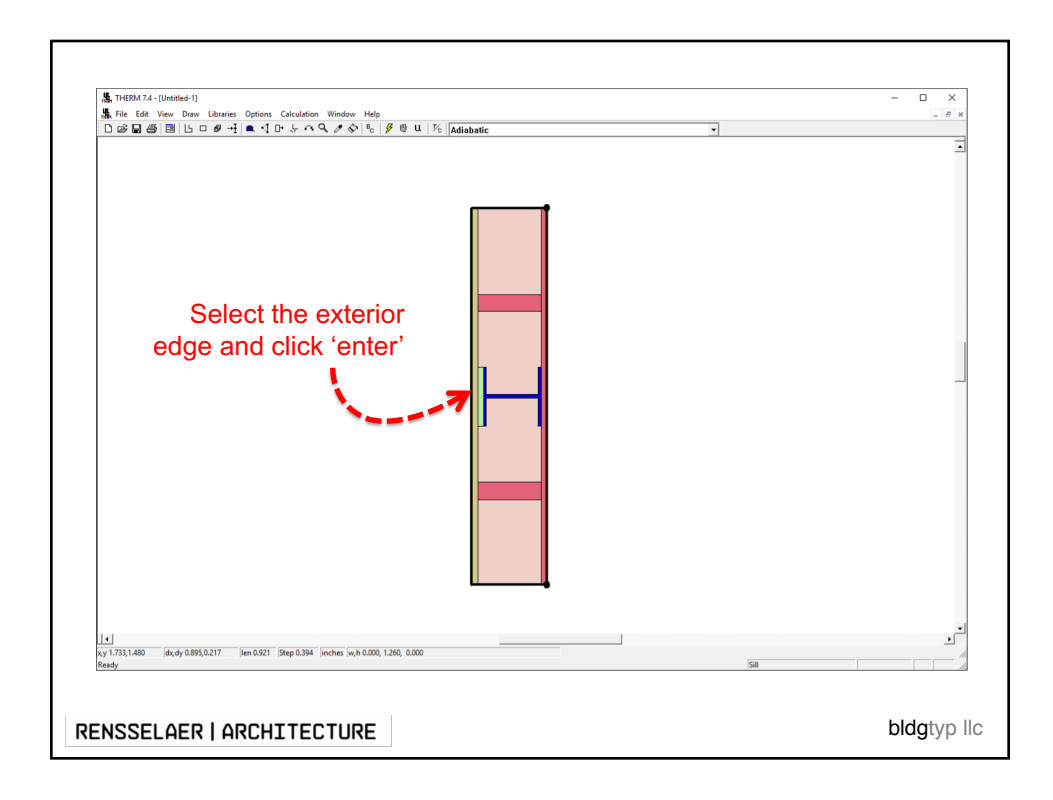

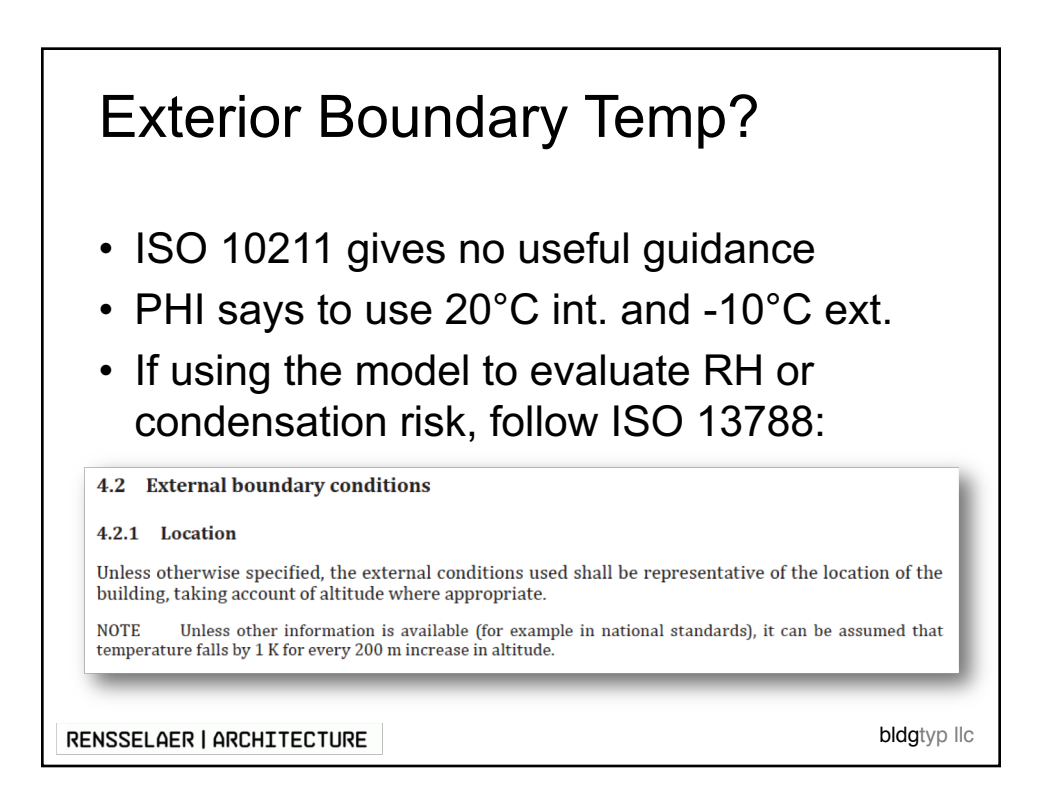

| 💃 File Edit View Dra                                                                                        | l]<br>w Libraries Options Calcula<br>□ Ø → I ■ <1 □+ .↓ | tion Window Help<br>TA SA & SA I®c   Ø @ U.   Vic   Addiabatic                       |                   | - D X    |
|----------------------------------------------------------------------------------------------------|---------------------------------------------------------|--------------------------------------------------------------------------------------|-------------------|----------|
|                                                                                                    |                                                         | e o o o o o o o o o o o o o o o o o o o                                              | <u> </u>          |          |
|                                                                                                    |                                                         |                                                                                      |                   |          |
|                                                                                                    | Boundary Condit                                         | on Type                                                                              | ×                 |          |
|                                                                                                    |                                                         |                                                                                      |                   |          |
|                                                                                                    | Eoundary<br>Condition                                   | Exterior Winter                                                                      |                   |          |
|                                                                                                    | U-Factor                                                | Adiabatic<br>Exterior Summer                                                         | Cancel            |          |
|                                                                                                    | Surface                                                 | Exterior Winter                                                                      | Poundary          |          |
|                                                                                                    | Temperature                                             | Interior 45 deg. slope, heatflow Downward<br>Interior 45 deg. slope, heatflow Upward | Condition Library |          |
|                                                                                                    |                                                         | Interior Horiz, surf. heatflow Downward                                              | U-Factor Surface  |          |
|                                                                                                    | Emissivity                                              | Interior Horiz, surf. heatflow Upward<br>Interior Vertical surface                   | Library           |          |
|                                                                                                    | Shading autom                                           | modifier None                                                                        | •                 |          |
|                                                                                                    | Shading system                                          | include provide                                                                      |                   |          |
|                                                                                                    |                                                         |                                                                                      |                   |          |
|                                                                                                    |                                                         |                                                                                      |                   |          |
|                                                                                                    |                                                         |                                                                                      |                   |          |
| 1                                                                                                    |                                                         |                                                                                      |                   |          |
|                                                                                                    |                                                         |                                                                                      |                   |          |
|                                                                                                    |                                                         |                                                                                      |                   |          |
|                                                                                                    |                                                         |                                                                                      |                   |          |
|                                                                                                    |                                                         |                                                                                      |                   |          |
|                                                                                                    |                                                         |                                                                                      |                   |          |
|                                                                                                    | _                                                       |                                                                                      |                   |          |
|                                                                                                    | _                                                       |                                                                                      |                   | 1        |
|                                                                                                    | _                                                       |                                                                                      |                   | 1        |
|                                                                                                    | _                                                       |                                                                                      |                   | 1        |
|                                                                                                    |                                                         |                                                                                      |                   | 1        |
|                                                                                                    |                                                         |                                                                                      |                   | 1        |
| 14                                                                                                    | _                                                       |                                                                                      |                   |          |
| [ • ]                                                                                                    | 95,0,217 Jen 0.921 [Step 0.                             | H inches in A 0.000, 1.260, 0.000                                                    |                   |          |
| ↓ 1<br>xy 1.733,1460 da,dy 0.8<br>Ready                                                                     | 95,0217 (Hen 0.521 (Step 0.1                            | 4 jinches jejih 0000, 1260, 0.000                                                    |                   | بر<br>بر |
| <u> </u> <b>x</b> <sub>1</sub><br>x <sub>1</sub> 1.733,1480 ( <b>a</b> , <b>d</b> <sub>2</sub> 0.8<br>Ready | 85,0277 Jan 6301 Step 0.2                               | 84 Inches (x,h 0.000, 1.260, 0.000                                                   |                   | L.       |
| [↓]<br>7(7.133,1400 (ds,dy 0.8<br>Ready                                                                     | 95,6277 Jen 6.821 Step 0.                               | H jinches jiq.h 0.000, 1.260, 0.000                                                  |                   | بر<br>بر |

| in Hein X-1 (Lucas-1)<br>Dir 6 fat Verw Darr<br>Dir 6 fat Verw Darr<br>Dir 6 fat Verw Darr<br>Dir 6 fat Very Darr<br>Dir 6 fat Very Darr<br>H (L) D | Amire Options Calculation Window        | Height       %       Addabablic         Image: Simplified       Image: Simplified       Image: Simplified         Convection/Linearized Radiation       New       Image: Simplified         Temperature ()       F       Delete         Film Coefficient ()       5988       Bu/htl2F         Remain       Color       Or blazy         Image: Size Lib Ast       Image: Size Lib Ast       Image: Size Lib Ast         Image: Size Lib Ast       Image: Size Lib Ast       Image: Size Lib Ast         Image: Size Lib Ast       Image: Size Lib Ast       Image: Size Lib Ast         Image: Size Lib Ast       Image: Size Lib Ast       Image: Size Lib Ast         Image: Size Lib Ast       Image: Size Lib Ast       Image: Size Lib Ast         Image: Size Lib Ast       Image: Size Lib Ast       Image: Size Lib Ast         Image: Size Lib Ast       Image: Size Lib Ast       Image: Size Lib Ast         Image: Size Lib Ast       Image: Size Lib Ast       Image: Size Lib Ast         Image: Size Lib Ast       Image: Size Lib Ast       Image: Size Lib Ast         Image: Size Lib Ast       Image: Size Lib Ast       Image: Size Lib Ast         Image: Size Lib Ast       Image: Size Lib Ast       Image: Size Lib Ast         Image: Size Lib Ast       Image: Size Lib Ast |        |
|----------------------------------------------------------------------------------------------------|-----------------------------------------|----------------------------------------------------------------------------------------------------|--------|
| 4<br>x,y 1.733,1.480 dx,dy 0.895,0.<br>Ready                                                                                                    | 217  len 0.921  Step 0.394  inches  w,F | 0.000, 1.260, 0.000 588                                                                                                    | •<br>• |

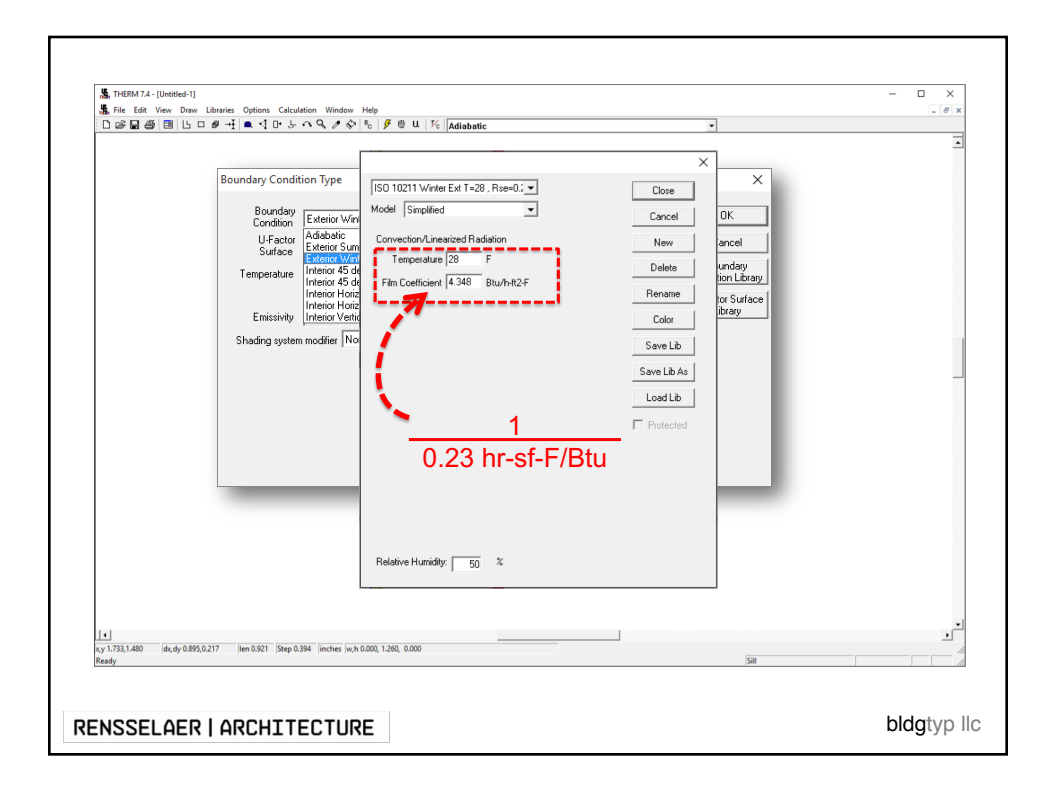

| HERMINA - Unitated-1]<br>Service File Edit View Draw Libraries Options Call<br>D D D D D D D D D D D D D D D D D D D | ulation Window Help<br>→ ¬¬¬¬¬¬¬¬¬¬¬¬¬¬¬¬¬¬¬¬¬¬¬¬¬¬¬¬¬¬¬¬¬¬¬¬          | <u>.</u>                                                    | ×                                             |
|----------------------------------------------------------------------------------------------------|------------------------------------------------------------------------|-------------------------------------------------------------|-----------------------------------------------|
| Boundary Cond                                                                                                    | ition Type                                                             | ×                                                           |                                               |
| Bounda<br>Conditor<br>U-Facto<br>Surface<br>Temperature                                                              | Exterior Winter None Oetal Exercor Detail Interior Edge Element A. Ext | OK     Cancel     Bounday     Condition Library     Library |                                               |
| Emitading syst                                                                                                    | Element A_int<br>Element B_int<br>Frame<br>Indde<br>None               | v .                                                         | _                                             |
|                                                                                                    |                                                                        |                                                             |                                               |
| x, y 1.733,1.480 dx, dy 0.895,0.217 lien 0.921 Step                                                                  | 0.394  inches  w,h 0.000, 1.260, 0.000                                 | Satt                                                        | •<br>•<br>• • • • • • • • • • • • • • • • • • |

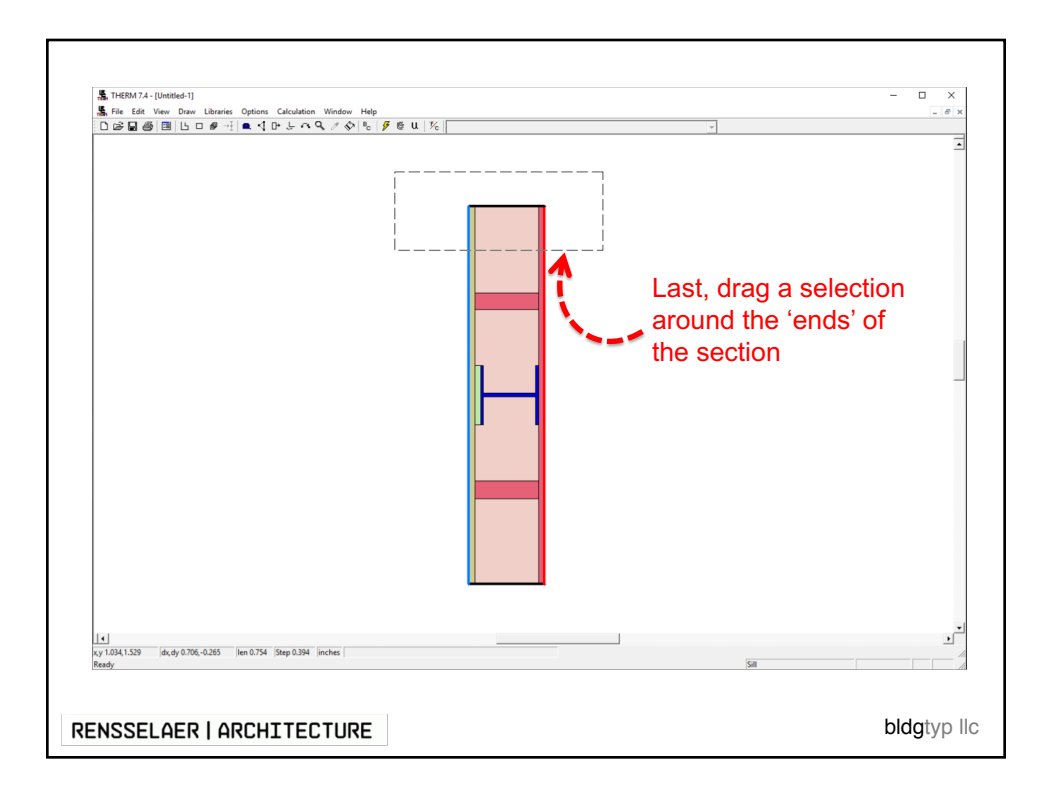

|   | Boundary Condition Type<br>Boundary<br>U-Factor<br>Surface<br>Edition Sommer<br>Enterior 45 deg. stope, heatflow Downward<br>Ireieror Kore, surf. heatflow Downward<br>Ireieror Kore, surf. heatflo | Adiabatic' means no<br>heat transfer across<br>this boundary |
|---|----------------------------------------------------------------------------------------------------|--------------------------------------------------------------|
| 1 | 0.25 Jen 0.74 Stop 0.94 Jecker                                                                                                    |                                                              |

| BC's in GH                                                                                                    |             |
|----------------------------------------------------------------------------------------------------|-------------|
| BC Temps                                                                                                    |             |
| Interior Boandary Conditions       Name       Interior Reeq (C)       20     Data jet Temp       Ree (Wm2-K)     1/x       0.12     0.12       Ree (Wm2-K)     1/x       1x     1/x       1x     1/x       1x     1/x       1x     1/x       1x     1/x       1x     1/x       1x     1/x       1x     1/x       1x     1/x       1x     1/x |             |
| Exterior Boundary Condition                                                                                                    |             |
| Name                                                                                                    |             |
| Exterior_Normal  Exterior_Inemp(C)  -10  Ray(W/m2.5/)  (0)                                                                                                    |             |
|                                                                                                    |             |
| RENSSELAER   ARCHITECTURE                                                                                                    | bldgtyp llc |

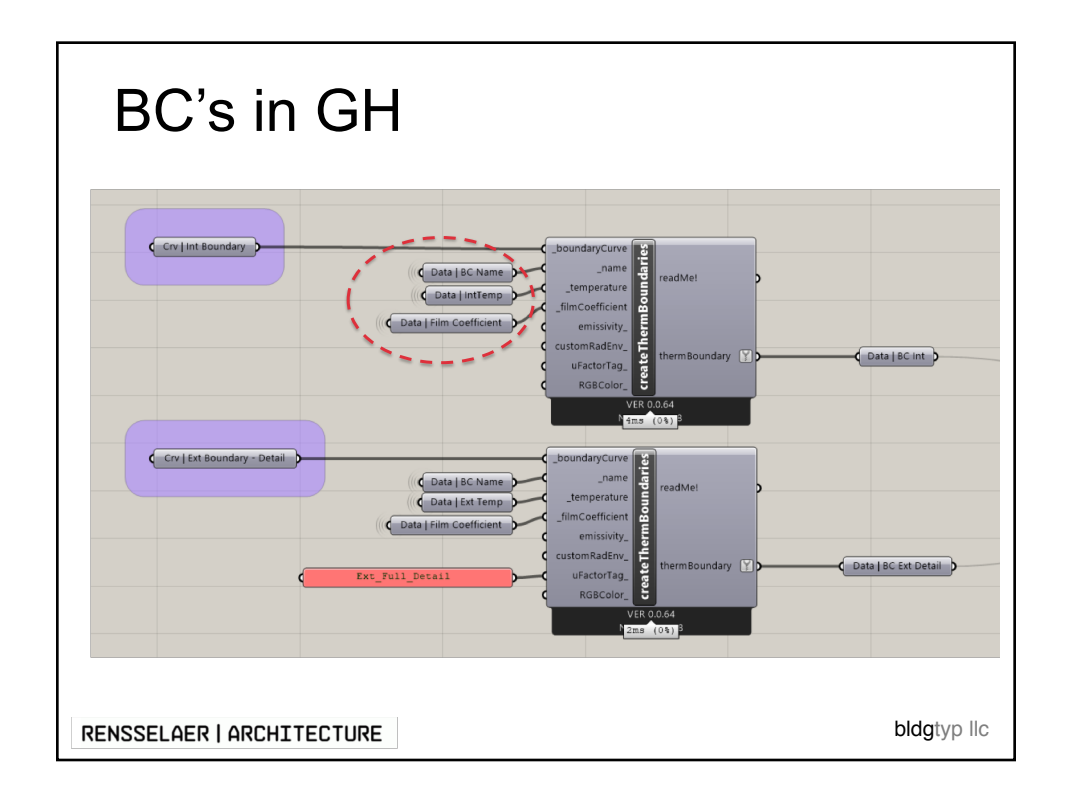

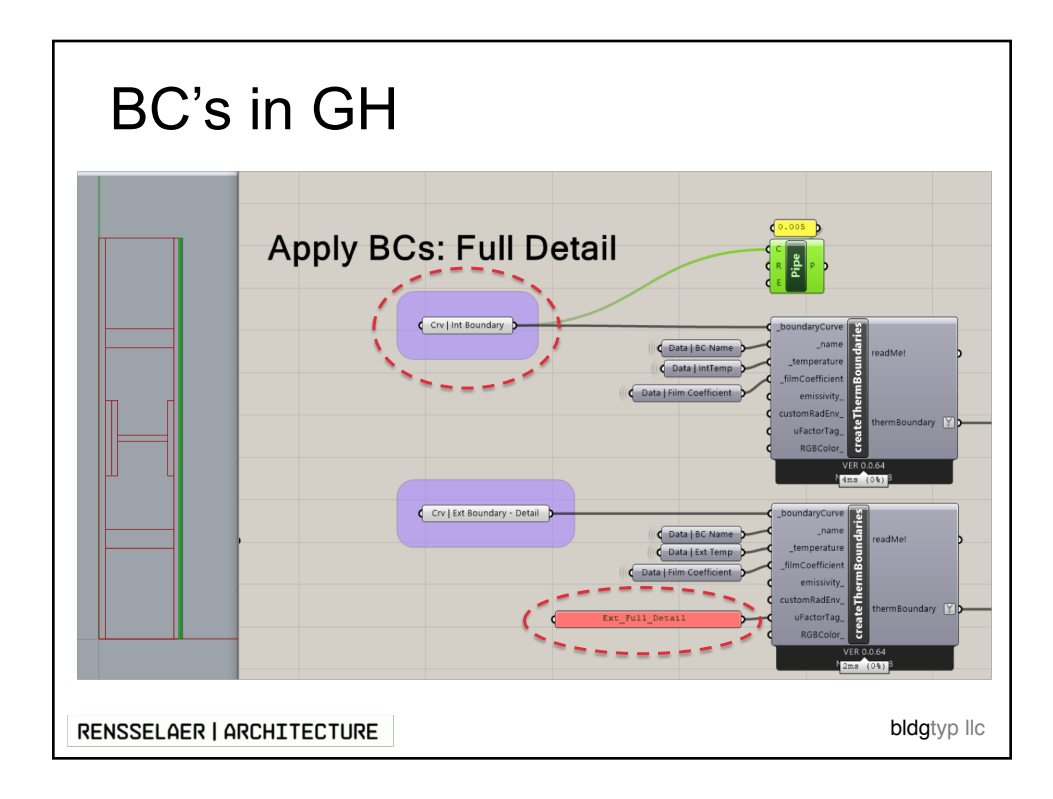

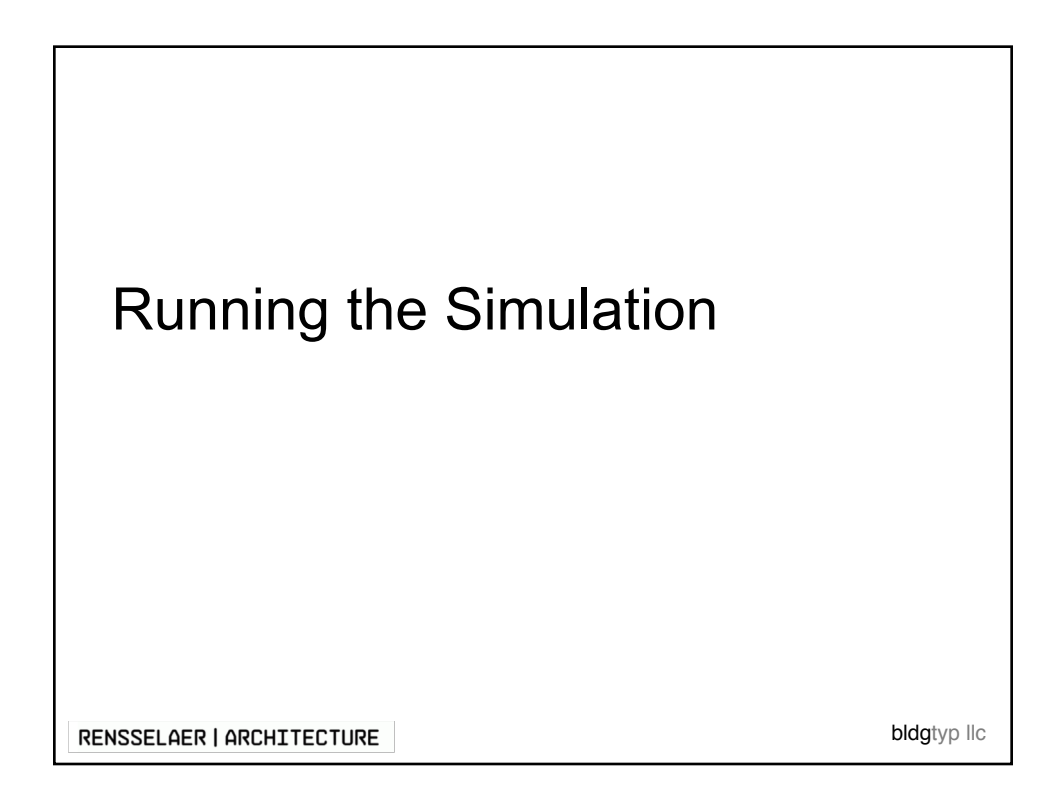

| K THEEM 7.4 - (Therm Evennels Steal Column THM)                                                                                                    | - O X    |
|----------------------------------------------------------------------------------------------------|----------|
| 15, File Git View Unaries Ottoms Calculation Window Hep                                                                                                    | - 6 ×    |
| D 🖻 🖬 🖪 🕒 ロ # 🕂 🔍 🤇 P & A 🔍 P & A 🔍 P & A 🔍 P & A A P & A A A A A A A A A A A A A A                                                                                                    |          |
|                                                                                                    | Á        |
|                                                                                                    |          |
|                                                                                                    |          |
|                                                                                                    |          |
| 1         1           Lxy 52/20,27271         dx,dy-4.490(8.378)         lien 9.660         [step 0.334]         inches (w,h 0.000, 32.000, 0.000)           Ready         56         56 |          |
|                                                                                                    | hldatuo  |
|                                                                                                    | biugiypi |

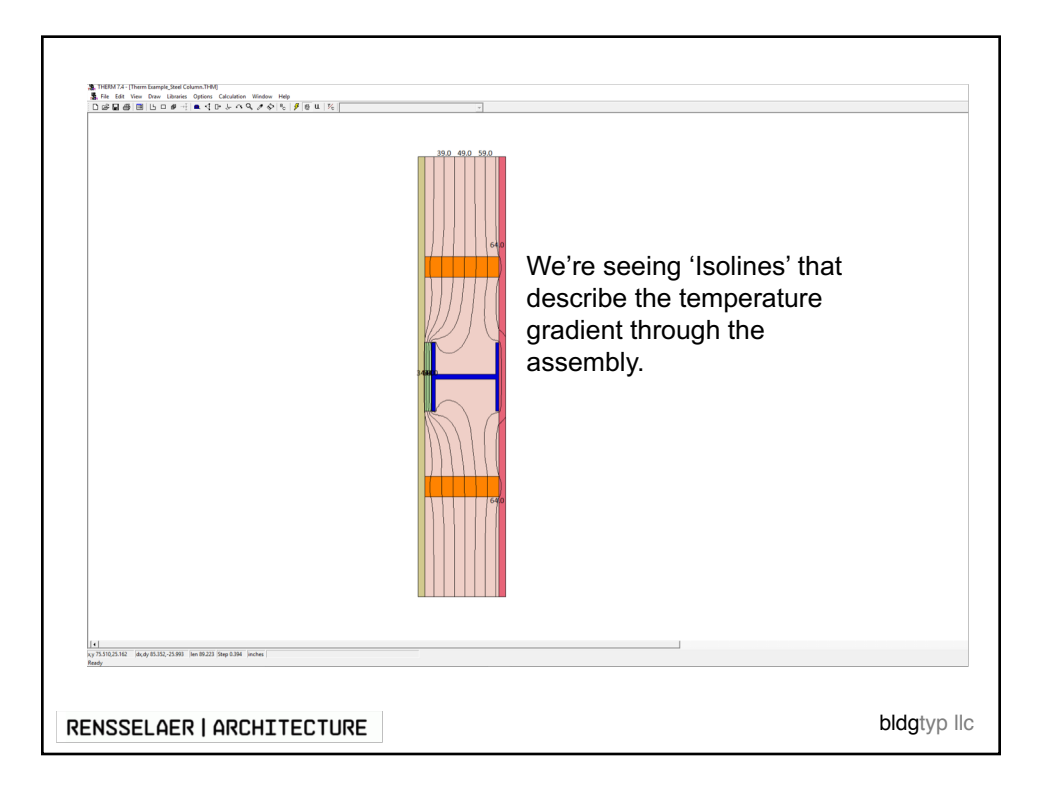

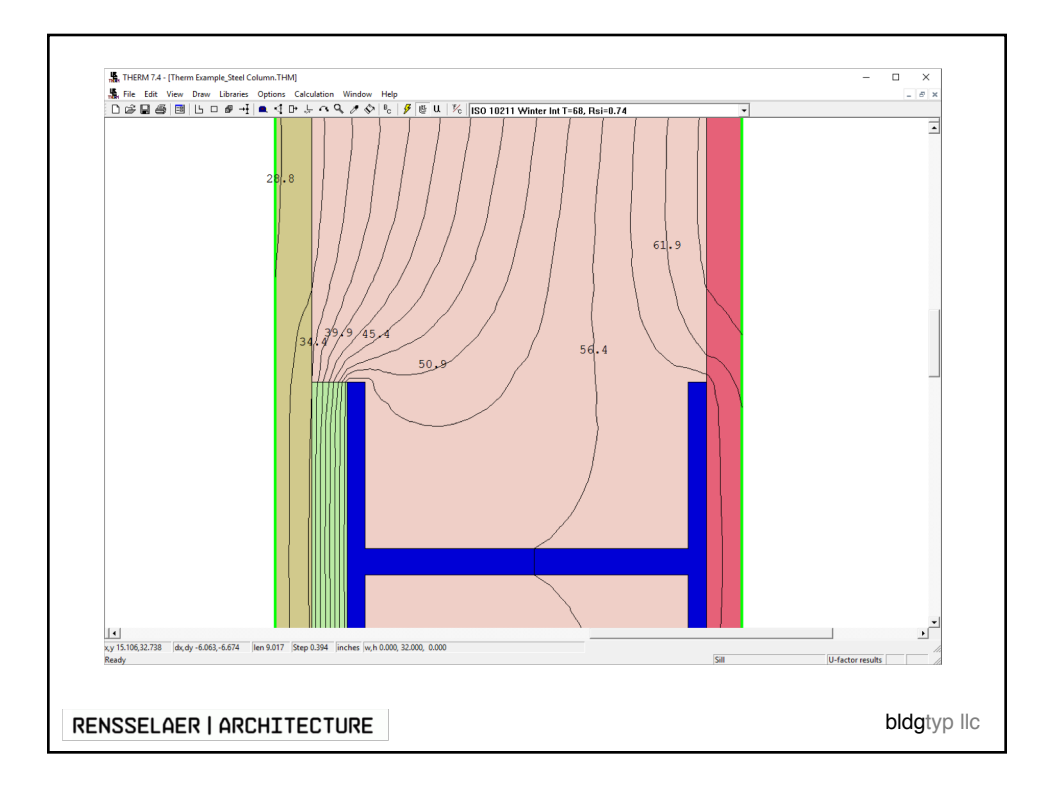

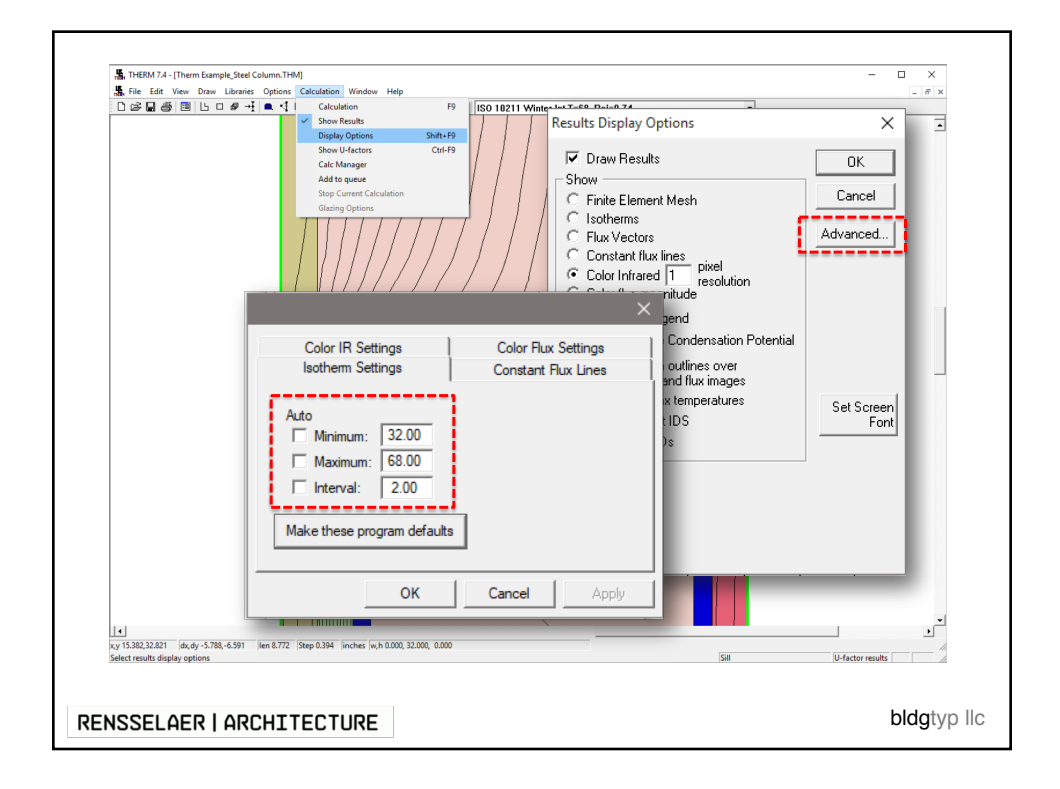

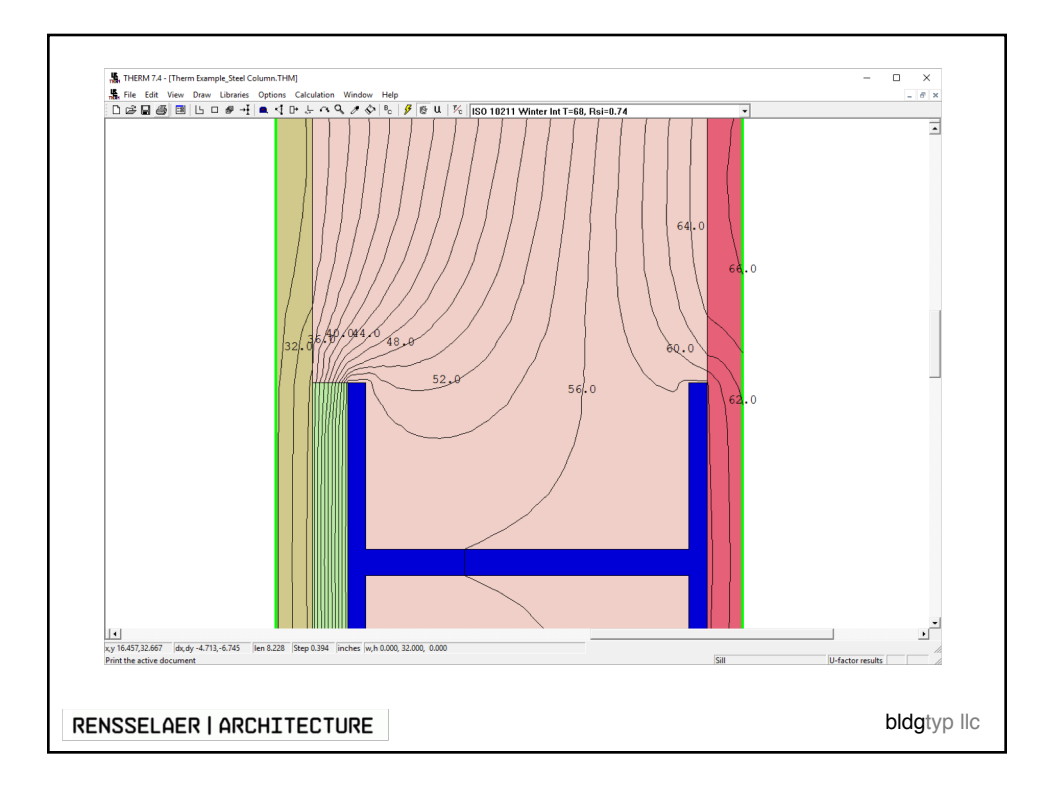

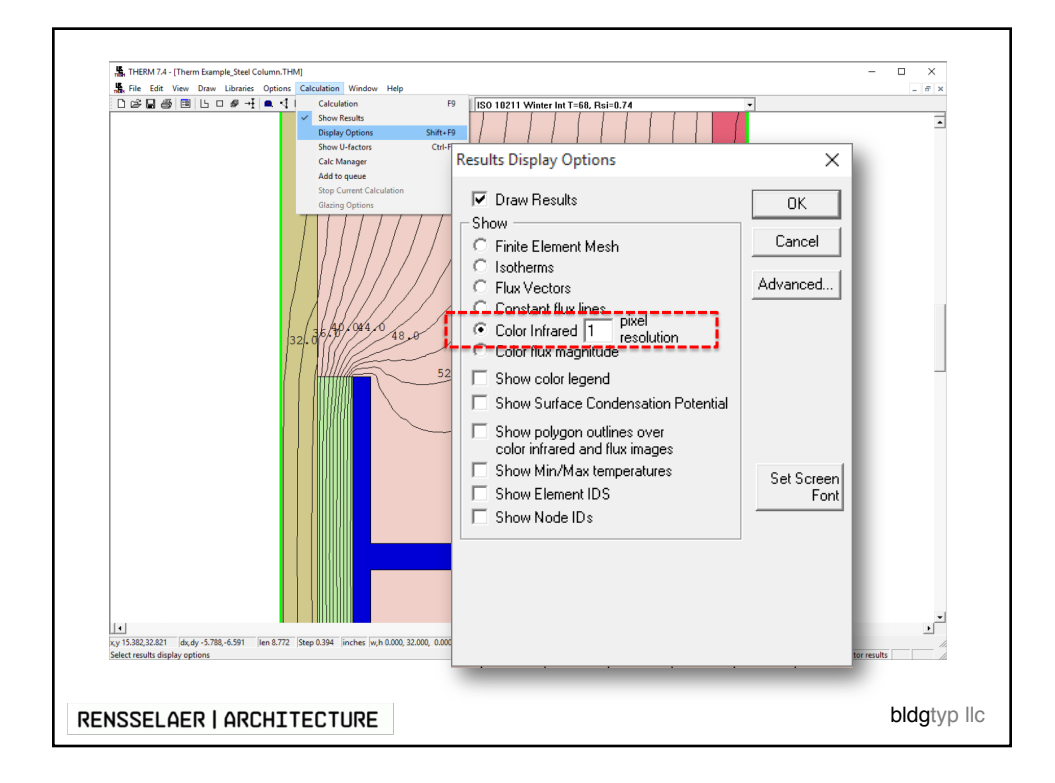

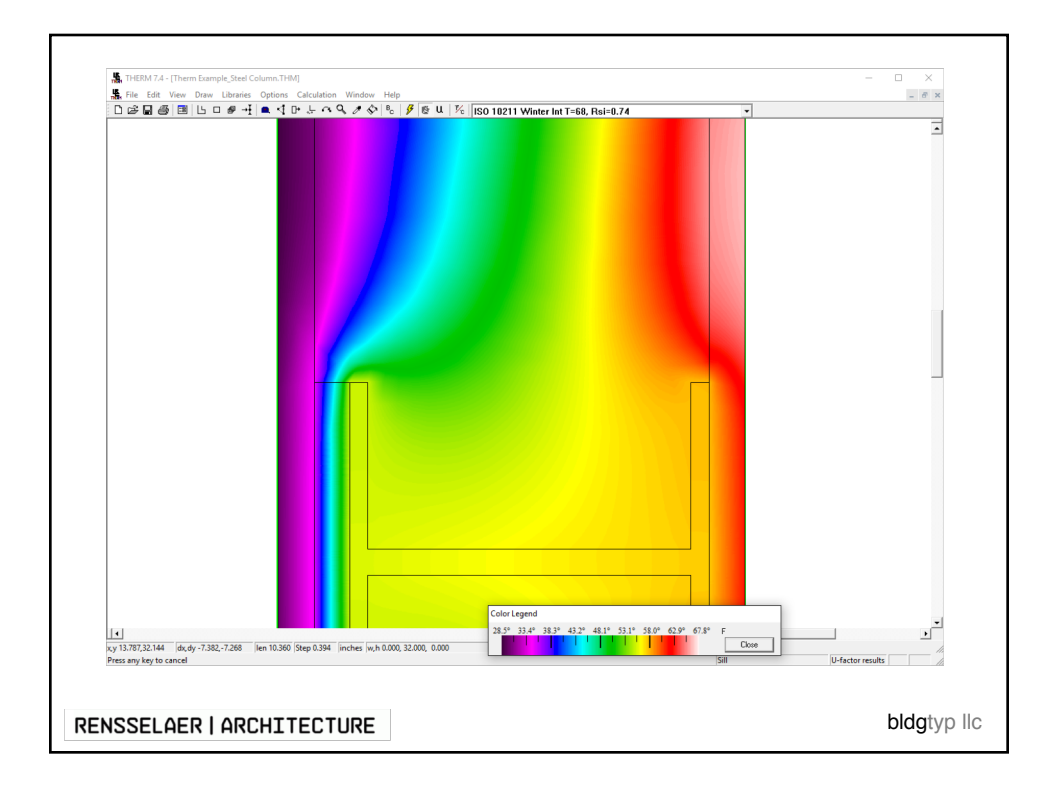

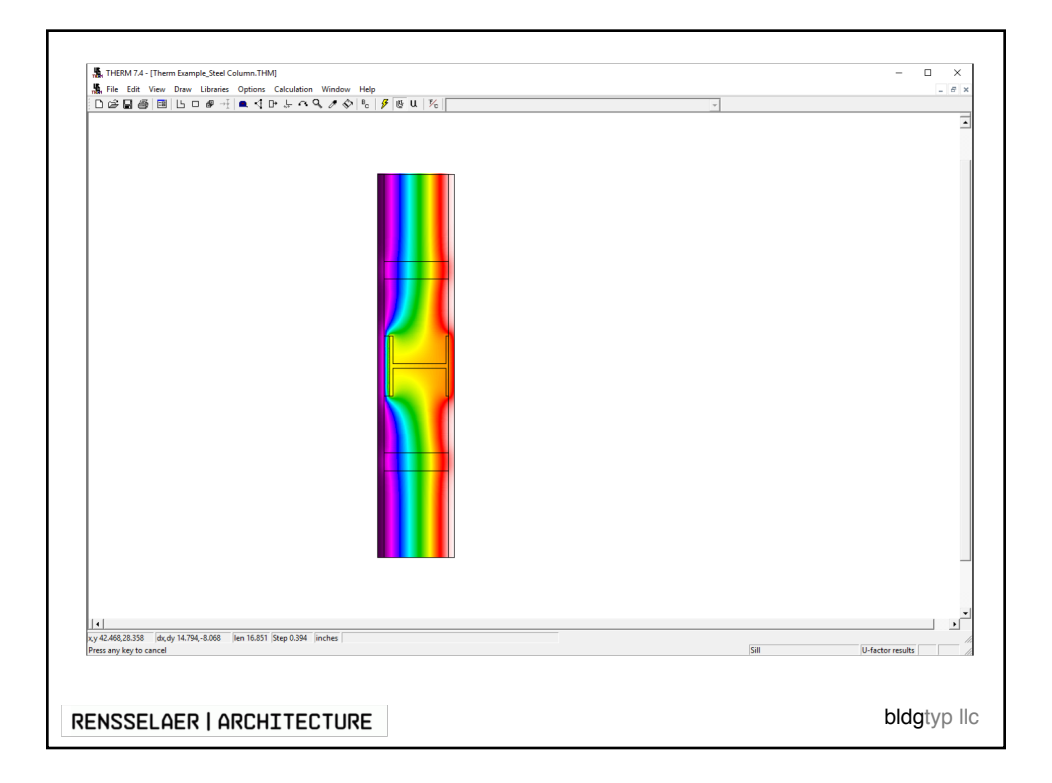

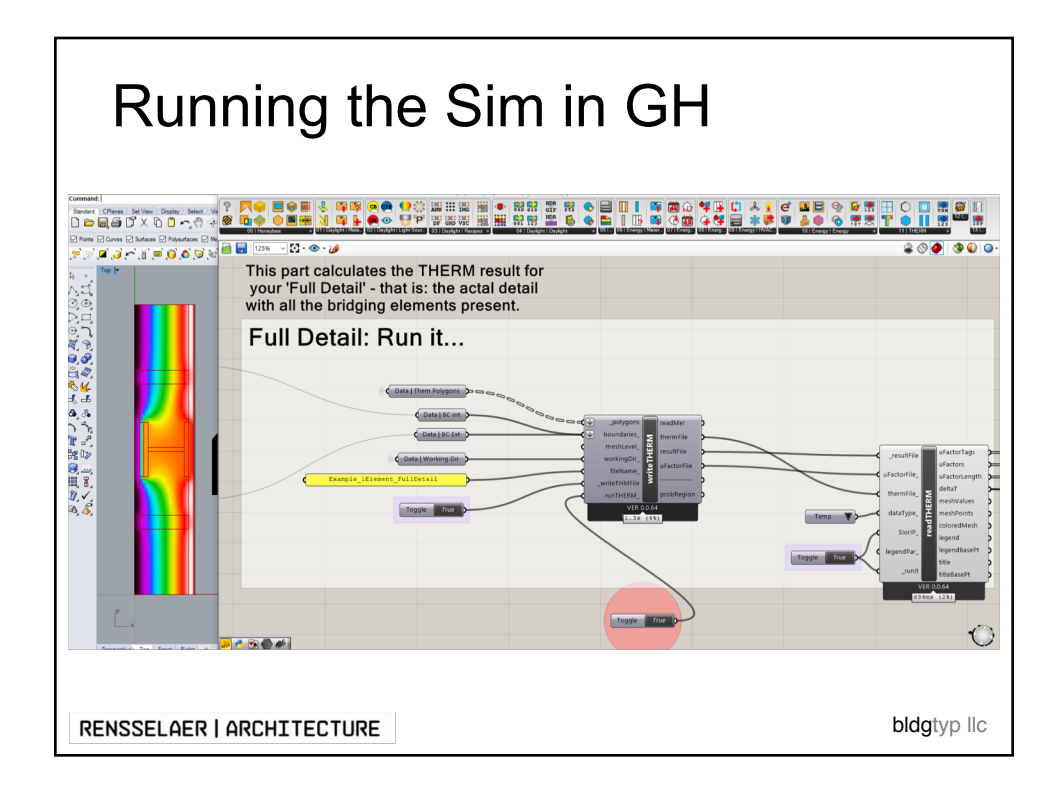

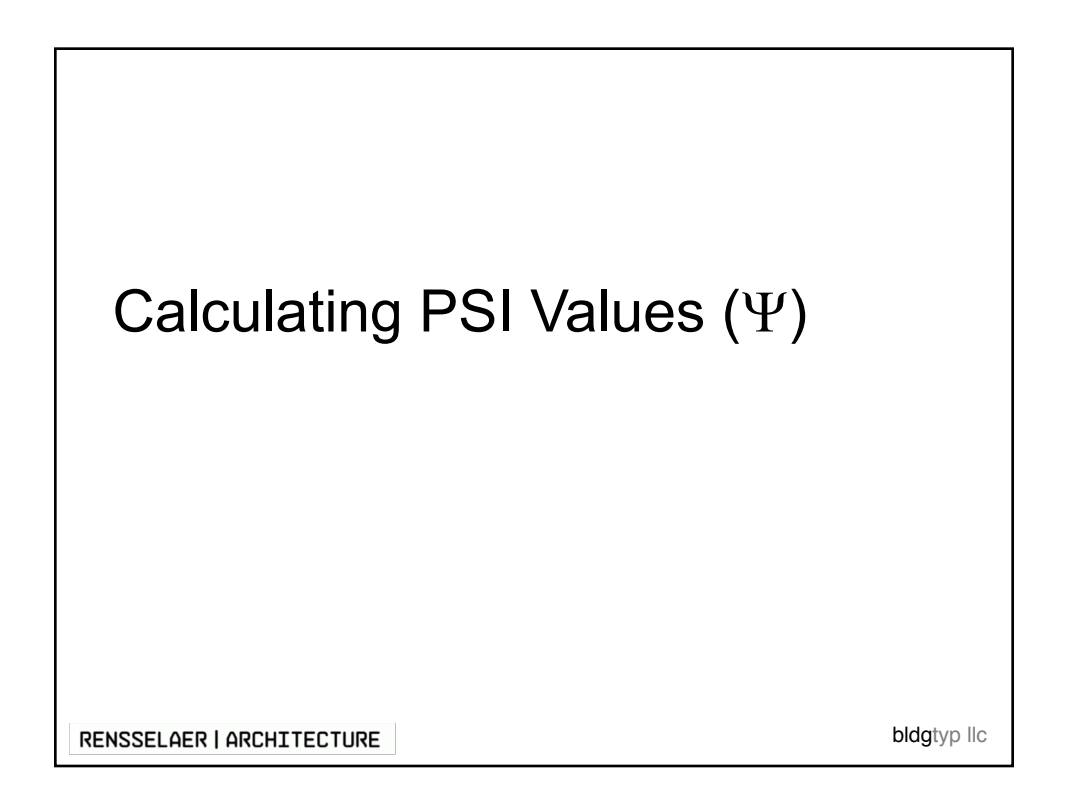

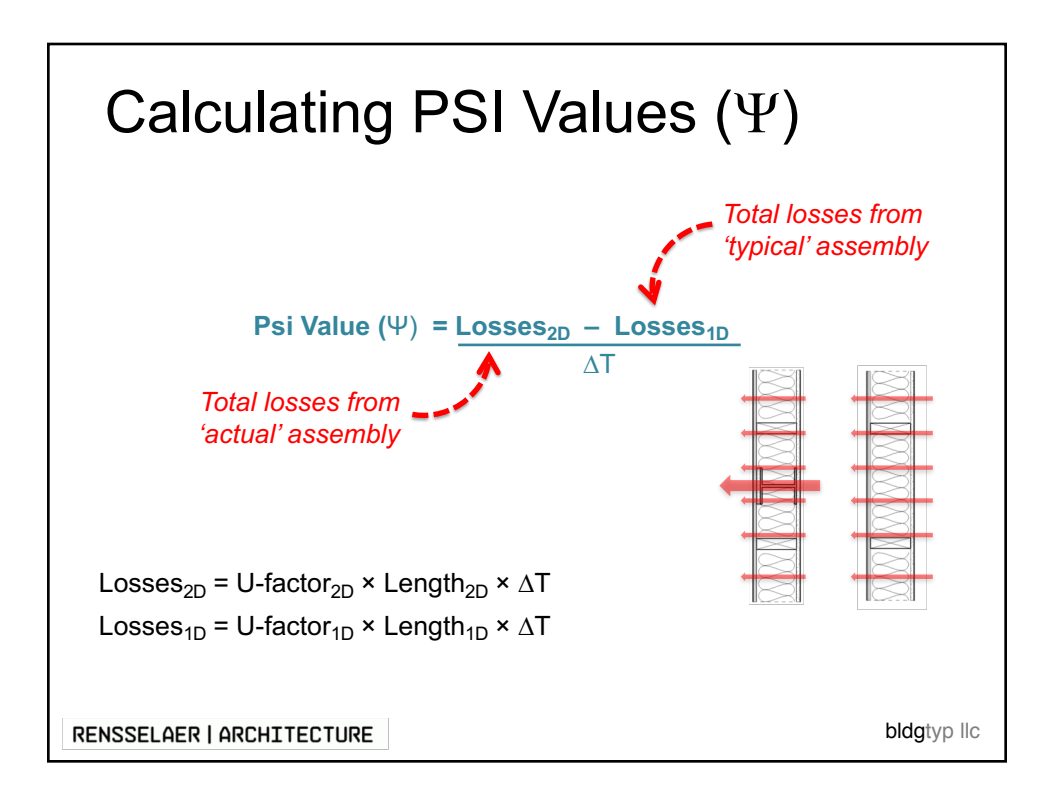

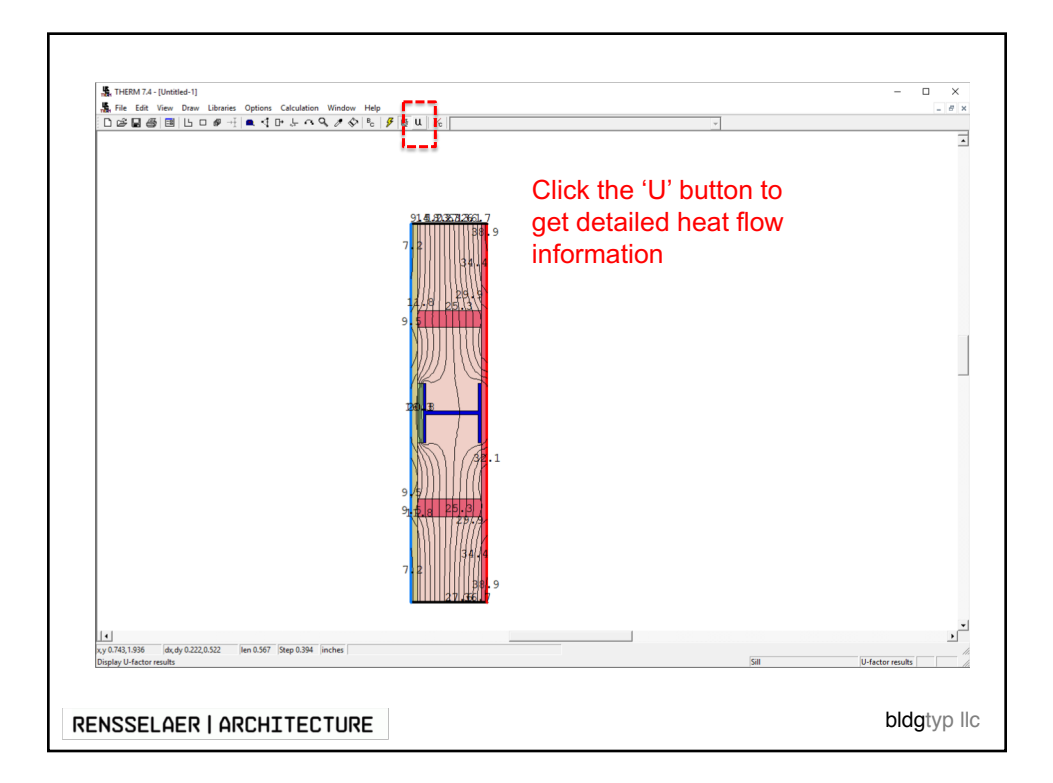

| StrießM7.4-(Unbited-1)X                                                                                       |   |
|----------------------------------------------------------------------------------------------------|---|
| Note the LENGTH and dT as well                                                                                |   |
| U-Factors X                                                                                                   |   |
| U-factor<br>Btu/h-ft2-F<br>EXTERIOR 0.1091 40.0 32 N/A Projected Y<br>INTERIOR 0.1091 40.0 32 N/A Projected Y |   |
| Display<br>© U-factor<br>© R-value                                                                            |   |
| % Error Energy Norm 8.33%                                                                                     |   |
| 7.2<br>BB.9<br>27.66                                                                                          |   |
| 14                                                                                                    |   |
| RENSSELAER   ARCHITECTURE bldgtyp                                                                             | С |

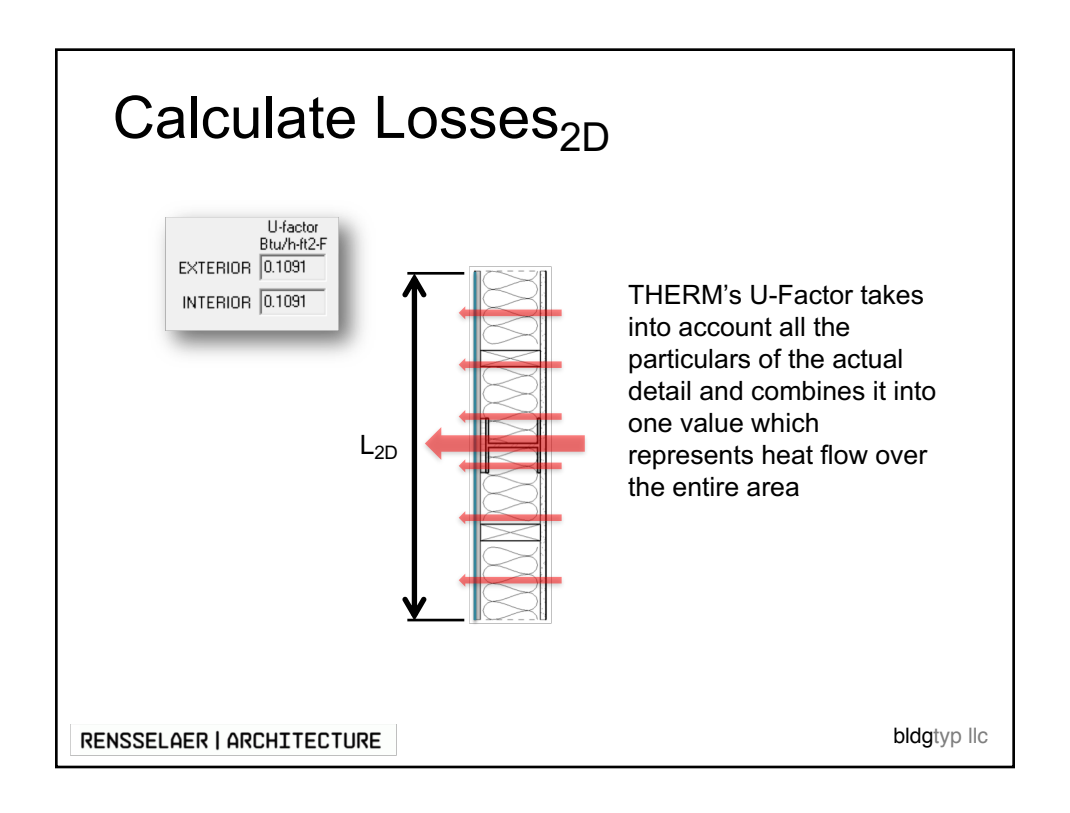

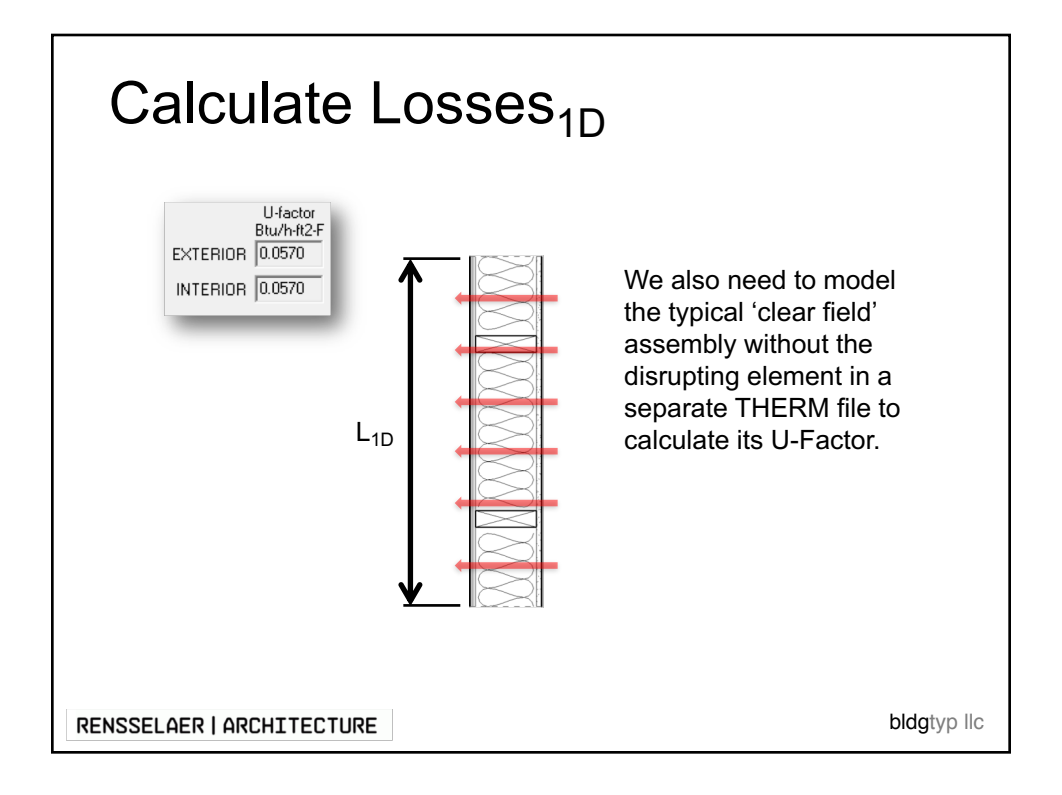

| Calculating Psi ( $\Psi$ )                                                                                                |                                                                         |     |                                                                            |  |  |  |
|----------------------------------------------------------------------------------------------------|-------------------------------------------------------------------------|-----|----------------------------------------------------------------------------|--|--|--|
|                                                                                                    | Ψ = (Losses <sub>2D</sub> – Losses <sub>1D</sub> ) ÷ ΔT                 |     |                                                                            |  |  |  |
|                                                                                                    | Losses <sub>2D</sub> = U-f                                              | act | $\text{Dr}_{2\text{D}} \times \text{L}_{2\text{D}} \times \Delta \text{T}$ |  |  |  |
|                                                                                                    | Losses <sub>1D</sub> = U-f                                              | act | $\text{Dr}_{1\text{D}} \times \text{L}_{1\text{D}} \times \Delta \text{T}$ |  |  |  |
|                                                                                                    | INPUTS                                                                  |     |                                                                            |  |  |  |
|                                                                                                    | U-factor <sub>2D</sub> (Actual) = $0.1091 \text{ Btu/hr-ft}^2\text{-F}$ |     |                                                                            |  |  |  |
|                                                                                                    | U-factor <sub>1D</sub> (Typical)                                        | =   | 0.0570 Btu/hr-ft <sup>2</sup> -F                                           |  |  |  |
|                                                                                                    | L <sub>2D</sub>                                                         | =   | 2.66' (32")                                                                |  |  |  |
|                                                                                                    | L <sub>1D</sub>                                                         | =   | 2.66' (32")                                                                |  |  |  |
| l                                                                                                    | ΔT = 40°F                                                               |     |                                                                            |  |  |  |
| Losses <sub>2D</sub> = Total losses from 'actual' assembly<br>Losses <sub>1D</sub> = Total losses from 'typical' assembly |                                                                         |     |                                                                            |  |  |  |
| RENSSELAER   ARCHITECTURE bldgtyp llc                                                                                     |                                                                         |     |                                                                            |  |  |  |

| Са     | alculating Psi (                                                                                              | (Ψ)                                           |  |
|--------|----------------------------------------------------------------------------------------------------|-----------------------------------------------|--|
|        | Losses <sub>2D</sub>                                                                                          | Losses <sub>1D</sub>                          |  |
|        | U-factor <sub>2D</sub> × L <sub>2D</sub> × $\Delta$ T                                                         | U-factor <sub>1D</sub> × L <sub>1D</sub> × ∆T |  |
|        | 0.1091 × 2.66' × 40°F                                                                                         | 0.0570 × 2.66' × 40°F                         |  |
|        | = 11.64 BTU/hr⋅ft                                                                                             | = 6.06 BTU/hr⋅ft                              |  |
|        | $\Psi$ = (Losses <sub>2D</sub> – Losses <sub>1D</sub> ) ÷ ΔT<br>Ψ = (11.64 Btu/hr·ft - 6.06 Btu/hr·ft) ÷ 40°F |                                               |  |
|        | Ψ = 0.139                                                                                                    | BTU/hr·ft·°F                                  |  |
|        |                                                                                                    |                                               |  |
| ENSSEL | NSSELAER   ARCHITECTURE                                                                                       |                                               |  |

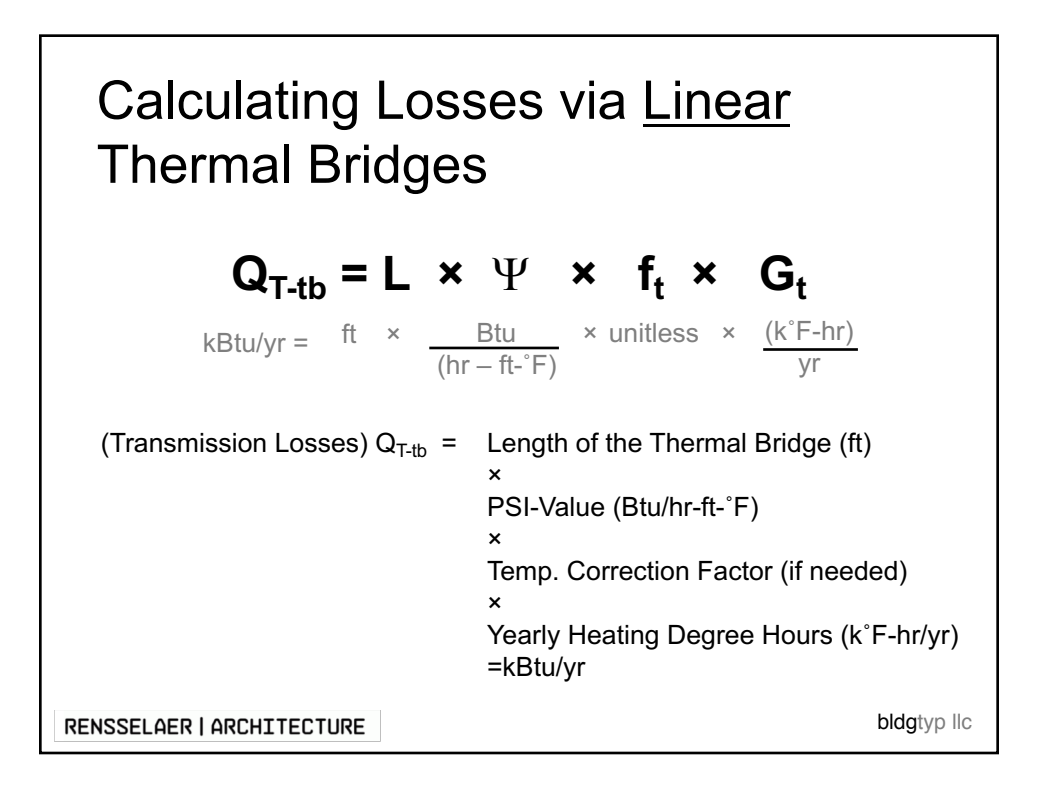

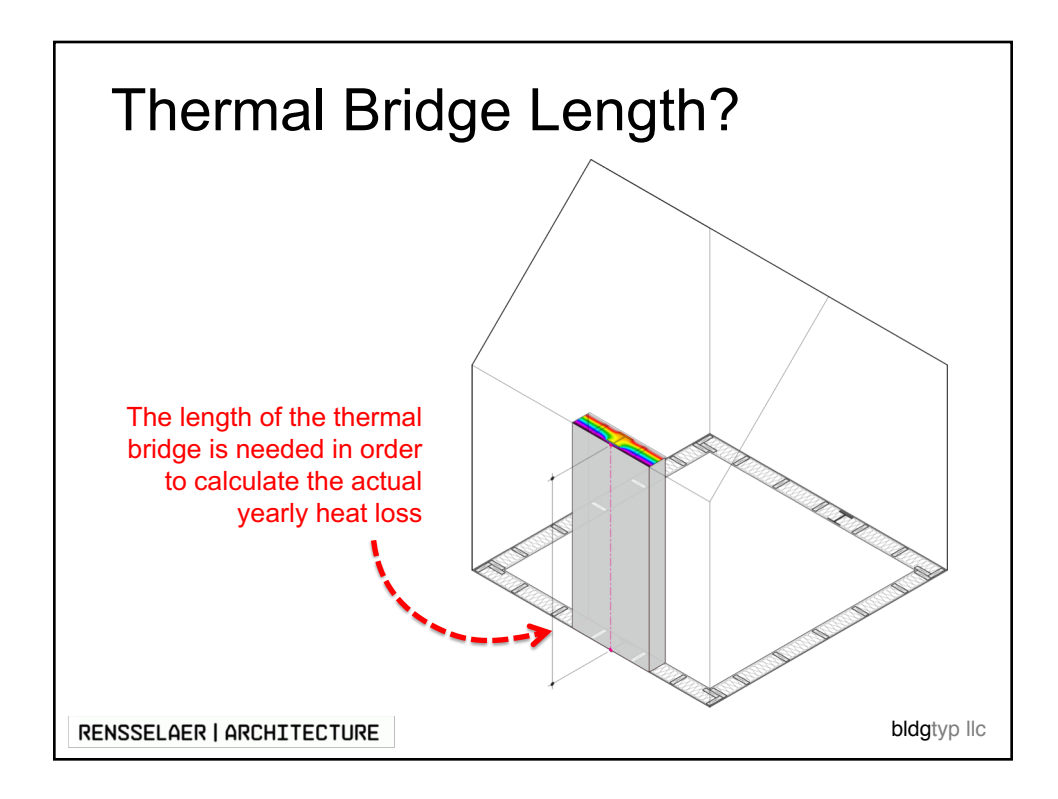

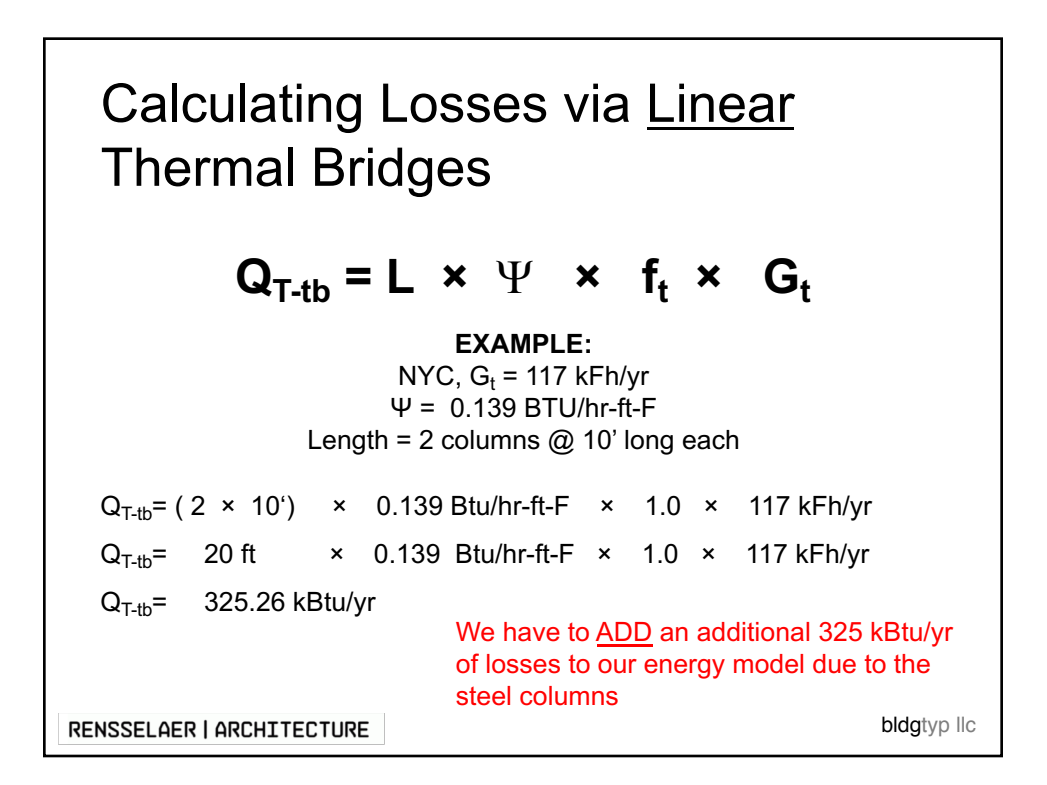

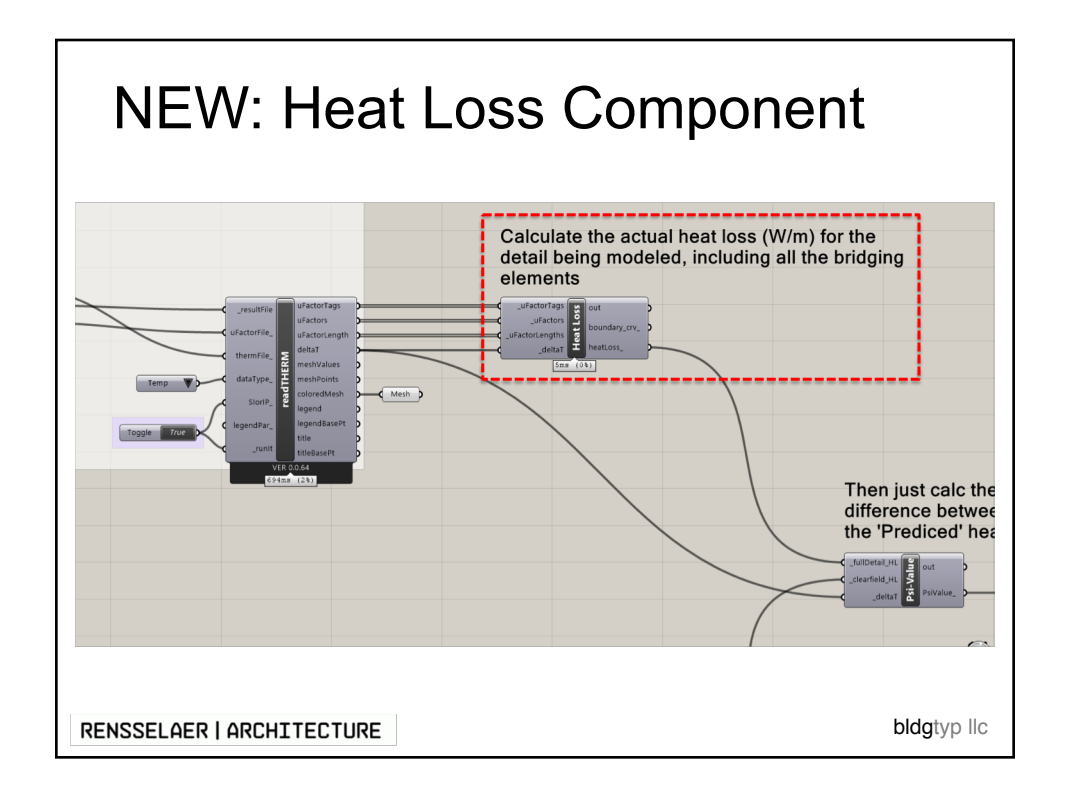

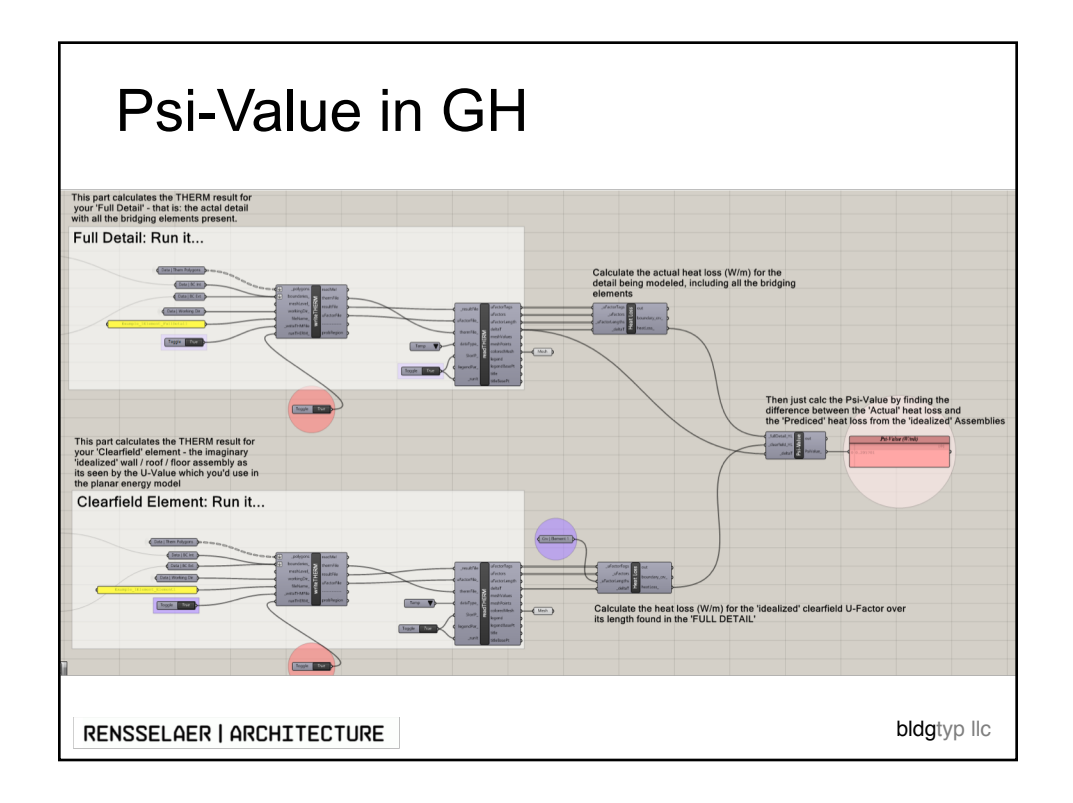

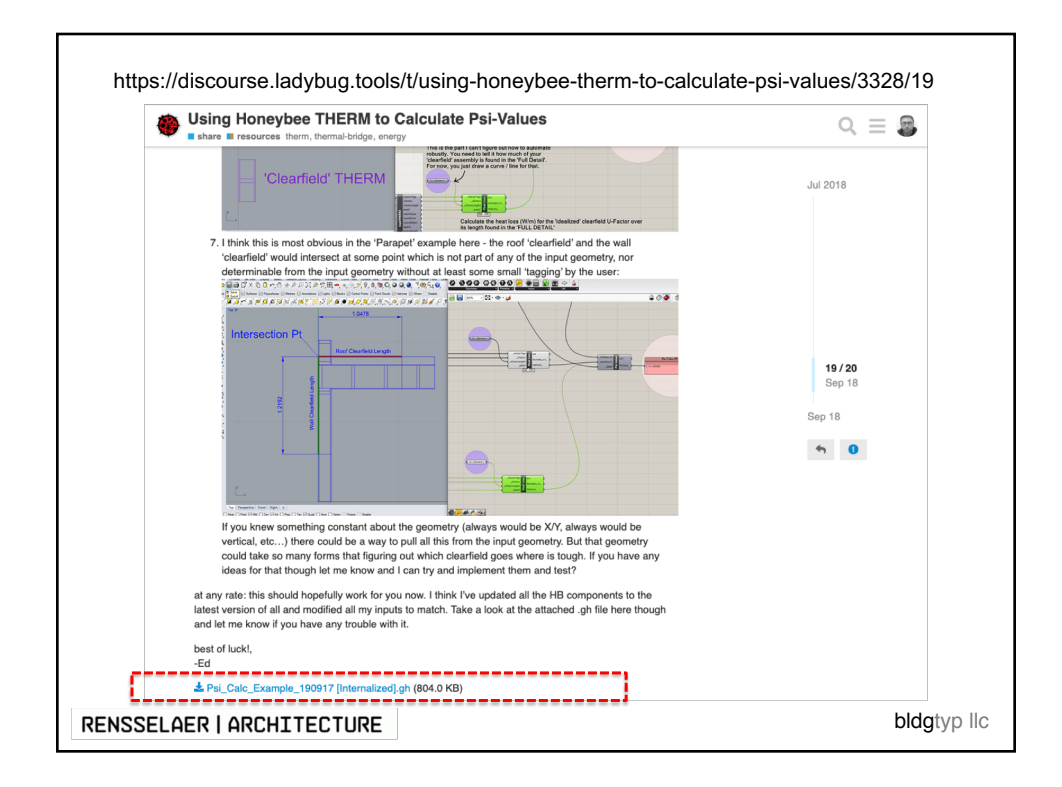